WorkCentre 5016, 5020/B, 5020/DB

# XEROX.

# Guia do Usuário

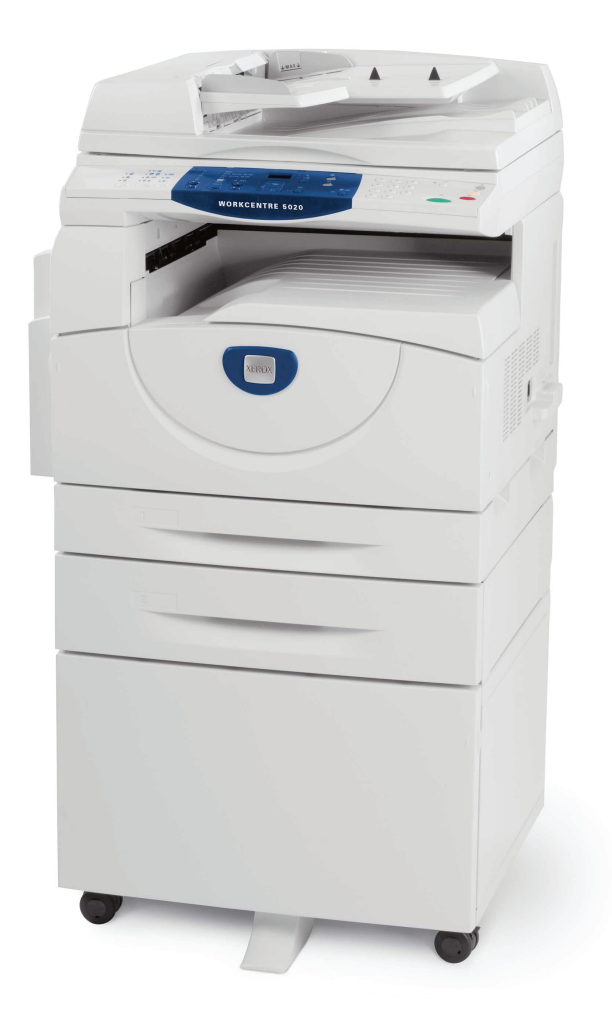

XE3025PT0-1

www.xerox.com/support

Traduzido por: Xerox GKLS European Operations Bessemer Road Welwyn Garden City Hertfordshire AL7 1BU Reino Unido

© 2008 by Fuji Xerox Co., Ltd. Todos os direitos reservados.

A proteção de direitos autorais aqui reclamada inclui todas as formas e conteúdos de material e informações suscetíveis de registro de direitos autorais como atualmente previstos estatutária ou juridicamente, ou que venham a ser no futuro, incluindo, sem restrições, o material gerado por todo e qualquer software indicado na tela, tal como ícones, representações de tela, aparências etc.

Xerox<sup>®</sup> e todos os produtos Xerox mencionados nesta publicação são marcas comerciais da Xerox Corporation. Nomes de produtos e marcas comerciais de outras companhias são aqui reconhecidos.

As informações neste documento estão corretas no momento de sua publicação. A Xerox reserva-se o direito de alterar informações a qualquer momento e sem aviso prévio. Alterações e atualizações técnicas serão acrescentadas nas próximas edições da documentação. Para obter informações mais recentes, visite <u>www.xerox.com.br</u>.

#### Produtos sujeitos a normas comuns de exportação

A exportação deste produto é estritamente limitada de acordo com as leis referentes ao câmbio e comércio exterior do Japão e/ou às normas de controle de exportação dos Estados Unidos. Você deve obter, se desejar exportar este produto, uma licença de exportação apropriada no governo japonês ou em sua agência e/ou aprovação de reexportação do governo dos Estados Unidos ou de sua agência.

#### Produtos sujeitos a normas suplementares de exportação

A exportação deste produto é estritamente limitada de acordo com as leis referentes ao câmbio e comércio exterior do Japão e/ou às normas de controle de exportação dos Estados Unidos. Você deve obter uma licença de exportação apropriada do governo japonês ou de sua agência e/ou a aprovação de reexportação do governo dos Estados Unidos ou de sua agência, caso seja do seu conhecimento que o produto será ou foi usado para desenvolvimento, produção ou uso de qualquer tipo de arma de destruição em massa, incluindo armas nucleares, químicas ou biológicas devido a documentos de transação como contratos e informações legais do importador.

# Índice

| 1 | Antes de utilizar a máquina                                   | 7        |
|---|---------------------------------------------------------------|----------|
|   | Centro Xerox de Atendimento ao Cliente                        | 7        |
|   | Número de série                                               | 7        |
|   | Convenções                                                    | 8        |
|   | Fontes de informações relacionadas                            | 8        |
|   | Notas de segurança                                            | 9        |
|   | AVISO - Informações de Segurança elétrica                     | 10       |
|   | Informações de Segurança de laser                             | 11       |
|   | Informações de Segurança operacional                          | 11       |
|   | Informações de manutenção                                     | 12       |
|   | Informações sobre o ozônio                                    | 12       |
|   | Para consumíveis                                              | 12       |
|   | Emissões de radiofreqüência (dispositivo digital da Classe A) | 13       |
|   | Certificado de segurança do produto                           | 13       |
|   | Informações de regulamentações                                | 13       |
|   | Certificações na Europa (CE)                                  | 13       |
|   | Conformidade ambiental                                        | 14       |
|   | EUA                                                           | 14       |
|   | Cópias ilegais                                                | 14       |
|   | Reciclagem e descarte da bateria                              | 14       |
|   | Reciclagem e descarte do produto                              | 15       |
|   | Todos os países, América do Norte - EUA/Canadá                | 15       |
|   | União Européia                                                | 15       |
| n | Vição goral do produto                                        | 46       |
| 2 |                                                               | 10       |
|   | Componentes da maquina                                        | 16       |
|   | Vista interne                                                 | 10       |
|   | Vista Interna                                                 | 10<br>10 |
|   |                                                               |          |
|   | Visor                                                         | 20<br>20 |
|   | VISUI<br>Botão/indicadores <evibir opcões=""></evibir>        | 20<br>20 |
|   | Botão < Conjar>                                               | 20<br>20 |
|   | Botão <digitalizar></digitalizar>                             | 20<br>21 |
|   | Teclado numérico                                              | 21       |
|   | Botão <login logout=""></login>                               | 21       |
|   | Botão <economia de="" energia=""></economia>                  | 21       |
|   | Botão <limpar tudo=""></limpar>                               | 22       |
|   | Botão <parar></parar>                                         | 22       |
|   | Botão <iniciar></iniciar>                                     | 22       |
|   | Botão <digitalização concluída=""></digitalização>            | 22       |

|   | Botão <origem do="" papel=""></origem>                                | 23             |
|---|-----------------------------------------------------------------------|----------------|
|   | Diagrama da máquina (simulação)                                       | 24             |
|   | Funções de cópia                                                      | 24             |
|   | Ligar/Desligar                                                        | 31             |
|   | Ligar                                                                 | 31             |
|   | Desligar                                                              | 31             |
|   | Economia de energia                                                   | 32             |
|   | Papel reciclado                                                       | 33             |
| 3 | Instalação de drivers                                                 | 34             |
|   | Instalação do driver de impressão e do driver de digitalização (drive | r TWAIN)34     |
|   | Instalação do aplicativo do scanner (Gerenciador de Botões)           | 38             |
| 4 | Colocação de papel                                                    | 40             |
|   | Tamanhos e tipos de papel compatíveis                                 | 40             |
|   | Tamanhos de papel compatíveis                                         | 40             |
|   | Tipos de papel compatíveis                                            | 41             |
|   | Armazenamento e manuseio de papel                                     | 41             |
|   | Colocação de papel nas bandejas                                       | 42             |
|   | Colocação de papel na bandeja 1                                       | 42             |
|   | Colocação de papel na bandeja 2                                       | 43             |
|   | Colocação de papel na bandeja manual                                  | 44             |
|   | Alteração de tamanho e orientação do papel nas bandejas               | 46             |
|   | Alteração de tamanho e orientação do papel na bandeja 1               | 46             |
|   | Alteração de tamanho e orientação do papel na bandeja 2               | 47             |
|   | Especificação de tamanho e orientação do papel nas bandejas           | 49             |
| 5 | Cópia                                                                 | 52             |
|   | Procedimento de cópia                                                 | 52             |
|   | Carregando documentos                                                 | 55             |
|   | Vidro de originais                                                    | 55             |
|   | Alimentador de documentos                                             | 56             |
|   | Eliminação de todas as funções                                        | 56             |
|   | Cancelamento de um trabalho de cópia                                  | 57             |
|   | Realização de cópias especiais                                        | 57             |
|   | Cópias 4 em 1/2 em 1 (Copiando várias páginas em uma única fe         | olha)57        |
|   | Cópias Cartão ID (Copiando um documento em formato Cartão I<br>folha) | D em uma<br>63 |
|   | /                                                                     |                |
| 6 | Gerenciamento de contas                                               | 65             |
|   | Visão geral do Modo Conta                                             | 65             |
|   | Seleção do Modo Conta na máquina                                      | 65             |
|   | Modo Conta Única                                                      | 68             |
|   | Login na máquina                                                      | 68             |
|   | Modo Conta Múltipla                                                   | 69             |
|   | Login na máquina                                                      | 69             |

|    | Alteração de senha                                                             | 71           |
|----|--------------------------------------------------------------------------------|--------------|
|    | Configuração do limite de trabalhos de cópia em uma conta de us                | suário74     |
|    | Revisão do número total de cópias                                              | 77           |
| 7  | Impressão                                                                      | 78           |
|    | Configuração da impressora                                                     | 78           |
|    | Configuração das preferências da impressora                                    | 78           |
|    | Especificação do tamanho do papel personalizado                                | 79           |
|    | Procedimento de impressão                                                      | 80           |
|    | Impressão no papel de tamanho personalizado                                    | 81           |
|    | Cancelamento de um trabalho de impressão                                       | 82           |
| 8  | Digitalização                                                                  | 83           |
|    | O driver de digitalização (driver TWAIN) e o Gerenciador do botão D            | igitalizar83 |
|    | Procedimento de digitalização (Utilização do driver TWAIN)                     | 83           |
|    | Cancelamento de um trabalho de digitalização (driver TWAIN)                    | 86           |
|    | Procedimento de digitalização (Utilização do Gerenciador de Botões             | .87          |
|    | Cancelamento de um trabalho de digitalização (Gerenciador do b<br>Digitalizar) | otão<br>90   |
| 9  | Solução de problemas                                                           | 91           |
|    | Procedimento de eliminação de falha                                            | 91           |
|    | Diagrama da máquina (simulação)                                                | 91           |
|    | Códigos de erro                                                                | 93           |
|    | Tabela de solução de problemas                                                 | 100          |
|    | Atolamentos de papel                                                           | 104          |
|    | E1: atolamento de papel na unidade do fusor e na tampa lateral e<br>105        | esquerda     |
|    | E2: papel atolado na tampa lateral esquerda                                    | 106          |
|    | E4: papel atolado na tampa lateral esquerda                                    | 107          |
|    | C1: papel atolado na bandeja 1                                                 | 109          |
|    | C2: papel atolado na bandeja 2                                                 | 109          |
|    | E3: papel atolado na bandeja 2                                                 | 109          |
|    | C3: papel atolado na bandeja manual                                            | 110          |
|    | A1: Atolamentos de documento                                                   | 111          |
| 10 | Manutenção                                                                     | 113          |
|    | Substituição de consumíveis                                                    | 113          |
|    | Adição de toner no cartucho do fotorreceptor                                   | 114          |
|    | Substituição do cartucho do fotorreceptor                                      | 117          |
|    | Limpeza da máquina                                                             | 119          |
|    | Limpeza da parte externa da máquina                                            | 119          |
|    | Limpeza da tampa do vidro de originais e do vidro de originais                 | 119          |
|    | Limpeza do filme e vidro de transporte de velocidade constante                 | 120          |
|    | Limpeza do rolo do alimentador de documentos                                   | 120          |
|    | Limpeza do fio do corotron                                                     | 121          |

| 11 | Apêndice                                                                            | 122           |
|----|-------------------------------------------------------------------------------------|---------------|
|    | Especificações                                                                      |               |
|    | Área imprimível                                                                     | 125           |
|    | Configurações do sistema                                                            | 126           |
|    | Lista de configuração do sistema                                                    | 127           |
|    | Configurações adicionais do sistema<br>(Ao selecionar o Modo Conta Única)           | 131           |
|    | Lista adicional de configuração do sistema<br>(Ao selecionar o Modo Conta Múltipla) | 131           |
|    | Tamanhos de documento detectáveis pelo alimentador de                               | documentos133 |
|    | Acessórios opcionais                                                                | 134           |
| 12 | Índice remissivo                                                                    | 135           |

# 1 Antes de utilizar a máquina

Bem-vindo à família Xerox de produtos WorkCentre.

Este Guia do Usuário fornece informações detalhadas, especificações técnicas e procedimentos para a utilização das funções integrais da máquina.

Este capítulo fornece informações das quais os usuários devem estar cientes antes de utilizar a máquina.

## Centro Xerox de Atendimento ao Cliente

Se precisar de assistência durante ou após a instalação do produto, visite o site da Xerox para obter suporte e soluções on-line.

http://www.xerox.com/support

Se precisar de mais assistência, entre em contato com nossos especialistas no Centro Xerox de Atendimento ao Cliente.

O número de telefone de um representante local poderá ter sido fornecido quando o produto foi instalado. Para sua conveniência e referência futura, anote o número de telefone no espaço abaixo.

Número de telefone do Centro Xerox de Atendimento ao Cliente ou do representante local:

#

Centro Xerox de Atendimento ao Cliente dos EUA: 1-800-821-2797

Centro Xerox de Atendimento ao Cliente do Canadá: 1-800-93-XEROX (1-800-939-3769)

#### Número de série

Quando você ligar para o Centro Xerox de Atendimento ao Cliente, precisará do número de série que está localizado no interior da tampa lateral esquerda, como mostrado no diagrama.

Para sua conveniência, anote o número de série no espaço abaixo.

Número de série:

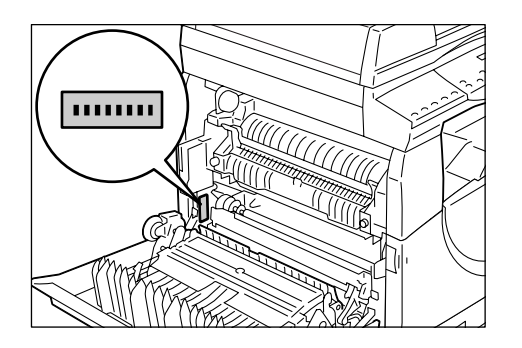

Mantenha um registro de todos os códigos de erro. Essas informações nos ajudarão a solucionar os problemas mais rapidamente.

## Convenções

Esta seção descreve as convenções utilizadas neste Guia do Usuário.

- **AVISO:** Indica enunciados que alertam sobre a possibilidade de danos pessoais.
- **CUIDADO:** Indica enunciados que sugerem a possibilidade de dano mecânico resultante de uma ação.
- **Importante:** Indica informações importantes sobre as quais o usuário deve estar ciente.
- Nota: Indica informações adicionais sobre operações ou funções.
- " ": Indica referências cruzadas neste guia e textos inseridos
- [ ]: Indica valores e códigos de erro exibidos no visor e também indica os nomes de menus, janelas, caixas de diálogo, botões e outros itens exibidos no monitor do computador.
- >: Indica botões de hardware no painel de controle da máquina e teclas no teclado do computador.

Esta seção também descreve os termos utilizados neste Guia do Usuário.

- · Orientação significa a direção das imagens na página.
- ABL (Alimentação pela borda longa) 1

Ao colocar documentos e papel, insira, em primeiro lugar, a borda longa na máquina.

ABC (Alimentação pela borda curta) □ □

Ao colocar documentos e papel, insira, em primeiro lugar, a borda curta na máquina.

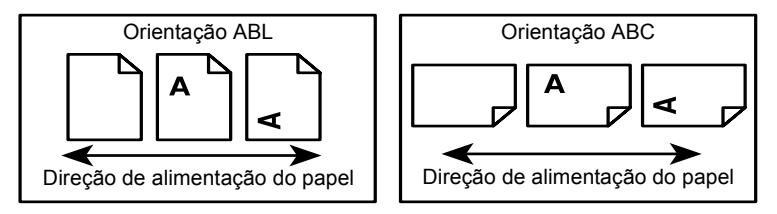

- Papel é sinônimo de material de impressão e esses termos são utilizados alternadamente.
- Máquina é sinônimo de Xerox WorkCentre 5016, 5020/B, 5020/DB e esses termos são utilizados alternadamente.
- · Computador refere-se a um computador pessoal ou a uma estação de trabalho.
- Administrador do sistema refere-se à pessoa responsável pela manutenção da máquina, como a sua instalação, a instalação dos drivers de impressão e o gerenciamento de software.

## Fontes de informações relacionadas

As fontes de informações a seguir estão disponíveis para a máquina:

- Guia do Usuário
- Guia de Instalação
- Guia de Utilização Rápida

- Nota
   Observe que os diagramas utilizados neste Guia do Usuário aplicam-se a uma máquina totalmente configurada e, portanto, podem não representar exatamente a configuração que está sendo utilizada.
  - Todas as capturas de tela deste Guia do Usuário foram tiradas do Windows XP.

## Notas de segurança

Leia as notas de segurança com cuidado antes de utilizar este produto para garantir a operação segura do equipamento.

O seu produto Xerox e os suprimentos recomendados foram projetados e testados para satisfazer rigorosos requisitos de segurança. Estes incluem a aprovação de agências de segurança e a conformidade com padrões ambientais estabelecidos. Leia as instruções a seguir com cuidado antes de operar o produto e consulte-as conforme sua necessidade para garantir a continuidade da operação segura do seu produto.

A conformidade com o ambiente, a segurança e o desempenho deste produto foram testados somente com produtos Xerox.

AVISO: Qualquer alteração não autorizada, incluindo a adição de novas funções ou a conexão com dispositivos externos, poderá prejudicar a certificação do produto. Entre em contato com o provedor de serviços autorizado para obter mais informações.

#### Sinais de aviso

Todas as instruções de aviso sinalizadas no ou fornecidas com o produto deverão ser seguidas.

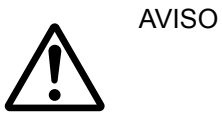

Este AVISO alerta os usuários de áreas do produto onde há a possibilidade de ferimentos pessoais.

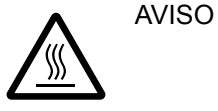

Este AVISO alerta os usuários de áreas do produto com superfícies aquecidas, que não devem ser tocadas.

#### Fonte de energia elétrica

Este produto deverá ser operado com o tipo de energia elétrica indicado na etiqueta da plaqueta de dados do produto. Se não tiver certeza de que a fonte de energia elétrica atende às exigências, consulte a companhia de energia elétrica local para obter assistência técnica.

# AVISO: Este produto deve ser conectado a um circuito de aterramento.

O produto fornece um plugue com um pino de aterramento. O plugue se encaixará somente em uma tomada aterrada. Este é um recurso de segurança. Para evitar risco de choque elétrico, entre em contato com o seu eletricista para substituir a tomada elétrica se não conseguir inserir o plugue nela. Nunca use um plugue adaptador aterrado para conectar o produto a uma tomada elétrica sem um terminal de conexão com aterramento.

#### Áreas acessíveis para o operador

Este equipamento foi projetado para restringir o acesso do operador somente a áreas seguras. O acesso do operador a áreas perigosas é restringido com tampas ou proteções que precisariam de uma ferramenta para remoção. Nunca remova essas tampas ou proteções.

#### Manutenção

Todos os procedimentos de manutenção do produto realizados pelo operador serão descritos na documentação do cliente fornecida com o produto. Não realize procedimentos de manutenção neste produto que não estejam descritos na documentação do cliente.

#### Limpeza do produto

Antes de limpar este produto, desconecte-o da tomada elétrica. Sempre use materiais especificados para este produto. O uso de outros materiais poderá resultar em fraco desempenho e criar uma situação perigosa. Não use produtos de limpeza em aerossol, eles podem ser explosivos e inflamáveis sob certas circunstâncias.

## AVISO - Informações de Segurança elétrica

- ▷ Utilize somente o cabo de alimentação fornecido com o equipamento.
- Conecte o cabo de alimentação diretamente a uma tomada elétrica aterrada de fácil acesso. Não utilize uma extensão. Se você não souber se a tomada é aterrada, consulte um eletricista qualificado.
- Conexões inadequadas do condutor de aterramento do equipamento poderão resultar em um choque elétrico.
- Não coloque este equipamento onde as pessoas poderão pisar ou tropeçar no cabo de alimentação.
- ▶ Não substitua ou desative entrefechos mecânicos ou elétricos.
- Não obstrua as aberturas de ventilação.
- **Nunca** introduza nenhum tipo de objeto nas fendas ou aberturas do equipamento.
- Se qualquer uma das seguintes condições ocorrerem, desligue a máquina imediatamente e desconecte o cabo de alimentação da tomada elétrica. Chame um representante técnico local autorizado para corrigir o problema.
  - O equipamento emite barulhos ou odores anormais.
  - O cabo de alimentação está danificado ou gasto.
  - Um disjuntor de parede, fusível ou outro dispositivo de segurança foi acionado.
  - Líquido foi derramado no equipamento.
  - O equipamento foi exposto a água.
  - Alguma parte do equipamento foi danificada.

#### Desconecte o dispositivo

O cabo de alimentação é o dispositivo de desconexão deste equipamento. Ele é conectado à parte traseira da máquina como um dispositivo de plug-in. Para remover toda a alimentação elétrica do equipamento, desconecte o cabo de alimentação da tomada elétrica.

## Informações de Segurança de laser

## CUIDADO: A utilização de controles, ajustes ou execução de procedimentos além daqueles aqui especificados poderá resultar em uma exposição nociva à luz.

Em relação à segurança de laser, especificamente, o equipamento está em conformidade com os padrões de desempenho para produtos a laser, definido por agências do governo, nacionais e internacionais como um produto a laser Classe 1. Não emite luz nociva, já que o feixe permanece completamente protegido durante todas as etapas de operação e manutenção pelo cliente.

#### Informações de Segurança operacional

Para garantir a operação segura continuada de seu equipamento Xerox, siga estas diretrizes de segurança sempre.

#### **Procedimentos corretos:**

- Sempre conecte o equipamento a uma tomada elétrica corretamente aterrada. Se tiver dúvidas, solicite a um eletricista qualificado para verificar a tomada.
- Este equipamento deve ser conectado a um circuito de aterramento.

Este equipamento fornece um plugue com um pino de aterramento. O plugue se encaixará somente em uma tomada aterrada. Este é um recurso de segurança. Para evitar risco de choque elétrico, entre em contato com o seu eletricista para substituir a tomada elétrica se não conseguir inserir o plugue nela. Nunca use um plugue sem um terminal de conexão com aterramento para conectar o produto a uma tomada elétrica.

- Sempre siga todos os avisos e instruções que são sinalizados ou fornecidos com o equipamento.
- Sempre coloque o equipamento em uma área com ventilação adequada e espaço para operação. Consulte as instruções de instalação para obter as dimensões mínimas.
- Sempre utilize materiais e suprimentos especificamente projetados para o seu equipamento Xerox. A utilização de materiais inadequados poderá resultar em mau desempenho.
- Sempre desconecte este equipamento da tomada elétrica antes da limpeza.

#### **Procedimentos incorretos:**

- Nunca use um plugue sem um terminal de conexão com aterramento para conectar o produto a uma tomada elétrica.
- Nunca tente realizar procedimentos de manutenção que não estejam descritos especificamente na documentação do cliente.
- Este equipamento não deve ser colocado em uma unidade embutida, a não ser que haja ventilação adequada. Entre em contato com o revendedor local autorizado para obter mais informações.
- Nunca remova tampas ou proteções presas com parafusos. Essas tampas não contêm áreas que o operador possa realizar manutenção.
- Nunca coloque o equipamento perto de um radiador ou de qualquer outra fonte de calor.
- Nunca introduza objetos de qualquer tipo nas aberturas de ventilação.

- Nunca substitua ou altere qualquer um dos dispositivos de entrefechos elétricos ou mecânicos.
- Nunca opere o equipamento se você observar ruídos ou odores anormais.
   Desconecte o cabo de alimentação da tomada elétrica e entre em contato com o representante local de serviços Xerox ou o Fornecedor de serviços imediatamente.

## Informações de manutenção

Nunca tente realizar procedimentos de manutenção que não estejam descritos especificamente na documentação do cliente fornecida com a máquina.

- Não use limpadores em aerossol. O uso de limpadores não aprovados pode causar baixo desempenho do equipamento e criar uma condição perigosa.
- Use suprimentos e materiais de limpeza somente de acordo com as orientações na documentação do cliente. Mantenha todos esses materiais fora do alcance das crianças.
- Não remova tampas ou proteções presas com parafusos. Não há peças atrás dessas tampas passíveis de manutenção.
- Não execute procedimentos de manutenção a não ser que tenha sido treinado por um revendedor local autorizado ou que o procedimento esteja descrito especificamente nos manuais do usuário.

## Informações sobre o ozônio

Este produto produz ozônio durante sua operação normal. O ozônio produzido é mais pesado que o ar e depende do volume de cópias. Instale o sistema em uma sala bem ventilada.

Se você precisar de informações adicionais sobre o ozônio, solicite a publicação Facts About Ozone da Xerox (número de peça 610P64653), ligando para 1-800-828-6571 nos Estados Unidos e no Canadá. Em outros mercados, entre em contato com um representante Xerox local.

#### Para consumíveis

- Armazene todos os consumíveis de acordo com as instruções fornecidas na embalagem ou na caixa.
- Use uma vassoura ou um pano úmido para limpar o toner derramado. Nunca use um aspirador para os derramamentos.
- Mantenha o frasco de toner fora do alcance das crianças. Se uma criança ingerir o toner acidentalmente, faça com que coloque-o para fora, enxagüe a boca com água, beba água e consulte um médico imediatamente.
- Ao adicionar toner no cartucho do fotorreceptor, tenha cuidado para não derramar o toner. Em caso de derramamento do toner, evite contato com as roupas, a pele, os olhos e a boca, bem como a inalação.
- Se derramar toner em sua pele ou roupa, lave com água e sabão.
- Se cair partículas de toner em seus olhos, lave com muita água por, pelo menos, 15 minutos até parar a irritação. Consulte um médio, se necessário.
- Se você inalar partículas de toner, vá para um local bem arejado e enxagüe a boca com água.
- Se você ingerir o toner, coloque-o para fora, enxagüe a boca com água, beba muita água e consulte um médico imediatamente.

## Emissões de radiofreqüência (dispositivo digital da Classe A)

#### União Européia

AVISO: Para que este equipamento possa operar próximo a equipamentos industriais, científicos e médicos (ISM), a radiação externa dos equipamentos ISM poderá ser limitada ou medidas de restrição especiais poderão ser tomadas.

Alterações ou modificações neste equipamento que não sejam especificamente aprovadas pela Xerox Corporation poderão anular o direito do usuário de operar este equipamento.

AVISO: Este é um produto Classe A. Em um ambiente doméstico este produto pode causar interferência de rádio. Neste caso, o usuário deverá tomar as medidas apropriadas.

#### EUA

**NOTA:** Este equipamento foi testado e encontra-se em conformidade com os limites para um dispositivo digital Classe A, de acordo com a parte 15 das normas da FCC. Estes limites são definidos para fornecer proteção adequada contra interferência nociva quando o equipamento é operado em um ambiente comercial. O equipamento gera, usa e pode irradiar energia de radiofreqüência e, se não for instalado e utilizado de acordo com o manual de instruções, poderá causar interferência nociva nas comunicações de rádio. A operação deste equipamento em uma área residencial provavelmente causará interferência nociva. Neste caso, o usuário deverá se responsabilizar pela correção da interferência.

Alterações ou modificações neste equipamento que não sejam especificamente aprovadas pela Xerox Corporation poderão anular o direito do usuário de operar este equipamento.

## Certificado de segurança do produto

Este produto é certificado pelas seguintes Agências usando os padrões de segurança listados.

| Agência       | Padrão                                 |
|---------------|----------------------------------------|
| TUV Rheinland | UL60950-1 primeira (2003) (EUA/Canadá) |
| CQC           | IEC60950-1 Edição 1 (2001)             |

Este produto foi fabricado sob um sistema de qualidade registrada ISO9001.

## Informações de regulamentações

## Certificações na Europa (CE)

A marca CE aplicada a este produto, simboliza a declaração de conformidade da XEROX com as diretivas aplicáveis da União Européia, a partir das datas indicadas:

12 de dezembro de 2006: Diretiva do Conselho 2006/95/EC, conforme emenda. Aproximação das leis dos estados membros relacionados ao equipamento de baixa voltagem.

15 de dezembro de 2004: Diretiva do Conselho 2004/108/EC conforme emenda. Aproximação das leis dos estados membros relacionados à compatibilidade eletromagnética.

9 de março de 1999: Diretiva do Conselho 99/5/EC, sobre equipamento de rádio e equipamento terminal de telecomunicações e o reconhecimento mútuo da conformidade.

Uma declaração completa de conformidade, com definição de diretivas relevantes e padrões referenciais, pode ser obtida com seu representante XEROX Limited.

## Conformidade ambiental

## EUA

#### **ENERGY STAR**

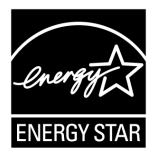

Como parceira da ENERGY STAR<sup>®</sup>, a Xerox Corporation determinou que a configuração básica deste produto atende as diretrizes da ENERGY STAR quanto à eficiência de energia.

A ENERGY STAR e a MARCA ENERGY STAR são marcas registradas nos Estados Unidos.

O Programa ENERGY STAR para equipamentos de imagem é um esforço em equipe entre os governos dos Estados Unidos, União Européia e Japão e a indústria de equipamentos de imagem para promover copiadoras, impressoras, aparelhos de fax e máquinas multifuncionais com uso eficiente de energia. A redução do consumo de energia do produto combate a poluição do ar, a chuva ácida e mudanças climáticas a longo prazo com a redução das emissões resultantes da geração de eletricidade.

## Cópias ilegais

A cópia de certos documentos pode ser ilegal no seu país. Penas de multa ou prisão poderão ser impostas às pessoas julgadas culpadas de fazer tais reproduções.

- Notas de papel-moeda
- Cheques e notas bancárias
- Títulos e obrigações do governo e de bancos
- Passaportes e cartões de identificação
- Material passível de direitos autorais ou marcas comerciais sem o consentimento do proprietário
- Selos e outros documentos negociáveis

Esta lista não é inclusiva e não será assumida responsabilidade por sua integridade ou exatidão. Em caso de dúvida, entre em contato com o seu advogado.

## Reciclagem e descarte da bateria

Descarte de todas as baterias de acordo com a legislação local.

Para recuperação de recursos escassos, a Xerox reutiliza as baterias recarregáveis usadas neste produto depois que o produto é devolvido. Essas baterias podem ser reutilizadas para reciclar os materias e recuperar a energia.

## Reciclagem e descarte do produto

## Todos os países, América do Norte - EUA/Canadá

A Xerox opera um programa de retorno e reutilização/reciclagem do equipamento no mundo todo. Entre em contato com o representante de vendas da Xerox (1-800-ASK-XEROX) para determinar se este produto Xerox faz parte do programa. Para obter mais informações sobre os programas ambientais da Xerox, visite o site www.xerox.com/environment.

Se você estiver gerenciando o descarte do seu produto Xerox, observe que o produto contém lâmpada(s) com mercúrio e pode conter chumbo, Perclorato e outros materiais cuja disposição pode ser regulada devido a considerações ambientais. A presença desses materiais está em total conformidade com as regulamentações globais aplicáveis no momento em que o produto entrou no mercado. Para obter informações sobre reciclagem e descarte, entre em contato com as autoridades locais. Nos Estados Unidos, você também pode consultar o site da Electronic Industries Alliance na Web:

www.eiae.org <http://www.eiae.org>.

Perclorato - Este produto pode conter um ou mais dispositivos que contenham perclorato, por exemplo as baterias. Poderá ser aplicado tratamento especial, consulte:

www.dtsc.ca.gov/hazardouswaste/perchlorate.

## União Européia

#### WEEE doméstico

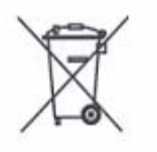

A aplicação deste símbolo em seu equipamento é a confirmação de que você deve descartar o equipamento no lixo doméstico normal. De acordo com a legislação européia, o fim da vida útil de equipamentos elétricos e eletrônicos sujeitos a descarte devem ser separados do lixo doméstico.

As residências particulares nos estados membros da Europa podem devolver o equipamento elétrico e eletrônico aos estabelecimentos de coleta designados, gratuitamente. Entre em contato com sua autoridade local de descarte para obter informações.

Em alguns estados membros quando você compra um equipamento novo, o seu revendedor local pode ter que receber de volta o seu equipamento antigo gratuitamente. Peça informações ao seu revendedor.

Antes do descarte, entre em contato com o revendedor local ou o representante da Xerox para obter informações sobre o retorno no fim da vida útil do produto.

#### WEEE profissional

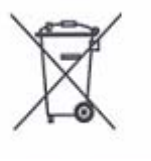

A aplicação deste símbolo em seu equipamento é a confirmação de que você deve descartar este equipamento de acordo com os procedimentos nacionais acordados. De acordo com a legislação européia, o fim da vida útil de equipamentos elétricos e eletrônicos sujeitos a descarte deve ser gerenciado de acordo com os procedimentos acordados.

As residências particulares nos estados membros da União Européia podem devolver o equipamento elétrico e eletrônico aos estabelecimentos de coleta designados, gratuitamente. Entre em contato com sua autoridade local de descarte para obter informações.

# 2 Visão geral do produto

Este capítulo descreve cada componente da máquina, explica como ligá-la e desligála e fornece informações sobre a utilização do papel reciclado.

## Componentes da máquina

Esta seção descreve os componentes da máquina e suas funções.

## Vista frontal

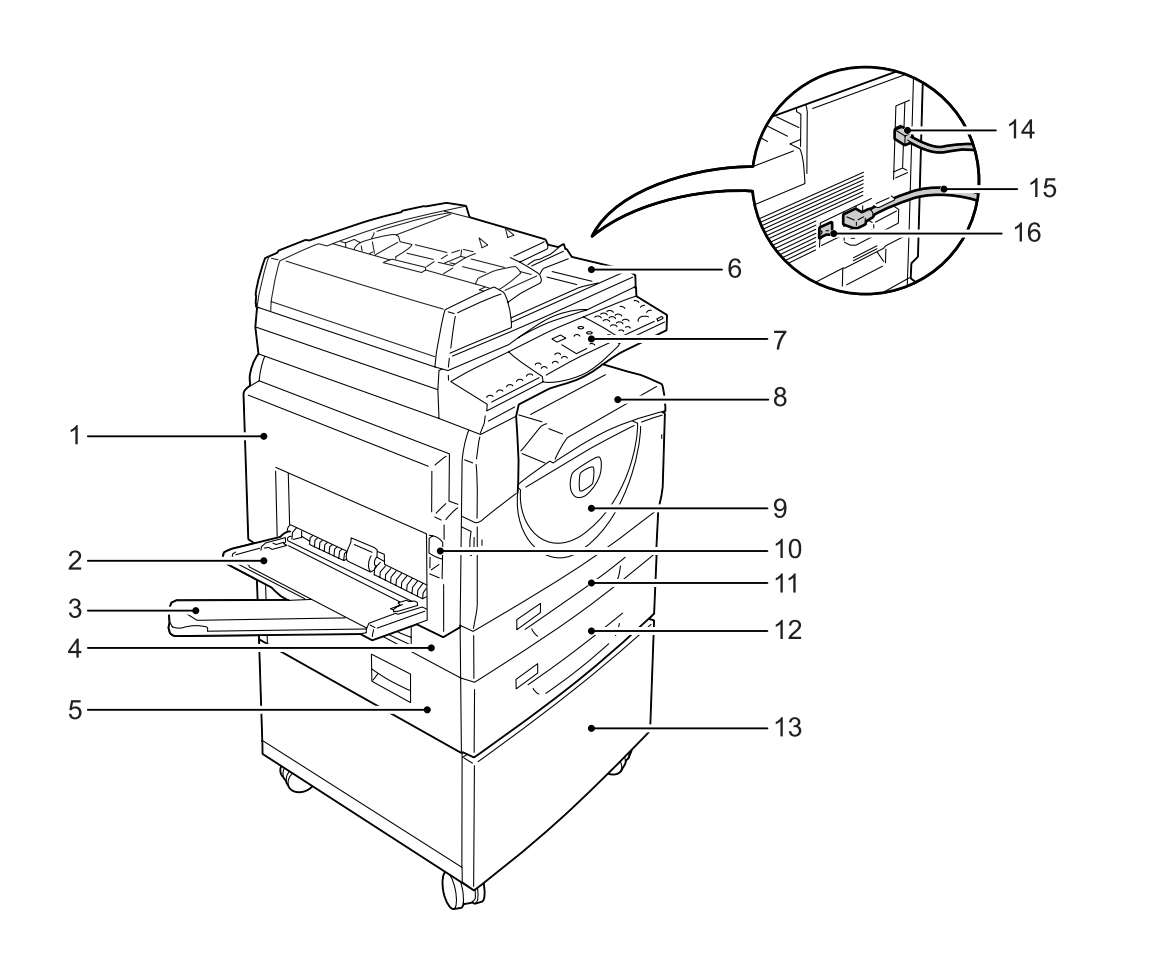

| N٥ | Componente             | Função                                                                                                    |
|----|------------------------|----------------------------------------------------------------------------------------------------|
| 1  | Tampa lateral esquerda | Abra esta tampa quando ocorrer um atolamento de papel na máquina<br>e ao substituir consumíveis.<br>Para obter informações sobre como eliminar os atolamentos de papel,<br>consulte "Atolamentos de papel" (P.104).<br>Para obter informações sobre como substituir consumíveis, consulte<br>"Substituição de consumíveis" (P.113). |

| N٥ | Componente                         | Função                                                                                                    |  |  |
|----|------------------------------------|----------------------------------------------------------------------------------------------------|--|--|
| 2  | Bandeja manual                     | Coloque papel de tamanho padrão e fora do padrão. Ela suporta material de impressão especial como papel espesso ou outro material especial que não possa ser colocado na bandeja 1 ou na bandeja 2. |  |  |
|    |                                    | Para obter mais informações sobre os tipos de papel compatíveis e a capacidade da bandeja manual, consulte "Tamanhos e tipos de papel compatíveis" (P.40).                                          |  |  |
| 3  | Aba de extensão                    | Suporta o papel colocado na bandeja manual. Deslize esta aba antes<br>de colocar o papel na bandeja manual.                                                                                         |  |  |
| 4  | Tampa de acesso 1                  | Abra esta tampa para remover os atolamentos de papel dentro e ao redor da bandeja 1 e bandeja 2.                                                                                                    |  |  |
|    |                                    | Para obter mais informações sobre como eliminar os atolamentos de papel, consulte "Atolamentos de papel" (P.104).                                                                                   |  |  |
| 5  | Tampa de acesso 2                  | Abra esta tampa para remover os atolamentos de papel dentro e ao redor da bandeja 2.                                                                                                    |  |  |
|    |                                    | <b>Nota</b> • A tampa de acesso 2 é uma parte da bandeja de papel 2 opcional.                                                                                                    |  |  |
|    |                                    | consulte "Atolamentos de papel" (P.104).                                                                                                    |  |  |
| 6  | Alimentador de<br>documentos       | Alimenta automaticamente os documentos carregados para serem digitalizados para uma cópia ou um trabalho de digitalização.                                                                          |  |  |
|    |                                    | <ul> <li>Nota</li> <li>O alimentador de documentos talvez não se ajuste dependendo<br/>do modelo de máquina em uso.</li> </ul>                                                                      |  |  |
| 7  | Painel de controle                 | Consiste em visor, diagrama da máquina (simulação), botões e indicadores.                                                                                                    |  |  |
|    |                                    | Para obter mais informações sobre o painel de controle, consulte "Painel de controle" (P.20).                                                                                                    |  |  |
| 8  | Bandeja de saída                   | As cópias e as impressões são entregues aqui, com a face para baixo.                                                                                                    |  |  |
| 9  | Tampa dianteira                    | Abra esta tampa para substituir o cartucho do fotorreceptor e adicionar o toner.                                                                                                    |  |  |
| 10 | Trava da tampa lateral<br>esquerda | Levante esta trava para abrir a tampa lateral esquerda.                                                                                                    |  |  |
| 11 | Bandeja 1                          | Coloque papel de tamanho padrão. Comporta até 250 folhas de papel comum.                                                                                                    |  |  |
|    |                                    | Para obter mais informações sobre os tipos de papel compatíveis e a capacidade da bandeja, consulte "Tamanhos e tipos de papel compatíveis" (P.40).                                                 |  |  |
| 12 | Bandeja de papel 2<br>(opcional)   | Acrescenta uma bandeja adicional que pode ser utilizada como bandeja<br>2. Coloque papel de tamanho padrão. Comporta até 500 folhas de<br>papel comum.                                              |  |  |
|    |                                    | <ul> <li>A bandeja de papel 2 é um acessório opcional.</li> </ul>                                                                                                    |  |  |
|    |                                    | Para obter mais informações sobre os tipos de papel compatíveis e a capacidade da bandeja, consulte "Tamanhos e tipos de papel compatíveis" (P.40).                                                 |  |  |
| 13 | Cavalete (opcional)                | Eleva e estabiliza a máquina para uma melhor utilização. Os rodízios acoplados permitem movimentar a máquina facilmente.                                                                            |  |  |
|    |                                    | Nota • O suporte é um acessório opcional.                                                                                                    |  |  |
| 14 | Conector de interface USB          | Conecta o cabo USB à máquina.                                                                                                    |  |  |
| 15 | Conector do cabo de<br>alimentação | Conecta o cabo de alimentação à máquina.                                                                                                    |  |  |
| 16 | Interruptor de alimentação         | Liga e desliga a máquina.                                                                                                    |  |  |

## Vista interna

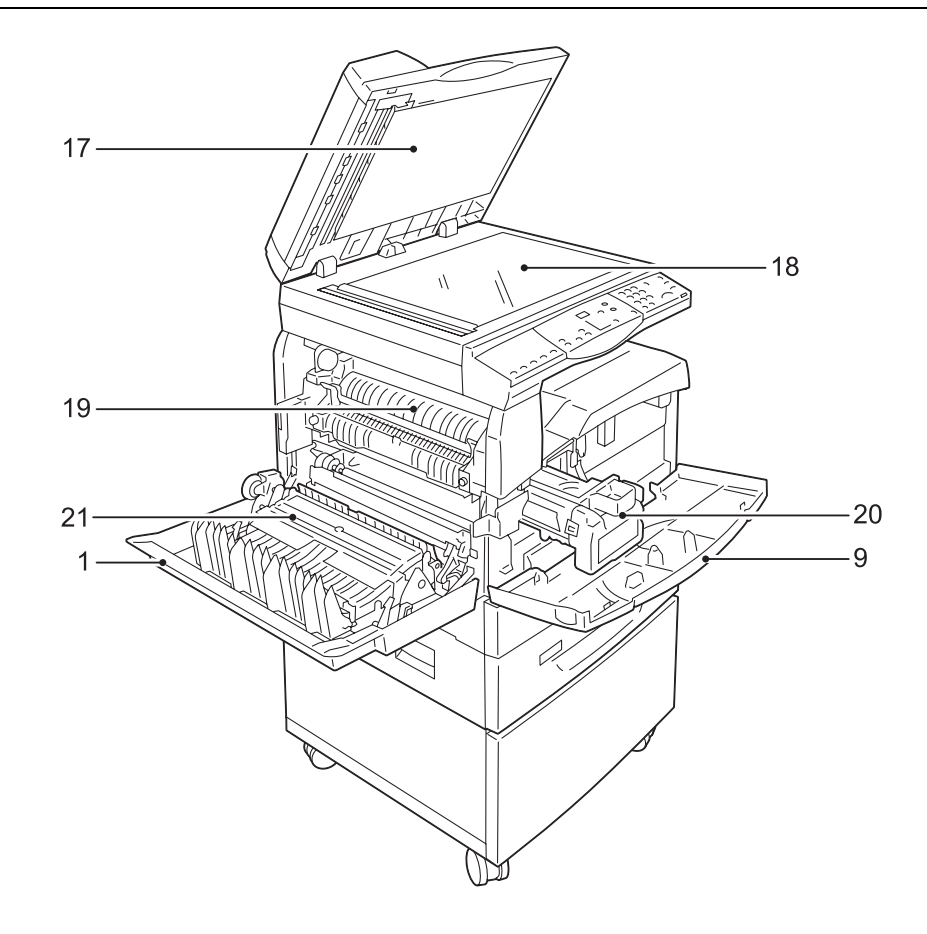

| N٥ | Componente                  | Função                                                                                                    |  |  |  |
|----|-----------------------------|----------------------------------------------------------------------------------------------------|--|--|--|
| 17 | Tampa do vidro de originais | Feche esta tampa ao digitalizar um documento no vidro de originais.                                                                |  |  |  |
| 18 | Vidro de originais          | Coloque o documento aqui, com a face para baixo.                                                                                   |  |  |  |
| 19 | Unidade do fusor            | Funde o toner sobre o papel aplicando calor e pressão. Não toque nesta unidade. Ela pode ficar muito quente.                       |  |  |  |
| 20 | Cartucho de fotorreceptor   | Contém o toner e o fotocondutor utilizados para transferir o toner.                                                                |  |  |  |
| 21 | Módulo duplex               | Copia e imprime nas duas faces do papel.<br>Nota • O módulo duplex talvez não se ajuste dependendo do modelo<br>de máquina em uso. |  |  |  |

## Vista traseira

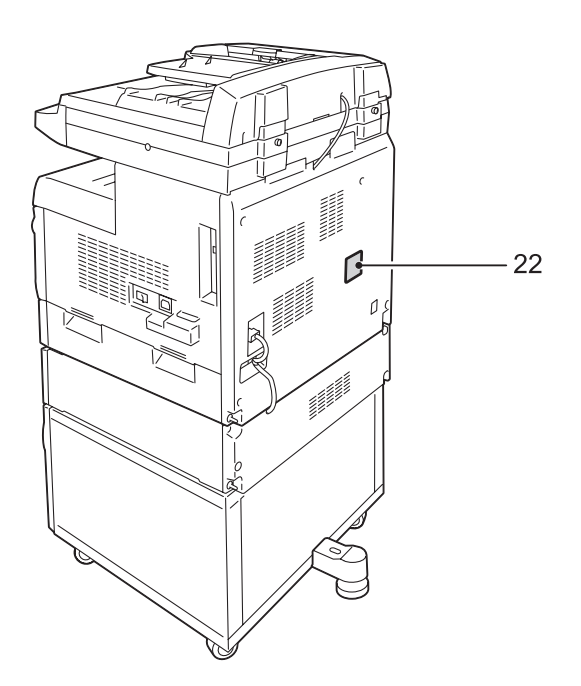

| N٥ | Componente        | Função                            |
|----|-------------------|-----------------------------------|
| 22 | Etiqueta de dados | Contém as informações da máquina. |

## Painel de controle

Esta seção descreve os componentes do Painel de controle e suas funções.

#### Visor

Exibe a quantidade de cópias, percentual de zoom, código de erro, status da máquina ou valores numéricos.

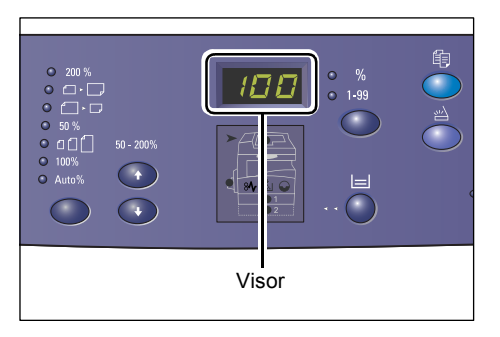

## Botão/indicadores <Exibir opções>

Pressione este botão para alternar o visor entre a quantidade de cópias e o percentual de zoom. O indicador acenderá para mostrar qual está sendo exibido no momento.

Quando a máquina estiver no Modo Configuração do Papel, pressione este botão para percorrer pelos tamanhos de papel.

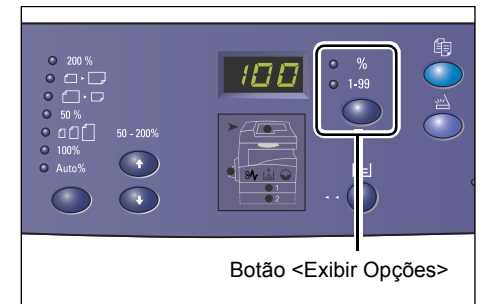

Nota

Para aplicar o Modo Configurações

do papel, mantenha pressionado o botão <Origem do Papel> durante quatro segundos. Para obter informações sobre o botão <Origem do papel>, consulte "Botão <Origem do papel>" (P.23).

## Botão <Copiar>

Pressione este botão para alternar a máquina para o Modo Copiar. Os botões acenderão quando a máquina estiver pronta para fazer um trabalho de cópia.

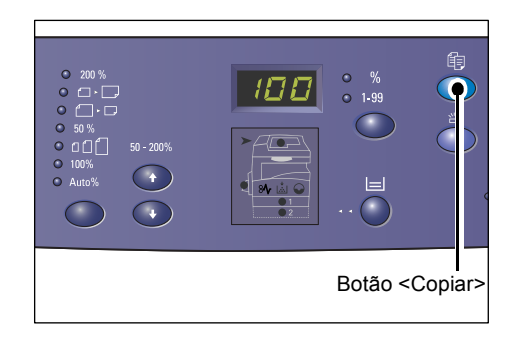

## Botão <Digitalizar>

Pressione este botão para alternar a máquina para o Modo Digitalização. Os botões acenderão quando a máquina estiver pronta para processar um trabalho de digitalização.

Quando a máquina entrar no Modo Digitalização, aparecerá [Scn] no visor.

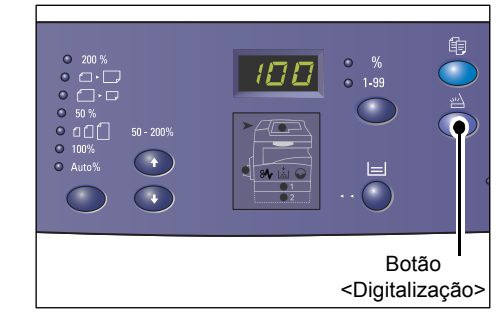

## Teclado numérico

#### Teclas numéricas

Use as teclas numéricas para digitar a quantidade de cópias, senha e outros valores numéricos.

#### Botão <C (limpar)>

Pressione este botão para limpar valores numéricos digitados por engano.

 Neste manual, este botão está indicado como o botão <C>.

## Botão <Login/Logout>

Mantenha este botão pressionado por quatro segundos para entrar no Modo Configuração do Sistema que permite configurar o sistema.

- Nota
- Quando a máquina estiver no Modo Conta Única ou Modo Conta Múltipla, você deve primeiro fazer o login na máquina antes de manter pressionado este botão para entrar no Modo Configurações do Sistema. Para obter mais informações sobre

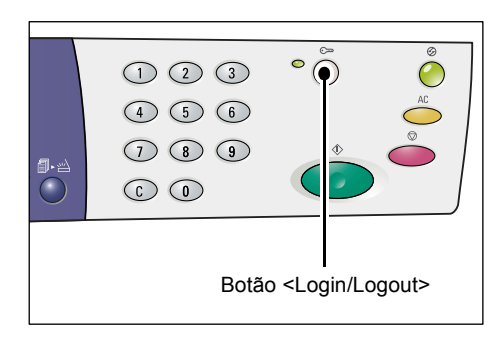

como efetuar login na máquina, consulte "Modo Conta Única" (P.68) e "Modo Conta Múltipla" (P.69). Para obter mais informações sobre configurações do sistema, consulte "Configurações do sistema" (P.126).

## Botão < Economia de energia>

Para minimizar o consumo de energia, a função Economia de energia será ativada automaticamente durante os períodos em que a máquina estiver inativa.

Para obter mais informações sobre a função Economia de energia, consulte "Economia de energia" (P.32).

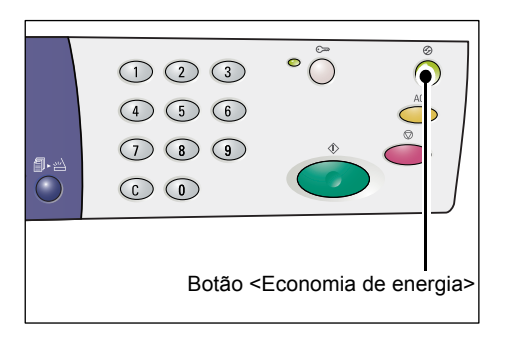

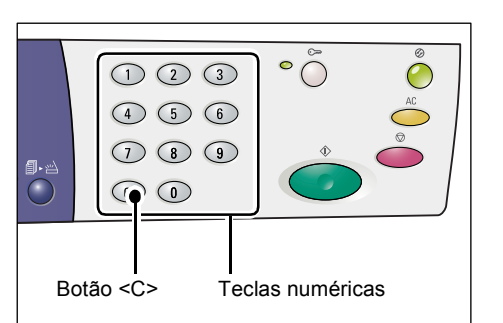

Nota

## Botão <Limpar tudo>

Pressione este botão para limpar as funções selecionadas previamente e restaurar os valores padrão das funções.

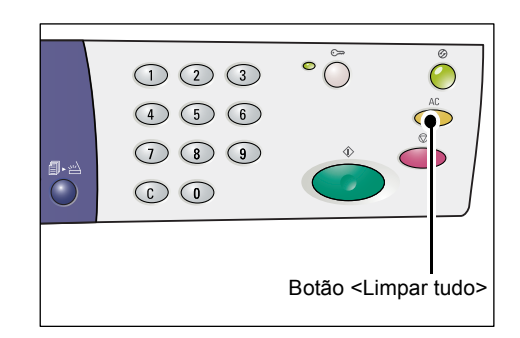

## Botão <Parar>

Pressione este botão para cancelar o trabalho.

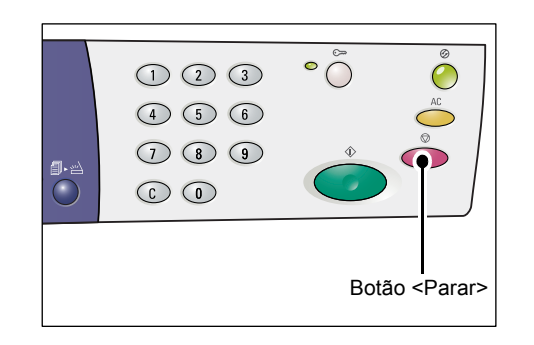

#### Botão < Iniciar>

Pressione este botão para iniciar um trabalho de digitalização ou de cópia e para confirmar os valores especificados.

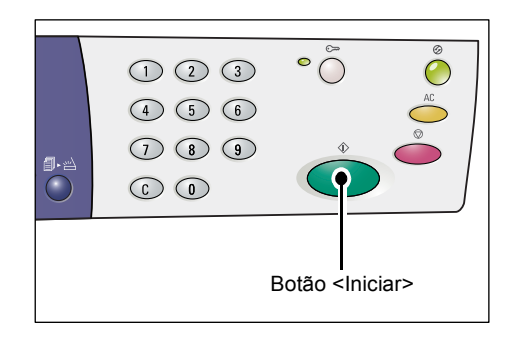

## Botão < Digitalização concluída>

Este botão é selecionável ao usar o vidro de originais com determinadas funções de cópia, como Alcear, 2 faces e Várias em 1.

O indicador junto ao botão <Digitalização concluída> pisca depois que o primeiro documento é digitalizado. A máquina permite digitalizar o próximo documento enquanto este botão estiver piscando. Após a digitalização do último documento, pressione este botão.

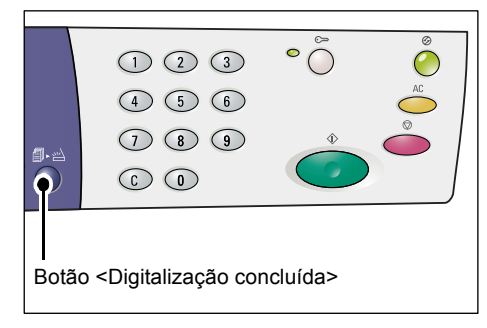

## Botão < Origem do papel>

O botão <Origem do Papel> tem as duas funções seguintes.

#### Selecionar uma bandeja

Pressione este botão para selecionar uma bandeja para o trabalho de cópia. O diagrama da máquina (simulação) mostra qual bandeja está selecionada no momento. Pressione este botão repetidamente até que a bandeja desejada esteja iluminada no diagrama da máquina (simulação).

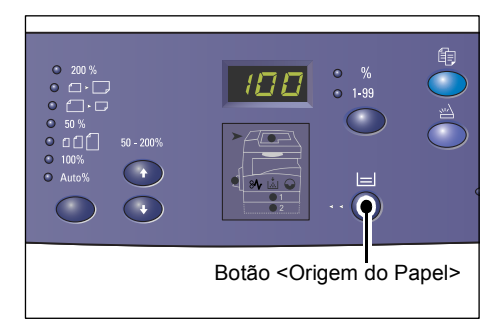

Seqüência de conversão:

Bandeja 1 e Bandeja 2 (Seleção automática do papel), Bandeja 1, Bandeja 2, Bandeja manual

#### Bandeja 1 e Bandeja 2 (Seleção automática do papel)

A máquina seleciona automaticamente o papel carregado na bandeja 1 ou na bandeja 2.

- Esta opção fica disponível apenas ao usar o alimentador de documentos para as máquinas que estão equipadas com a bandeja de papel 2 opcional.
  - Se a Seleção automática de papel (número de menu: 7) estiver ativada nas configurações do sistema, esta opção será automaticamente selecionada quando um documento for colocado no alimentador de documentos. Para obter mais informações sobre as configurações do sistema, consulte "Configurações do sistema" (P.126).

#### Bandeja 1

Nota

Usa o papel que está na bandeja 1.

#### Bandeja 2

Usa o papel que está na bandeja 2.

Nota
 Esta opção fica disponível somente quando a bandeja de papel 2 (opcional) estiver corretamente encaixada na máquina.

#### Bandeja manual

Usa o papel que está na bandeja manual.

#### Entrada no Modo Configuração do papel

Mantenha pressionado este botão por quatro segundos para entrar no Modo Configuração do papel. Após colocar o papel em algumas bandejas, você deve aplicar o Modo Configuração do papel para especificar o tamanho e a orientação do papel.

Quando a máquina estiver no Modo Configuração do papel, pressione o botão <Exibir Opções> para percorrer pelos tamanhos do papel.

A seqüência de conversão será exibida a seguir. Mostra o que aparece no visor seguido de um tamanho real do papel entre parênteses.

#### Seqüência de conversão:

polegada: 11L (8,5 x 11 pol. ABL), 11 (8,5 x 11 pol. ABC), 134 (8,5 x 13,4 pol. ABC), A3 (A3 ABC), A4L (A4 ABL), A4 (A4 ABC), b4 (B4 ABC), b5L (B5 ABL), b5 (B5 ABC), 55 (5,5 x 8,5 pol. ABC), A5 (A5 ABC), 17 (11x 17 pol. ABC), 14 (8,5 x 14 pol. ABC), 13 (8,5 x 13 pol. ABC)

mm: A4L (A4 ABL), A4 (A4 ABC), b4 (B4 ABC), b5L (B5 ABL), b5 (B5 ABC), C8 (8K ABC), 16L (16K ABL), 16S (16K ABC), A5 (A5 ABC), 17 (11 x 17 pol ABC), 14 (8,5 x 14 pol. ABC), 13 (8,5 x 13 pol. ABC), 11L (8,5 x 11 pol. ABL), 11 (8,5 x 11 pol. ABC), 55 (5,5 x 8,5" ABC), A3 (A3 ABC)

 Nota
 A unidade de medida poderá ser alternada entre sistema métrico e polegadas quando a máquina estiver no modo Configurações do sistema (número do menu: 15). Para obter mais informações, consulte "Configurações do sistema" (P.126).

Para obter mais informações sobre como especificar o tamanho e a orientação do papel que está colocado na bandeja, consulte "Especificação de tamanho e orientação do papel nas bandejas" (P.49).

## Diagrama da máquina (simulação)

O Diagrama da máquina (simulação) consiste em indicadores.

Os indicadores piscam ou acendem para mostrar o status da máquina.

Para obter mais informações sobre o diagrama da máquina (simulação), consulte "Diagrama da máquina (simulação)" (P.91).

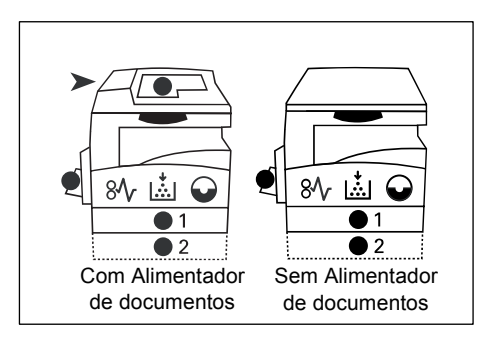

## Funções de cópia

#### Botão <Taxa variável>

Pressione os botões  $< \Delta > e < \nabla >$  para especificar o percentual de zoom entre 50 e 200% em incrementos de 1%.

O percentual de zoom selecionado no momento aparecerá no visor.

Nota
 Pressionar esses botões alterna a exibição do visor para o percentual de zoom.

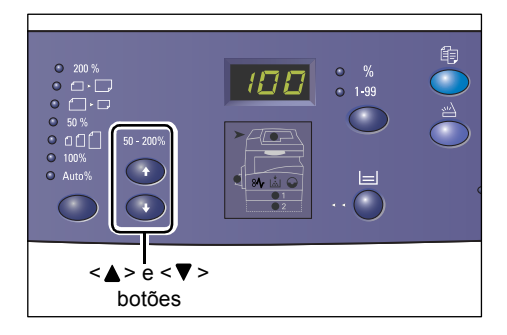

#### Botão <Reduzir/Ampliar>

Pressione este botão para selecionar o percentual de zoom.

O percentual de zoom selecionado no momento aparecerá no visor.

- Nota
- Pressionar esse botão alterna automaticamente a exibição do visor para o percentual de zoom.
  - Quando a máquina estiver no Modo Configuração do Sistema, a unidade de medida pode ser alternada entre

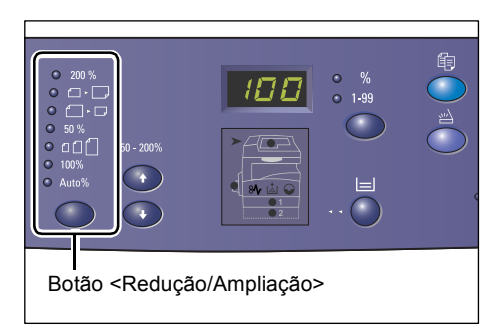

sistema métrico e polegadas (número do menu: 15). As opções a seguir são alteradas dependendo da unidade de medição selecionada. Para obter mais informações sobre as configurações do sistema, consulte "Configurações do sistema" (P.126).

## Quando a unidade de medida estiver em polegadas

|            | <b>200%</b>                                                                                                    |
|------------|----------------------------------------------------------------------------------------------------|
| 200 %      | Amplia o documento em 200%.                                                                                                    |
|            | <sup>┘</sup> 5,5 x 8,5 pol. → 11 x 17 pol.                                                                                                    |
|            | ⊐ 129%                                                                                                    |
| │●         | Amplia o documento em 129.4 %.                                                                                                    |
|            | 5,5 x 8,5 pol. → 8,5 x 11 pol. 8,5 x 11 pol. → 11 x 17 pol.                                                                                                    |
|            | <b>78%</b>                                                                                                    |
| ●  ☐ ► □   | Reduz o documento em 78,5 %.                                                                                                    |
| L          | <sup>⊥</sup> 8,5 x 14 pol. → 8,5 x 11 pol.                                                                                                    |
|            | <b>∃ 50%</b>                                                                                                    |
| 50 %       | Reduz o documento em 50%.                                                                                                    |
|            | 11 x 17 pol. → 5,5 x 8,5 pol.                                                                                                    |
|            | ☐ Predefinida                                                                                                    |
| ● ɑ ſ ſ    | Amplia ou reduz o documento em gualguer percentual de zoom                                                                                                    |
|            | □ predefinido.                                                                                                    |
| Nota •     | Você pode especificar a taxa de zoom predefinida quando a máquina estiver no<br>Modo de Configuração do Sistema (número do menu: 8). Para obter mais informações,<br>consulte "Configurações do sistema" (P.126). |
| •          | A taxa de zoom predefinida padrão é de 64%.                                                                                                    |
|            | □ 100%                                                                                                    |
| • 100%     | Faz cópias de um documento original no mesmo tamanho.                                                                                                    |
|            | _<br>│ % Automático                                                                                                    |
| Auto%      | A máquina seleciona automaticamente a taxa de zoom com base no tamanho de documento original e no tamanho do papel na bandeja selecionada.                                                                        |
| Nota •     | Esta opção é selecionável apenas ao usar o alimentador de documentos.                                                                                                    |
| Quando a u | nidade de medida estiver no sistema métrico                                                                                                    |
| [          | □ 200%                                                                                                    |
| 200 %      | Amplia o documento em 200%.                                                                                                    |
|            | $A5 \rightarrow A3$                                                                                                    |
|            | ⊐ 141%                                                                                                    |
| ●  □ ► □_  | Amplia o documento em 141.4 %.                                                                                                    |
|            | $A5 \rightarrow A4, A4 \rightarrow A3, B5 \rightarrow B4$                                                                                                    |
| [          | ⊐ <b>7</b> ∩%/                                                                                                    |
| │●         | Reduz o documento em 70.7 %                                                                                                    |
|            |                                                                                                    |
|            | $\neg \neg \neg \neg \neg \neg \neg \neg \neg \neg \neg \neg \neg \neg \neg \neg \neg \neg \neg $                                                                                                    |

|          | 50%                                                                                                    |
|----------|----------------------------------------------------------------------------------------------------|
| 50 %     | Reduz o documento em 50%.                                                                                                    |
|          | A3 → A5                                                                                                    |
|          | Predefinida                                                                                                    |
|          | Amplia ou reduz o documento em qualquer percentual de zoom predefinido.                                                                                                    |
| Nota • \ | /ocê pode especificar a taxa de zoom predefinida quando a máquina estiver no<br>Nodo de Configuração do Sistema (número do menu: 8). Para obter mais informações,<br>consulte "Configurações do sistema" (P.126). |
| • (      | D percentual de zoom padrão predefinido é de 82%.                                                                                                    |
|          | 100%                                                                                                    |
| 100%     | Faz cópias de um documento original no mesmo tamanho.                                                                                                    |
|          | % Automático                                                                                                    |
| Auto%    | A máquina seleciona automaticamente a taxa de zoom com base no tamanho de documento original e no tamanho do papel na bandeja selecionada.                                                                        |

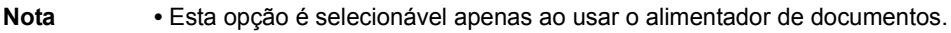

#### Botão <Clarear/Escurecer>

Pressione o botão <▲> ou <▼> para selecionar a densidade das cópias de saída.

| •<br>•<br>•<br>•<br>•<br>•<br>•<br>•<br>•<br>• |  |                                                                      |                  |         |
|------------------------------------------------|--|----------------------------------------------------------------------|------------------|---------|
|                                                |  | <clare< td=""><td>ear/Esc<br/>botão</td><td>urecer&gt;</td></clare<> | ear/Esc<br>botão | urecer> |

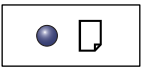

#### Mais claro possível

A densidade das cópias de saída diminui para o nível mais claro possível.

| • - |  |
|-----|--|
|     |  |

## Claro

A densidade diminui nas cópias de saída.

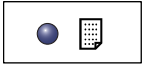

#### Normal

A densidade das cópias de saída permanece a mesma, como nos documentos originais.

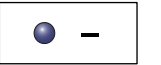

#### Escuro

A densidade aumenta nas cópias de saída.

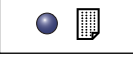

#### Mais escuro possível

A densidade das cópias de saída aumenta para o nível mais escuro possível.

#### Botão <Tamanho do original>

#### Ao selecionar a função Várias em 1, pressione este botão para selecionar o tamanho do documento original.

Para obter mais informações sobre a função Várias em 1, consulte "Cópias 4 em 1/2 em 1 (Copiando várias páginas em uma única folha)" (P.57).

Importante • Este botão é selecionável apenas ao usar o vidro de originais com a função Várias em 1. O botão não fica disponível ao usar o alimentador de documentos porque o tamanho do documento original é detectado automaticamente.

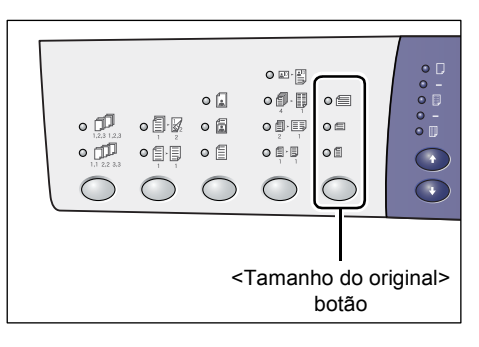

• Quando a máquina estiver no Modo Configuração do Sistema, a unidade de medida pode ser alternada entre sistema métrico e polegadas (número do menu: 15). As três opções a seguir são alteradas de acordo com a unidade de medida selecionada.

#### Quando a unidade de medida estiver em polegadas

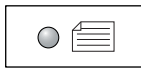

#### 11 x 17 pol. ABC, 8,5 x 13 pol. ABC, 8,5 x 14 pol. ABC

Selecione esta opção se o tamanho e a orientação do documento original forem 11 x 17 pol. ABC, 8,5 x 13 pol. ABC, 8,5 x 14 pol. ABC quando for usada a função Várias em 1.

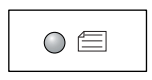

#### 8,5 x 11 pol. ABC

Selecione esta opção se o tamanho e a orientação do documento original forem 8,5 x 11 pol. ABC.

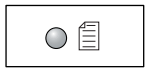

#### 8,5 x 11 pol. ABL

Selecione esta opção se o tamanho e a orientação do documento original forem 8,5 x 11 pol. ABL.

#### Quando a unidade de medida estiver no sistema métrico

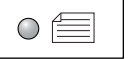

#### A3 ABC, B4 ABC

#### Selecione esta opção se o tamanho e a orientação do documento original forem A3 ABC, B4 ABC.

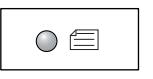

#### A4 ABC, B5 ABC

Selecione esta opcão se o tamanho e a orientação do documento original forem A4 ABC ou B5 ABC.

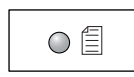

#### A4 ABL, B5 ABL

Selecione esta opção se o tamanho e a orientação do documento original forem A4 ABL ou B5 ABL.

#### Botão <Várias em 1/Cópia Cartão ID>

Pressione este botão para selecionar a função Várias em 1 ou a função Cópia cartão id.

Nota

 Quando a função Várias em 1 for selecionada, o percentual de zoom será fixado e não poderá ser alterado manualmente.

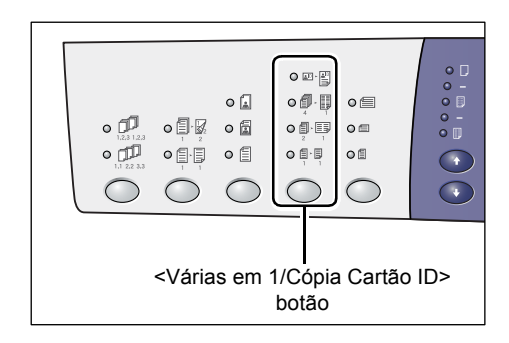

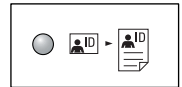

#### Cópia cartão ID

Copia um documento em formato de cartão ID em um lado de uma única folha.

Para obter mais informações sobre a função Cópia cartão ID, consulte "Cópias Cartão ID (Copiando um documento em formato Cartão ID em uma folha)" (P.63).

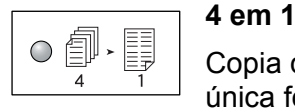

Copia quatro páginas dos documentos originais em um lado de uma única folha.

Para obter mais informações sobre a função Várias em 1, consulte "Cópias 4 em 1/2 em 1 (Copiando várias páginas em uma única folha)" (P.57).

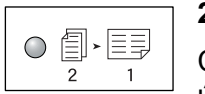

#### 2 em 1

Copia duas páginas dos documentos originais em um lado de uma única folha.

Para obter mais informações sobre a função Várias em 1, consulte "Cópias 4 em 1/2 em 1 (Copiando várias páginas em uma única folha)" (P.57).

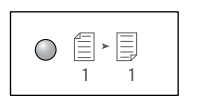

#### Desligado

Desativa as funções Várias em 1 e Cópia cartão ID.

#### Botão <Tipo de Original>

Pressione este botão para selecionar o tipo de documento original.

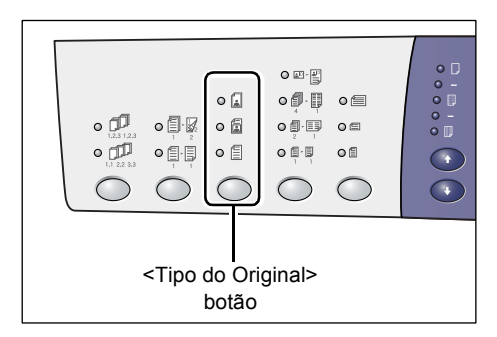

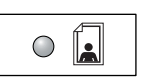

#### Foto

Apropriado para copiar documentos que contenham somente imagens de fotos.

#### Texto e Foto

Apropriado para copiar documentos que contenham imagens de fotos e de texto.

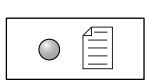

#### Texto

Apropriado para copiar documentos que contenham somente texto.

#### Botão <2 faces>

Pressione este botão para selecionar se é necessário copiar em uma ou nas duas faces da folha.

- Nota
- O recurso de 2 faces fica disponível apenas se o módulo duplex estiver instalado na máquina.

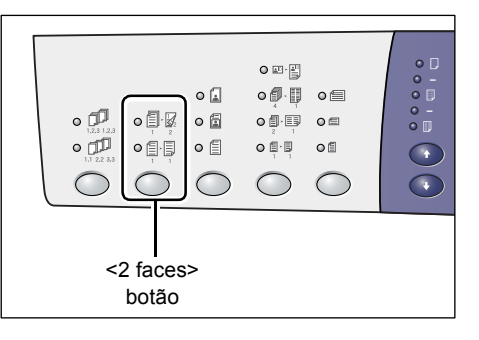

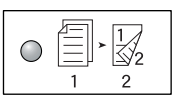

#### 2 faces

Faz cópias em 2 faces (cópias nas duas faces da folha).

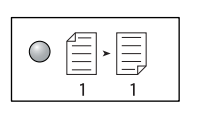

#### 1 face

Faz cópias em 1 face (cópias em uma face da folha).

A tabela a seguir mostra como carregar o documento original no vidro de originais ou no alimentador de documentos ao fazer cópias nas duas faces.

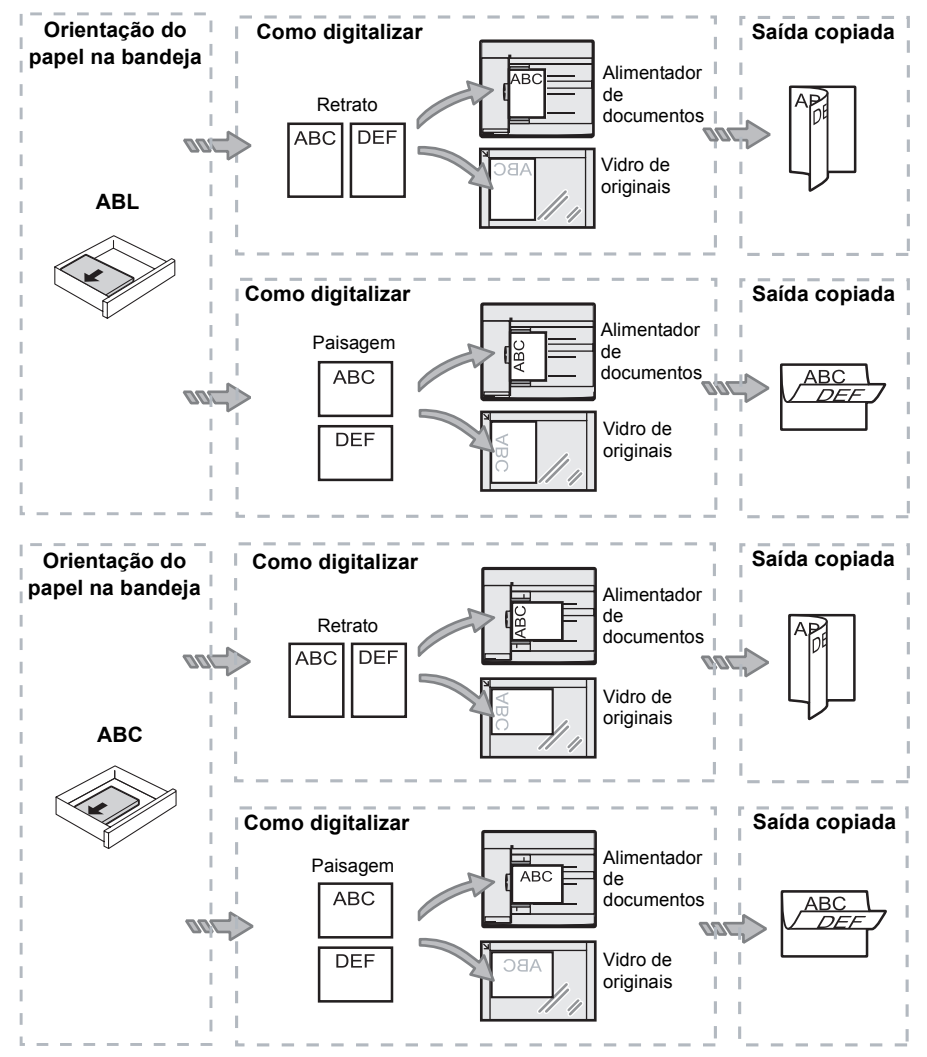

#### Botão <Saída de cópia>

Pressione este botão para selecionar se é necessário alcear, ou não, as cópias de saída.

|                                    |  | 1 |
|------------------------------------|--|---|
|                                    |  |   |
| <botão><br/>Saída de cópia</botão> |  |   |

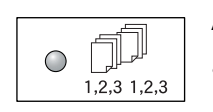

#### Alcear

·Quando 1 face estiver selecionada

Fornece o número especificado de jogos de cópias na mesma ordem que os documentos originais.

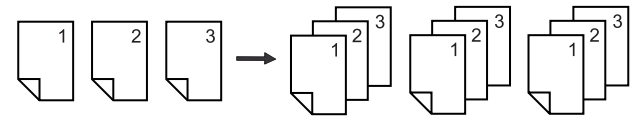

·Quando 2 faces estiverem selecionadas

Fornece o número especificado de jogos de cópias na mesma ordem que os documentos originais e as cópias são feitas nas duas faces das folhas.

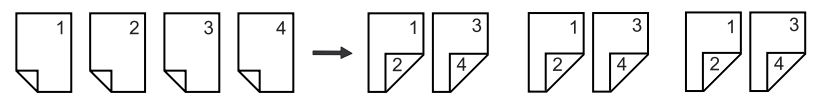

Nota

 O recurso de 2 faces fica disponível apenas se o módulo duplex estiver instalado na máquina.

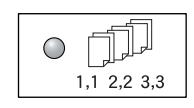

#### Não alceado

•Quando 1 face estiver selecionada

Fornece as cópias nas pilhas com base no número de cópias para cada jogo.

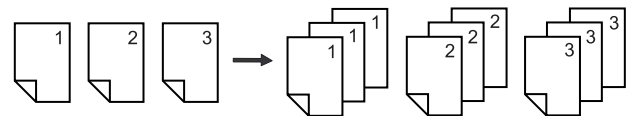

•Quando 2 faces estiverem selecionadas

Fornece as cópias nas pilhas com base no número de cópias para cada jogo e as cópias são feitas em ambas as faces das folhas.

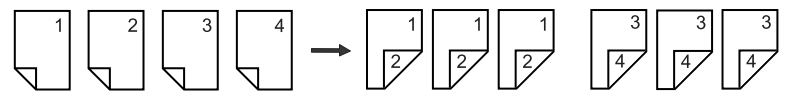

Nota

 O recurso de 2 faces fica disponível apenas se o módulo duplex estiver instalado na máquina.

## Ligar/Desligar

Esta seção descreve como ligar e desligar a máquina e explica a função Economia de energia.

Após ser ligada, a máquina estará pronta em 27 segundos. O tempo necessário para a máquina aquecer pode variar, dependendo da sua configuração e do seu ambiente.

Quando inoperante, a máquina ativa automaticamente a função Economia de energia para minimizar o consumo de energia elétrica. É recomendado desligar a máquina no final do dia ou quando não estiver sendo usada por um longo período de tempo.

Importante • Ao desligar a máquina poderá ocorrer a perda dos dados que estiverem sendo processados no momento.

Para obter informações sobre a função Economia de energia, consulte "Economia de energia" (P.32).

## Ligar

O seguinte procedimento descreve como ligar a alimentação elétrica da máquina.

 Pressione o interruptor de alimentação para a posição [—].

Nota

- [1] aparecerá no visor quando a máquina estiver pronta.
  - Se você tentar executar um trabalho durante o aquecimento, ele será processado quando a máquina estiver pronta.

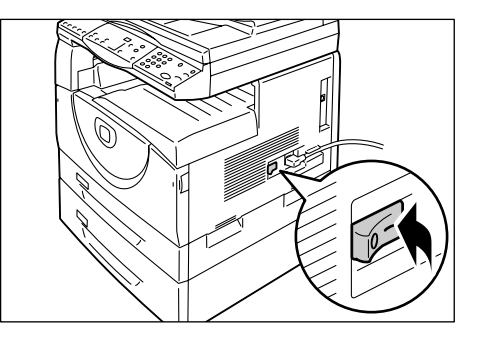

## Desligar

O seguinte procedimento descreve como desligar a alimentação elétrica da máquina.

- Importante Ao desligar a máquina poderá ocorrer a perda dos dados que estiverem sendo processados no momento.
- **1.** Antes de desligar a máquina, certifique-se de que todos os trabalhos já tenham sido processados totalmente.
  - Importante Nunca desligue a máquina nos casos a seguir:
    - Durante o recebimento de dados
    - Durante a impressão de trabalhos
    - Durante a cópia de trabalhos
    - Durante a digitalização de trabalhos
- **2.** Pressione o interruptor de alimentação para a posição [O].
  - Importante Após pressionar o interruptor de alimentação para a posição [O], aguarde alguns segundos antes de remover o cabo de alimentação da tomada, até que a máquina esteja totalmente desligada.
    - Após desligar a máquina, aguarde alguns segundos antes de ligá-la novamente.

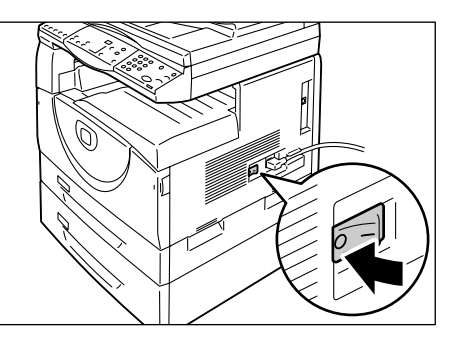

## Economia de energia

A máquina tem uma função eficiente de energia chamada Economia de energia para minimizar o consumo de energia durante a inatividade. Quando a máquina estiver inativa por um período específico de tempo, ela ativará a função Economia de energia.

A função Economia de energia tem dois estágios: Modo Baixo Consumo e Modo Repouso.

Primeiramente, a máquina entrará no Modo Baixo Consumo se ela permanecer inativa por um período de tempo predeterminado. Em seguida, ela entra no Modo Repouso para reduzir ainda mais o consumo de energia.

#### Modo Baixo Consumo

Quando a máquina entra no Modo Baixo Consumo, ela reduz a energia para a unidade do fusor.

A alternância da máquina para o Modo Baixo Consumo pode não ser observada, pois nenhuma alteração será visível na superfície. Quando a máquina estiver no Modo Baixo Consumo, não será necessária nenhuma ação especial para utilizar a máquina. A máquina simplesmente sairá deste modo quando você pressionar qualquer botão do painel de controle ou quando enviar um trabalho de impressão ou digitalização.

Você pode especificar quanto tempo levará para ativar a função Economia de energia quando a máquina estiver no Modo Configurações do sistema (número do menu: 11). Para obter mais informações, consulte "Configurações do sistema" (P.126).

#### Modo Repouso

Quando a máquina entrar no Modo Repouso, ela reduzirá ainda mais seu consumo de energia.

Quando a máquina estiver neste modo, o visor desligará e o botão < Economia de energia> acenderá. Para sair do Modo Repouso e utilizar a máquina, pressione o botão < Economia de energia>.

Você pode especificar quanto tempo levará para ativar a função Economia de energia quando a máquina estiver no Modo Configurações do sistema (número do menu: 12). Para obter mais informações, consulte "Configurações do sistema" (P.126).

#### Sair do Modo Repouso

A máquina sai do Modo Repouso nos dois casos a seguir:

- Ao pressionar o botão < Economia de energia>
- Quando a máquina recebe um trabalho de impressão ou de digitalização
- O seguinte procedimento descreve como sair manualmente do Modo Repouso.
- 1. Pressione o botão < Economia de energia>.

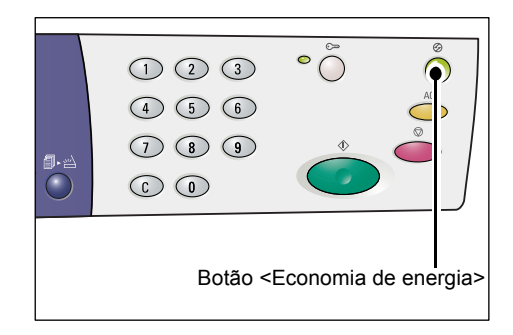

## Papel reciclado

O uso de papel reciclado na máquina beneficia o meio ambiente sem prejudicar o desempenho. A Xerox recomenda papel reciclado com um índice de desperdício pós-consumo de 20% que pode ser obtido com a Xerox e outros fornecedores de material de escritório. Para obter mais informações sobre outros tipos de papel reciclado, entre em contato com o representante Xerox ou através do site www.xerox.com.br.

# 3 Instalação de drivers

Este capítulo descreve como instalar os drivers de digitalização e impressão e o aplicativo do scanner em um computador. Se um cabo USB já estiver conectado à máquina e ao computador e se uma caixa de assistente de diálogo for exibida na tela do computador, feche a caixa de diálogo do assistente, desconecte o cabo USB e prossiga com o procedimento a seguir.

# Instalação do driver de impressão e do driver de digitalização (driver TWAIN)

O procedimento a seguir descreve como instalar os drivers de digitalização e impressão em um computador.

 Importante • Você deve fazer o login em um computador com uma conta de usuário com privilégios de administrador.

- 1. Desconecte o cabo USB da máquina ou do computador.
  - Importante
     Se o cabo USB já estiver conectado à máquina e ao computador e se uma caixa de assistente de diálogo for exibida na tela, feche a caixa de diálogo do assistente cancelando-a, desconecte o cabo USB e prossiga com a próxima etapa deste procedimento.
- Insira o CD-ROM do driver WorkCentre 5016/5020 na unidade de CD-ROM de um computador.
  - Nota
     Ao usar o Windows Vista, dependendo das configurações de segurança, uma outra caixa de diálogo poderá aparecer após a Etapa 2, confirmando se você deseja ou não executar [Execução automática do CD-ROM da WorkCentre 5016/5020]. Selecione uma opção para permitir a execução do programa, para exibir a caixa de diálogo [Execução automática do CD-ROM da WorkCentre 5016/5020] e para continuar com a Etapa 3.
- 3. Clique em [Idioma] para selecionar o idioma adequado, se necessário.

O idioma é alternado para o idioma selecionado.

- Nota
   É possível selecionar um idioma dependendo do modelo de máquina em uso ou da região de uso.
- 4. Clique em [Instalar todos os drivers].

 Nota
 A seleção de [Instalar todos os drivers] permite que você instale juntos os drivers de impressão e digitalização. Para instalar um deles, selecione [Instalar driver de impressão] ou [Instalar driver de digitalização].

Uma caixa de diálogo com uma mensagem é exibida.

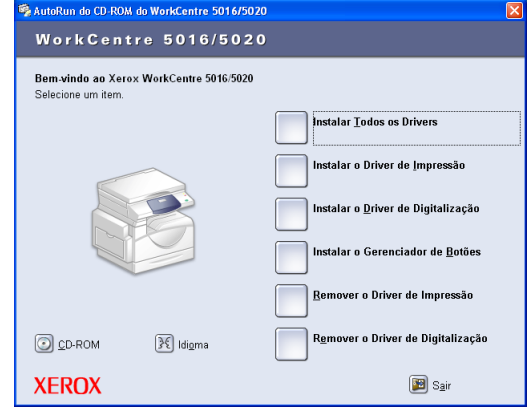

 Clique em [Sim] para prosseguir com a instalação dos drivers de impressão e digitalização.

| Ferramenta de confi | guração               | $\mathbf{X}$ |
|---------------------|-----------------------|--------------|
| 😲 Deseja continu    | uar a instalação do i | driver?      |
| <u>Sim</u>          | Não                   |              |

Nota • Se você selecionar [Não], essa caixa de diálogo será fechada.

A caixa de diálogo [Contrato de Licença] será exibida.

 Leia o conteúdo do contrato de licença com cuidado e selecione [Aceitar] para aceitar os termos do contrato de licença e clique em [Instalar].

Nota

- Se você selecionar [Recuso] e clicar em [Cancelar], a caixa de diálogo [Contrato de licença] será fechada.
  - Em seguida, uma caixa de diálogo poderá ser exibida, avisando que o software que

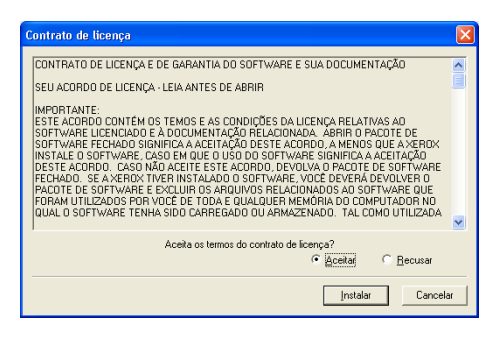

você está instalando não passou no teste do logotipo do Windows. Selecione a opção para continuar a instalação do software. Se você não desejar instalar o software, selecione a opção para interromper a instalação.

- Ao usar o Windows Vista, dependendo das configurações de segurança, uma outra caixa de diálogo poderá aparecer após a Etapa 6, confirmando se você deseja ou não continuar a instalação dos drivers de impressão e digitalização. Selecione uma opção para continuar a instalação, a fim de prosseguir com a Etapa 7.
- Uma caixa de diálogo com uma mensagem será exibida, solicitando a conexão do cabo USB. Clique em [OK].

A caixa de diálogo será fechada.

| Ferrame | nta de configuração 🛛 🔀                                                                                                    |
|---------|----------------------------------------------------------------------------------------------------|
| ٩       | Conecte o dispositivo multifuncional ao computador usando o cabo USB. Um ícone da<br>impressora e um de scanner serão criados em suas respectivas listas. Confirme se os<br>icones foram criados antes de remover o CD de instalação. |
|         | OK I                                                                                                    |

- 8. Conecte o cabo USB na máquina e no computador.
  - Nota
     Ao usar o Windows Vista, as Etapas 9 a 14 serão executadas automaticamente sem exibir a caixa de diálogo do assistente. O sistema então exibe uma mensagem, notificando que a instalação foi concluída. Assegure-se de que os ícones da impressora e do scanner tenham sido criados nas respectivas pastas.
- A caixa de diálogo do assistente de instalação do driver de digitalização será exibida. Selecione [Não, não agora] e clique em [Avançar].

| ssistente para adicionar novo hardware |                                                                                                    |  |  |
|----------------------------------------|----------------------------------------------------------------------------------------------------|--|--|
|                                        | Bem-vindo ao 'Assistente para<br>adicionar novo hardware'<br>O Windows ié procura por software atual e atualizado em seu<br>computado, no CD de intalação de hardware ou no ste do<br>Window Update (com a sua pemisião).<br>Leia nossa política de sequencia |  |  |
|                                        | O Windows pode se conectar ao site do Windows Update para<br>procurar activiare? O Sim, somente desta vez. O Sim, agoite e signipre que me conectar a um dispositivo<br>@ <u>Não</u> , não agora Clique em Avança' para continuas.                            |  |  |
|                                        | < ⊻oltar Avançar> Cancelar                                                                                                    |  |  |

**10.** Selecione [Instalar o software automaticamente] e clique em [Avançar].

Nota

 Se após essa etapa for exibida uma caixa de diálogo avisando que o software que você está instalando não passou no teste de logotipo do Windows, se você não desejar instalar o software, selecione a opção para interromper a instalação e selecione [Remover driver de

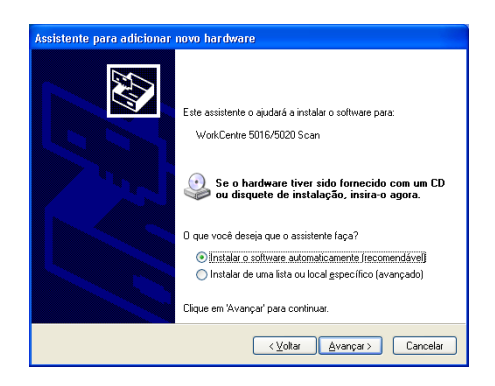

impressão] e [Remover driver de digitalização] na caixa de diálogo [Execução automática do CD-ROM da WorkCentre 5016/5020] para remover completamente o software. Se você desejar instalar o software, selecione a opção para continuar a instalação.

A instalação do driver de digitalização será iniciada.

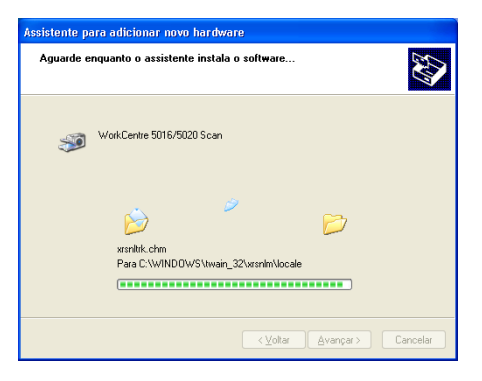

Concluindo o 'Assistente para adicionar novo hardware' D assistente terminou de instalar o software para:

WorkCentre 5016/5020 Scar

**S** 

**11.** A instalação do driver de digitalização foi concluída. Clique em [Concluir].

A caixa de diálogo do assistente de instalação do driver de impressora será fechada.

12. A caixa de diálogo do assistente de instalação do driver de impressão será exibida. Selecione [Não, não agora] e clique em [Avançar].

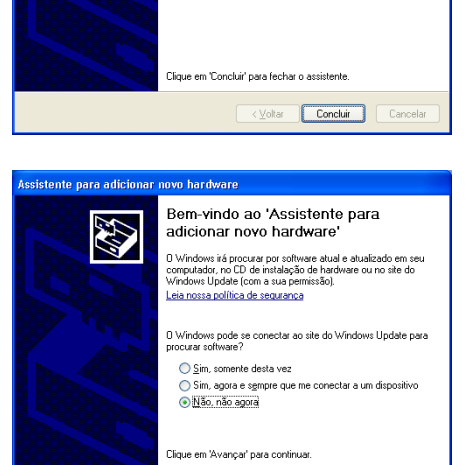

< ⊻oltar Avançar> Cancelar
13. Selecione [Instalar o software automaticamente] e clique em [Avançar].

Nota

· Se após essa etapa for exibida uma caixa de diálogo avisando que o software que você está instalando não passou no teste de logotipo do Windows, se você não desejar instalar o software, selecione a opção para interromper a instalação e selecione [Remover driver de

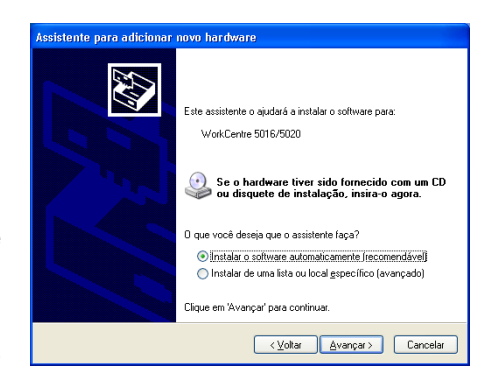

impressão] e [Remover driver de digitalização] na caixa de diálogo [Execução automática do CD-ROM da WorkCentre 5016/5020] para remover completamente o software. Se você desejar instalar o software, selecione a opção para continuar a instalação.

A instalação do driver de impressão será iniciada.

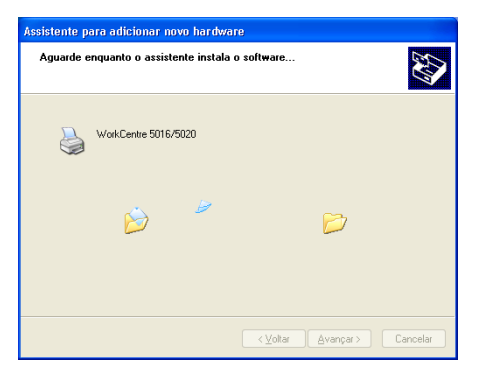

Concluindo o 'Assistente para adicionar novo hardware te terminou de instalar o software para

< ⊻otar **Concluir** Cancelar

WorkCentre 5016/5020

14. A instalação do driver de impressão foi concluída. Clique em [Concluir].

A caixa de diálogo do assistente de instalação do driver de impressão será fechada.

15. Clique em [Sair] na caixa de diálogo [Execução automática do CD-ROM da WorkCentre 5016/5020].

A caixa de diálogo [Execução automática do CD-ROM da WorkCentre 5016/5020] será fechada.

Nota

• Para remover o driver de impressão, selecione [Remover o driver de impressão] na caixa de diálogo [Execução automática do CD-ROM da WorkCentre 5016/5020].

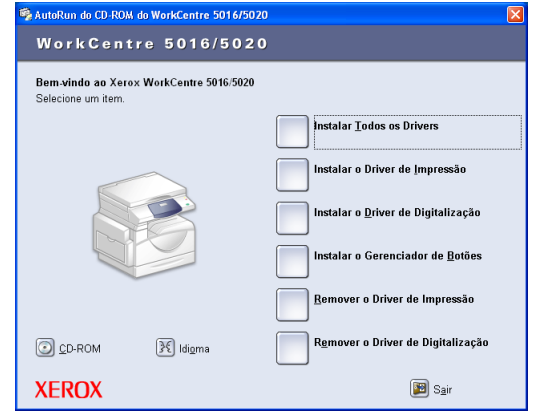

• Para remover o driver de digitalização, selecione [Remover o driver de digitalização] na caixa de diálogo [Execução automática do CD-ROM da WorkCentre 5016/5020].

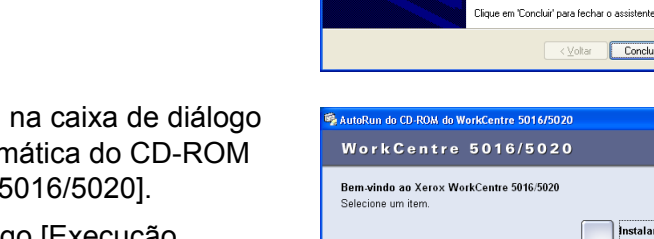

## Instalação do aplicativo do scanner (Gerenciador de Botões)

O procedimento a seguir descreve como instalar o Gerenciador de Botões em um computador.

Importante • O driver TWAIN deve ser instalado antes da instalação do Gerenciador de Botões.

- **1.** Insira o CD-ROM do driver WorkCentre 5016/5020 na unidade de CD-ROM de um computador.
  - Nota
     Ao usar o Windows Vista, dependendo das configurações de segurança, uma outra caixa de diálogo poderá aparecer após a Etapa 1, confirmando se você deseja ou não executar [Execução automática do CD-ROM da WorkCentre 5016/5020]. Selecione uma opção para permitir a execução do programa, para exibir a caixa de diálogo [Execução automática do CD-ROM da WorkCentre 5016/5020] e para continuar com a Etapa 2.
- 2. Clique em [Instalar o Gerenciador de Botões].

| 🛸 AutoRun do CD-ROM do WorkCentre 5016/5020                   | ) 🛛                                        |
|---------------------------------------------------------------|--------------------------------------------|
| WorkCentre 5016/5020                                          |                                            |
| Bem-vindo ao Xerox WorkCentre 5016/5020<br>Selecione um item. |                                            |
|                                                               | Instalar Iodos os Drivers                  |
|                                                               | Instalar o Driver de Impressão             |
|                                                               | Instalar o <u>D</u> river de Digitalização |
|                                                               | Instalar o Gerenciador de <u>B</u> otões   |
|                                                               | Remover o Driver de Impressão              |
| CD-ROM                                                        | Remover o Driver de Digitalização          |
| XEROX                                                         | 📴 S <u>a</u> ir                            |

:⊻oltar Avançar> Cancelar

**3.** Clique em [Avançar] para prosseguir com a instalação do Gerenciador de Botões.

A caixa de diálogo [Contrato de Licença] será exibida.

 Selecione [Aceito os termos do contrato de licença] e clique em [Avançar].

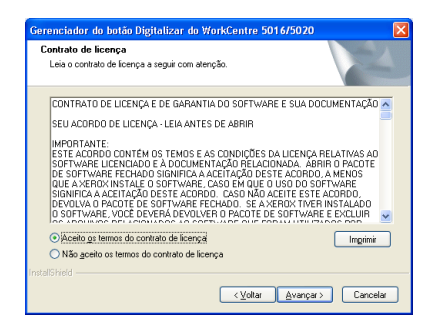

2

 Especifique o caminho de uma pasta para instalar os arquivos. Se desejar instalar os arquivos no local padrão, clique em [Avançar]. Para instalar os arquivos em outro local, clique em [Alterar] para selecionar outro local.

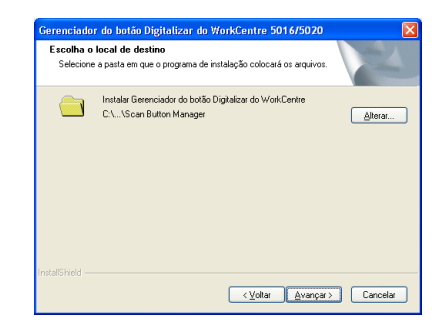

O processo de instalação será iniciado.

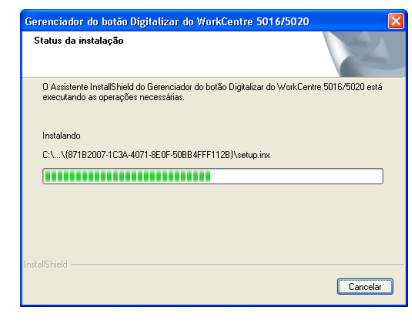

**6.** A instalação está agora concluída. Clique em [Concluir].

A caixa de diálogo do assistente de instalação será fechada.

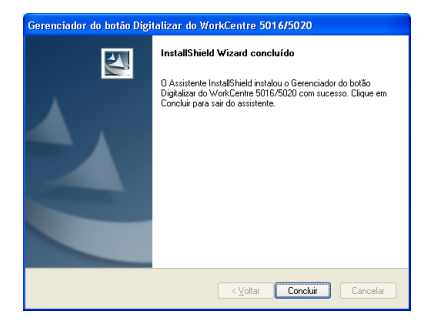

 Clique em [Sair] na caixa de diálogo [Execução automática do CD-ROM da WorkCentre 5016/5020].

A caixa de diálogo [Execução automática do CD-ROM da WorkCentre 5016/5020] será fechada.

Nota

 Para remover o Gerenciador de botões, selecione [Iniciar] > [Painel de controle] > [Adicionar ou remover programas] e, em seguida, selecione Gerenciador de botões e clique em [Remover]. (Como este procedimento para remover o

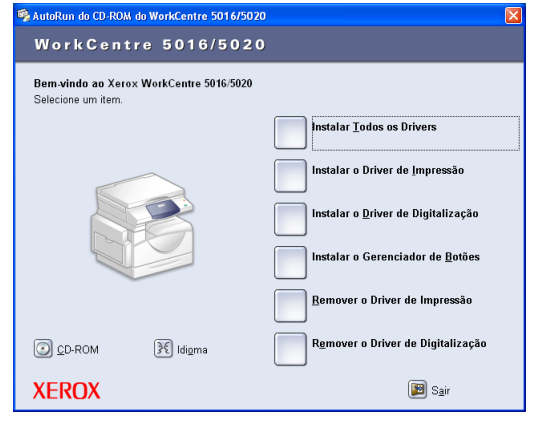

Gerenciador de botões usa o Windows XP como exemplo, o procedimento pode não se aplicar, dependendo do sistema operacional em uso. Consulte o guia fornecido com o sistema operacional para obter mais informações).

# 4 Colocação de papel

Este capítulo descreve os tamanhos e tipos de papel que podem ser utilizados com a máquina e fornece informações sobre como colocar papel nas bandejas e como especificar o tamanho e a orientação do papel nas bandejas.

## Tamanhos e tipos de papel compatíveis

Esta seção lista os tamanhos e tipos de papel que podem ser utilizados na máquina e explica práticas simples para o armazenamento e colocação de papel nas bandejas.

A utilização de papel não presente na lista poderá causar atolamentos de papel, diminuição na qualidade da impressão e danos à impressora.

Se você desejar utilizar papel que não seja recomendado pela Xerox, entre em contato com o Centro Xerox de Atendimento ao Cliente.

 Importante
 A imagem impressa poderá desbotar quando o papel absorver umidade no ar. Para obter mais informações sobre o desbotamento de imagens impressas, entre em contato com o Centro Xerox de Atendimento ao Cliente.

## Tamanhos de papel compatíveis

A tabela a seguir mostra os tipos de papel compatíveis, como a capacidade da bandeja e os tamanhos de papel das bandejas.

| Bandeja<br>do papel | Peso                      | Quantidade                           | Tamanho do papel                                                                                                    |
|---------------------|---------------------------|--------------------------------------|----------------------------------------------------------------------------------------------------|
| Bandeja 1           | 60 a 90 g/m <sup>2</sup>  | 250 folhas<br>(70 g/m <sup>2</sup> ) | B5 ABL, B5 ABC, A4 ABL, A4 ABC,<br>8,5 x 11 pol. ABL, 8,5 x 11 pol. ABC,<br>8,5 x 13 pol. ABC, 8,5 x 13,4 pol. ABC,<br>8,5 x 14 pol. ABC, B4 ABC, 16K ABL,<br>16K ABC, 8K ABC, A3 ABC,<br>11 x 17 pol. ABC                                                                                                    |
| Bandeja 2           | 60 a 90 g/m <sup>2</sup>  | 500 folhas<br>(70 g/m <sup>2</sup> ) | B5 ABL, B5 ABC, A4 ABL, A4 ABC,<br>8,5 x 11 pol. ABL, 8,5 x 11 pol. ABC,<br>8,5 x 13 pol. ABC, 8,5 x 13,4 pol. ABC,<br>8,5 x 14 pol. ABC, B4 ABC, 16K ABL,<br>16K ABC, 8K ABC, A3 ABC,<br>11 x 17 pol. ABC                                                                                                    |
| Bandeja<br>manual   | 60 a 110 g/m <sup>2</sup> | 50 folhas<br>(70 g/m <sup>2</sup> )  | A4 ABL, A4 ABC, A3 ABC, B5 ABL,<br>B5 ABC, B4 ABC, 8K ABC, 16K ABL,<br>16K ABC, 8,5 x 11 pol. ABL, 8,5 x<br>11 pol. ABC, 8,5 x 13 pol. ABC,<br>8,5 x 13,4 pol. ABC, 8,5 x 14 pol. ABC,<br>11 x 17 pol. ABC, 5,5 x 8,5 pol. ABC,<br>A5 ABC,<br>Papel de tamanho customizado<br>(Largura: 139,7 - 297,0 mm;<br>Comprimento: 182,0 a 431,8 mm) |

## Tipos de papel compatíveis

A tabela a seguir mostra os tipos de papel que são compatíveis com cada bandeja e o módulo duplex.

| Tipo de papel   | Espessura<br>(g/m <sup>2</sup> ) | Bandeja<br>1 | Bandeja<br>2 | Bandeja<br>manual | Módulo<br>duplex |
|-----------------|----------------------------------|--------------|--------------|-------------------|------------------|
| Papel comum     | 60 - 90                          | 0            | 0            | 0                 | O*               |
| Papel reciclado |                                  | 0            | 0            | 0                 | 0                |
| Transparência   | -                                | Х            | Х            | 0                 | Х                |
| Etiquetas       | -                                | 0            | 0            | 0                 | Х                |
| Alta gramatura  | 90 - 110                         | Х            | Х            | 0                 | Х                |

O: Disponível

X: Não disponível

\*: O peso do papel é de 70 a 90 g/m<sup>2</sup> para o módulo duplex

#### Armazenamento e manuseio de papel

#### Armazenamento de papel

- Armazene o papel em ambientes secos. O papel que absorve umidade pode causar atolamentos de papel e deterioração na qualidade da imagem.
- Ao remover o pacote do papel, mantenha o papel não utilizado na embalagem. Para reduzir a umidade, use medidas preventivas como colocar dessecante (absorvente de umidade) na área de armazenamento.
- O papel deve ser armazenado em uma superfície plana para evitar o enrugamento ou a deformação do papel.

#### Colocação de papel nas bandejas

- Alinhe as bordas da pilha de papel corretamente antes de colocá-la na bandeja.
- Não use papel dobrado, enrugado, ondulado ou seriamente danificado.
- Não coloque papéis de tamanhos diferentes juntos na bandeja.
- Papéis de transparência e etiqueta geralmente causam atolamentos de papel quando há folhas de papel grudadas. Ventile as bordas desses tipos de papel antes de colocá-los na bandeja.
- Quando imprimir transparências continuamente, remova as transparências da bandeja de saída a cada 20 folhas aproximadamente para evitar que grudem umas nas outras.
- Quando você coloca etiquetas na bandeja, se alguma etiqueta já tiver sido descolada ou cortada, poderá provocar um atolamento de papel.

## Colocação de papel nas bandejas

Esta seção descreve como colocar papel nas bandejas.

#### Papel colocado nas bandejas

Após colocar papel nas bandejas, você terá que especificar o tamanho e a orientação do papel na máquina manualmente.

Para obter informações sobre como definir o tamanho e a orientação do papel colocado nas bandejas, consulte "Especificação de tamanho e orientação do papel nas bandejas" (P.49).

#### Troca automática de bandejas

Se faltar papel na máquina no meio de um trabalho de cópia, esta função também permite que a máquina selecione automaticamente uma bandeja alternativa com o mesmo tamanho e orientação de papel.

Para usar esta função, ative a Troca automática de bandejas (número do menu: 6) nas configurações do sistema. Se duas bandejas tiverem o mesmo tamanho e orientação, a máquina selecionará a bandeja com base na prioridade definida em Prioridade da bandeja (número do menu: 2) nas configurações do sistema.

Para obter informações sobre como definir as configurações do sistema, consulte "Configurações do sistema" (P.126).

Nota • A troca automática de bandejas não inclui a bandeja manual.

## Colocação de papel na bandeja 1

Se faltar papel na bandeja 1 da máquina durante a cópia ou impressão, o indicador da bandeja 1 piscará no diagrama da máquina (simulação) e o código de erro será exibido no visor. A cópia ou impressão reiniciará automaticamente quando a quantidade suficiente de papel for colocada na bandeja 1.

O procedimento a seguir descreve como colocar papel na bandeja 1.

- Nota
  - Antes de colocar papel na bandeja, ventile as bordas. Isso separa as folhas de papel grudadas e reduz a possibilidade de atolamentos de papel.
- 1. Puxe a bandeja 1 em sua direção.

Importante • Não puxe a bandeja em uso enquanto a máquina estiver processando um trabalho.

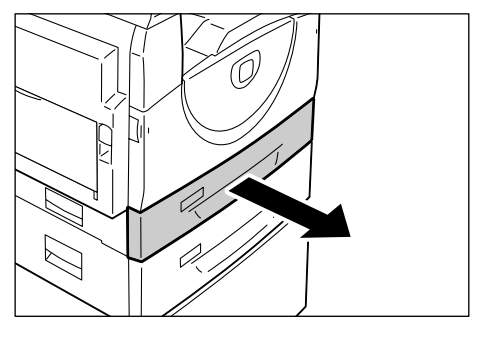

**2.** Empurre a placa de metal para a parte inferior da bandeja.

 Importante
 Não adicione uma nova pilha de papel sobre o papel restante na bandeja. Remova o papel restante na bandeja, junte-o a uma nova pilha de papel, alinhe as bordas corretamente e coloque a pilha de papel na bandeja. Isso reduz a possibilidade de atolamentos de papel.

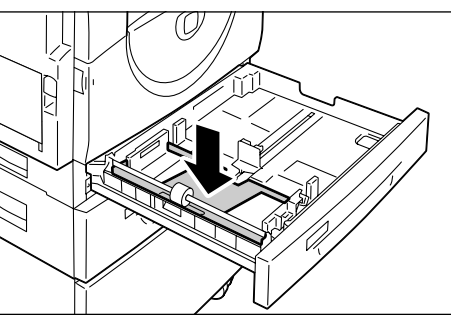

- **3.** Coloque o papel correta e firmemente no canto esquerdo da bandeja com o lado a ser impresso voltado para cima.
  - Importante Não coloque papel acima da linha de nível máximo. Isso poderá causar atolamentos de papel ou defeitos na máquina.

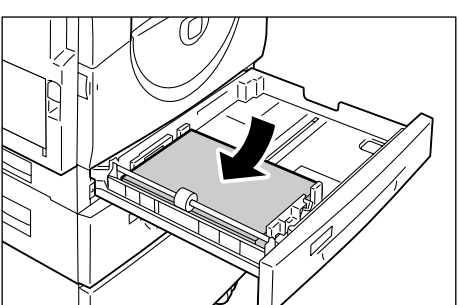

- Ajuste as três guias do papel para que toquem levemente as bordas do papel e alinhe a seta na guia direita do papel com a marcação adequada do tamanho do papel na etiqueta.
  - Importante
     Se você não ajustar as guias do papel corretamente, poderá ocorrer um atolamento de papel.

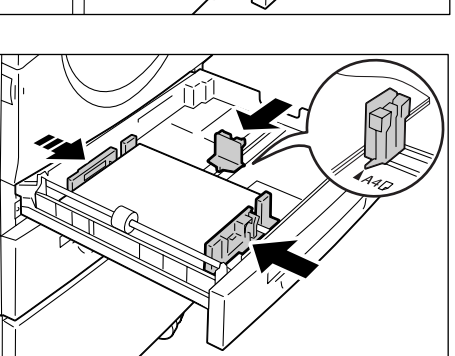

Nota • Ao colocar uma pilha fina de papel na bandeja, a pilha de papel poderá deformar-se ao

ajustar firmemente a guia direita do papel contra a borda do papel. Isso não causará atolamentos de papel, desde que a seta da guia do papel esteja alinhada corretamente com a marcação adequada do tamanho do papel na etiqueta.

5. Empurre a bandeja 1 gentilmente de volta à sua posição.

## Colocação de papel na bandeja 2

Se faltar papel na bandeja 2 da máquina durante a cópia ou impressão, o indicador da bandeja 2 no diagrama da máquina (simulação) piscará e o código de erro será exibido no visor. A cópia ou impressão reiniciará automaticamente quando a quantidade suficiente de papel for colocada na bandeja 2.

O procedimento a seguir descreve como colocar papel na bandeja 2.

- Importante A bandeja de papel 2 é um acessório opcional que pode ser utilizado como a bandeja 2.
  - Antes de colocar papel na bandeja, ventile as bordas. Isso separa as folhas de papel grudadas e reduz a possibilidade de atolamentos de papel.
- 1. Puxe a bandeja 2 em sua direção.

Importante • Não puxe a bandeja em uso enquanto a máquina estiver processando um trabalho.

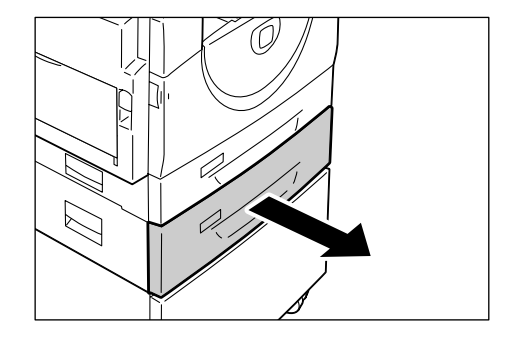

 Coloque o papel correta e firmemente no canto esquerdo da bandeja com o lado a ser impresso voltado para cima.

Importante • Não coloque papel acima da linha de nível máximo. Isso

poderá causar atolamentos de papel ou defeitos na máquina.
Não adicione uma nova pilha de papel sobre o papel restante na bandeja. Remova o papel

restante na bandeja, junte-o a

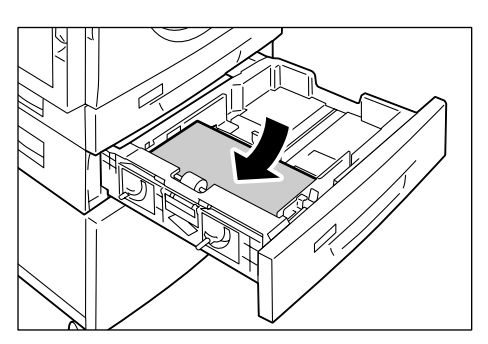

uma nova pilha de papel, alinhe as bordas corretamente e coloque a pilha de papel na bandeja. Isso reduz a possibilidade de atolamentos de papel.

- Ajuste as três guias do papel para que toquem levemente as bordas do papel e alinhe a seta na guia direita do papel com a marcação adequada do tamanho do papel na etiqueta.
  - Importante Se você não ajustar as guias do papel corretamente, poderá ocorrer um atolamento de papel.
  - Nota Se for colocar uma pilha fina de papel na bandeja, a pilha de papel poderá deformar-se ao

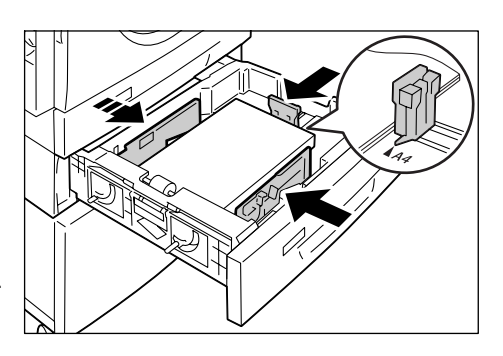

ajustar firmemente a guia direita do papel contra a borda do papel. Isso não causará atolamentos de papel, desde que a seta da guia do papel esteja alinhada corretamente com a marcação adequada do tamanho do papel na etiqueta.

4. Empurre a bandeja 2 gentilmente de volta à sua posição.

## Colocação de papel na bandeja manual

Ao imprimir em papel que não possa ser colocado nas bandejas 1 ou 2, como tamanho de papel fora do padrão, use a bandeja manual.

O procedimento a seguir descreve como colocar papel na bandeja manual.

- Importante Não coloque uma nova pilha de papel até que o papel restante na bandeja seja completamente usado. Como alternativa, remova o papel restante antes de colocar uma nova pilha de papel.
- Nota
- Antes de colocar papel na bandeja, ventile as bordas. Isso separa as folhas de papel grudadas e reduz a possibilidade de atolamentos de papel.
  - Ao usar um tamanho de papel fora do padrão para um trabalho de impressão, você deve registrar com antecedência o tamanho do papel no driver de impressão. Para obter mais informações sobre como especificar um tamanho de papel personalizado no driver de impressão, consulte "Especificação do tamanho do papel personalizado" (P.79).
- 1. Abra a bandeja manual.

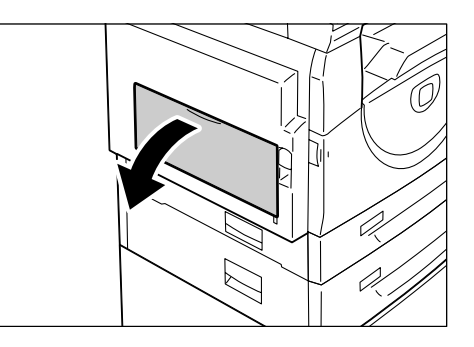

2. Deslize a aba de extensão para fora.

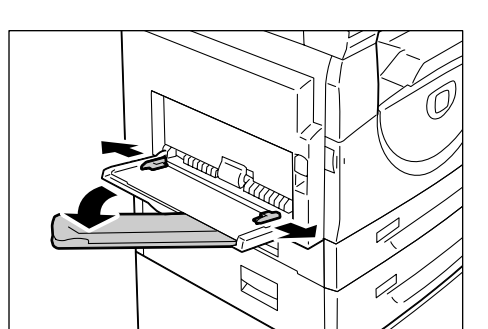

 Coloque o papel com o lado a ser copiado ou impresso voltado para baixo.

Importante • Não coloque tamanhos e tipos diferentes de papel

juntos na bandeja manual.
Não coloque papel acima da linha de nível máximo. Isso poderá causar atolamentos de papel ou defeitos na máquina.

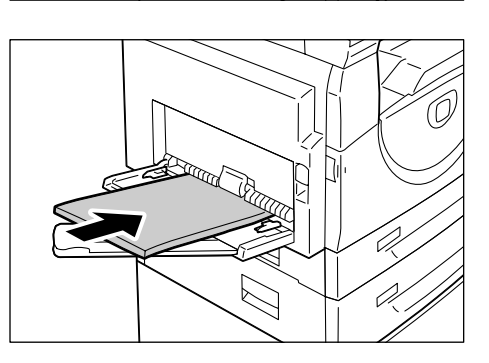

- Dependendo do tipo de papel, o papel poderá não ser alimentado adequadamente na máquina ou poderá deteriorar a qualidade da imagem.
- **4.** Ajuste as guias do papel para tocar levemente as bordas do papel.

Importante • Se você não ajustar as guias do papel corretamente, poderá ocorrer um atolamento de papel.

Nota

 Se faltar papel na bandeja manual durante um trabalho, abra e feche a tampa lateral esquerda uma vez e recoloque o papel na bandeja manual.

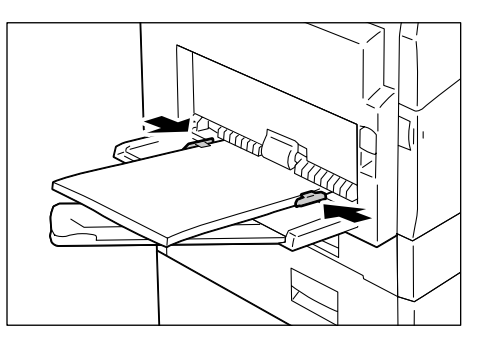

## Alteração de tamanho e orientação do papel nas bandejas

Esta seção descreve como substituir o papel nas bandejas com tamanho e orientação do papel diferentes e como especificar o tamanho e a orientação do papel.

Nota
 Ao utilizar tamanho de papel fora do padrão para um trabalho de impressão, coloque o papel na bandeja manual. Você deve registrar o tamanho do papel no driver de impressão com antecedência.
 Para obter mais informações sobre como especificar um tamanho de papel personalizado no driver de impressão, consulte "Especificação do tamanho do papel personalizado" (P.79).

## Alteração de tamanho e orientação do papel na bandeja 1

O procedimento a seguir descreve como alterar o tamanho e a orientação do papel na bandeja 1.

- 1. Puxe a bandeja 1 em sua direção.
  - Nota Não puxe a bandeja em uso enquanto a máquina estiver processando um trabalho.

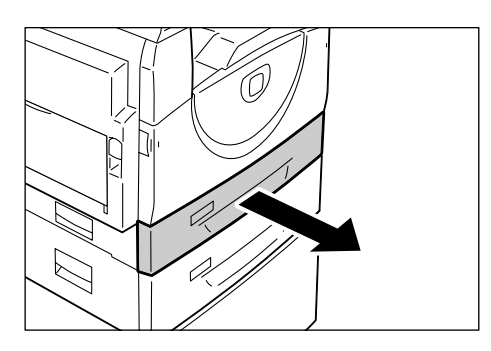

2. Remova o papel restante.

**3.** Empurre a placa de metal para a parte inferior da bandeja.

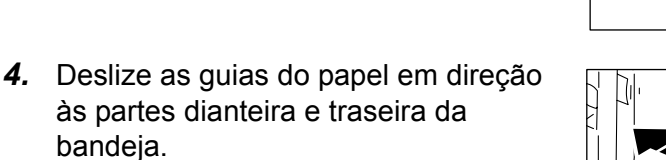

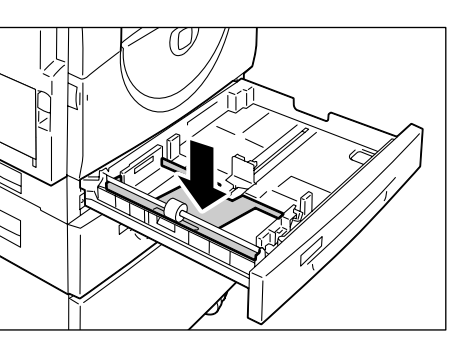

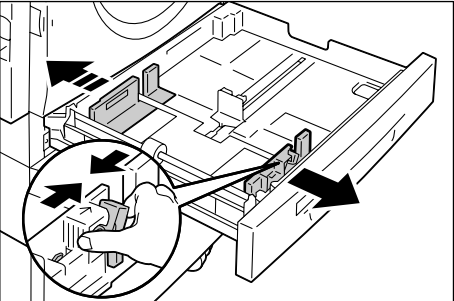

5. Deslize a guia do papel para a direita.

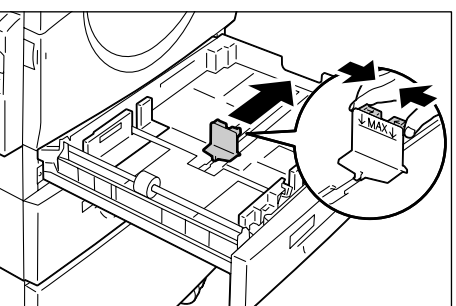

 Coloque o papel correta e firmemente no canto esquerdo da bandeja com o lado a ser impresso voltado para cima.

Importante • Não coloque tamanhos e tipos diferentes de papel juntos na bandeja 1.

 Não coloque papel acima da linha de nível máximo. Isso poderá causar atolamentos de papel ou defeitos na máquina.

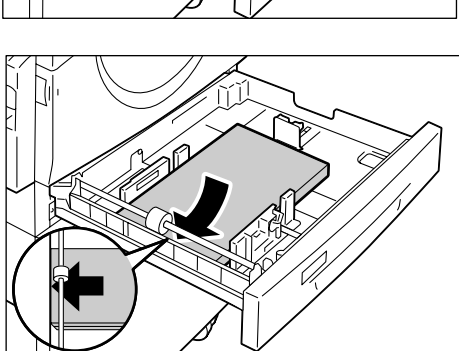

- Ajuste as guias do papel para que toquem levemente as bordas do papel e alinhe a seta na guia direita do papel com a marcação adequada do tamanho do papel na etiqueta.
  - Importante Se você não ajustar as guias do papel corretamente, poderá ocorrer um atolamento de papel.
  - Nota Se for colocar uma pilha fina de papel na bandeja, a pilha de

papel poderá deformar-se ao ajustar firmemente a guia direita do papel contra a borda do papel. Isso não causará atolamentos de papel, desde que a seta da guia do papel esteja alinhada corretamente com a marcação adequada do tamanho do papel na etiqueta.

- 8. Empurre a bandeja 1 gentilmente de volta à sua posição.
- 9. Especifique o tamanho e a orientação do papel no painel de controle.

Para obter informações sobre como especificar o tamanho e a orientação do papel, consulte "Especificação de tamanho e orientação do papel nas bandejas" (P.49).

## Alteração de tamanho e orientação do papel na bandeja 2

O procedimento a seguir descreve como alterar o tamanho e a orientação do papel na bandeja 2.

1. Puxe a bandeja 2 em sua direção.

Nota

 Não puxe a bandeja em uso enquanto a máquina estiver processando um trabalho.

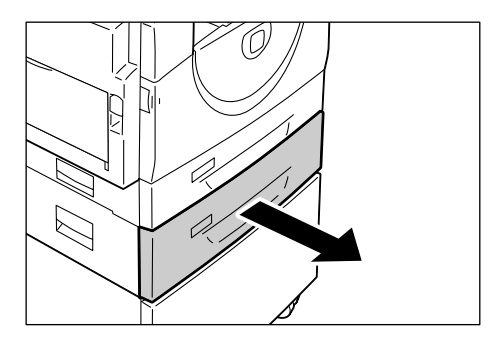

2. Remova o papel restante.

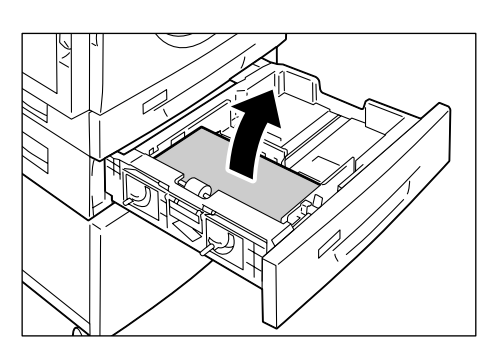

3. Deslize as guias do papel em direção às partes dianteira e traseira da bandeja.

**4.** Deslize a guia do papel para a direita.

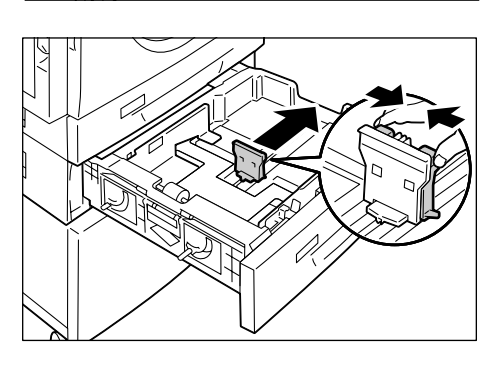

- **5.** Coloque uma nova pilha de papel correta e firmemente contra o canto esquerdo da bandeja com o lado a ser impresso para cima.
  - Importante Não cologue tamanhos e tipos diferentes de papel juntos na bandeja 2.
    - Não coloque papel acima da linha de nível máximo. Isso poderá causar atolamentos de papel ou defeitos na máquina.

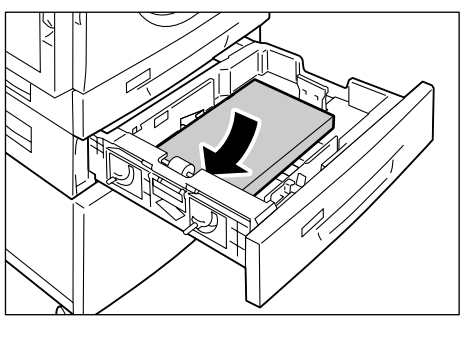

- **6.** Ajuste as guias do papel para que toquem levemente as bordas do papel e alinhe a seta na guia direita do papel com a marcação adequada do tamanho do papel na etiqueta.

  - Importante Se você não ajustar as guias do papel corretamente, poderá ocorrer um atolamento de papel. · Se for colocar uma pilha fina

Nota

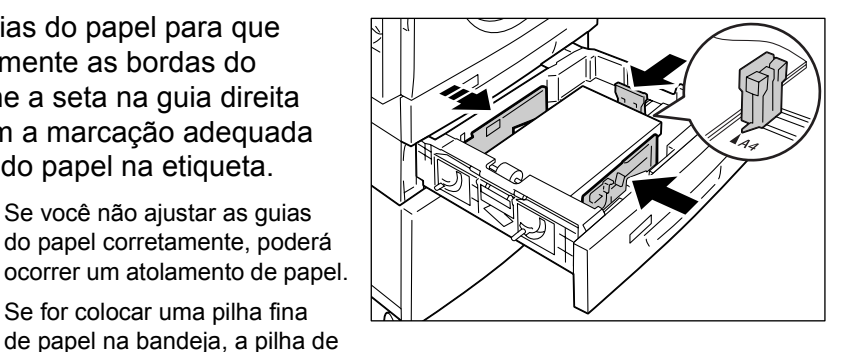

papel poderá deformar-se ao ajustar firmemente a guia direita do papel contra a borda do papel. Isso não causará atolamentos de papel, desde que a seta da guia do papel esteja alinhada corretamente com a marcação adequada do tamanho do papel na etiqueta.

- 7. Empurre a bandeja 2 gentilmente de volta à sua posição.
- Especifique o tamanho e a orientação do papel no painel de controle. 8.

Para obter informações sobre como especificar o tamanho e a orientação do papel, consulte "Especificação de tamanho e orientação do papel nas bandejas" (P.49).

### Especificação de tamanho e orientação do papel nas bandejas

Após colocar papel nas bandejas, você terá que especificar o tamanho e a orientação do papel manualmente.

O procedimento a seguir descreve como especificar o tamanho e a orientação do papel no painel de controle.

1. Pressione o botão <Origem do Papel> por quatro segundos.

A máquina entra no Modo Configurações do Papel.

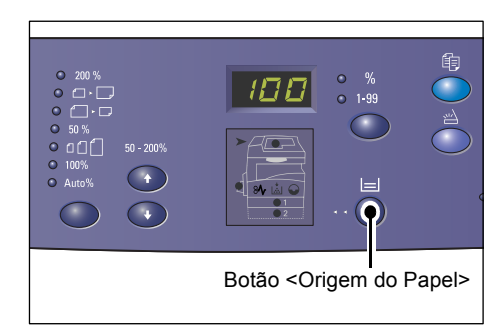

- 2. Pressione o botão <Origem do Papel> repetidamente até que o indicador da bandeja desejada acenda no diagrama da máquina (simulação).
  - Nota
- Ao pressionar o botão < Origem do Papel>, o tamanho e a orientação do papel da bandeja selecionada aparecerão no visor.
- 8∿ Ľ. ١Å١  $\mathbf{G}$ 6 • 1 2 • 2 Com Alimentador Sem Alimentador de documentos de documentos
- Pressione o botão <Exibir Opções> para percorrer pelas seleções de tamanho e orientação do papel.

Nota Ao colocar o papel de tamanho personalizado na Bandeja manual para um trabalho de impressão (o papel de tamanho personalizado não pode ser usado para um trabalho de cópia), não é necessário especificar o tamanho do papel

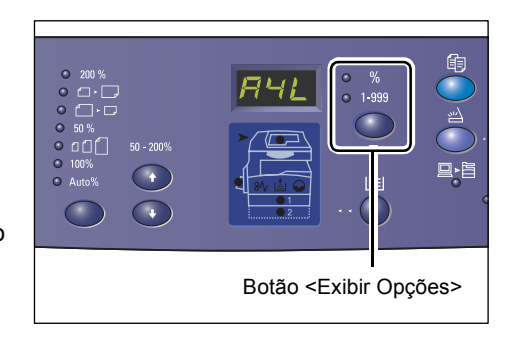

no painel de controle. Em vez disso, você precisa registrar o tamanho do papel personalizado no driver de impressão. Para obter mais informações, consulte "Especificação do tamanho do papel personalizado" (P.79).

#### Se você não souber a orientação em que o papel foi colocado nas bandejas

• Coloque o papel de tamanho personalizado na Bandeja manual. Não coloque o papel de tamanho personalizado na Bandeja 1 ou 2.

• Se o papel for colocado conforme exibido nos diagramas abaixo, a orientação será ABL.

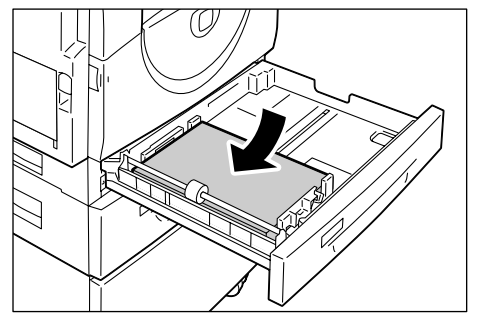

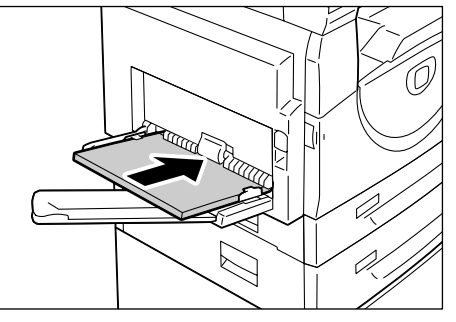

• Se o papel for colocado conforme mostrado nos diagramas abaixo, a orientação será ABC.

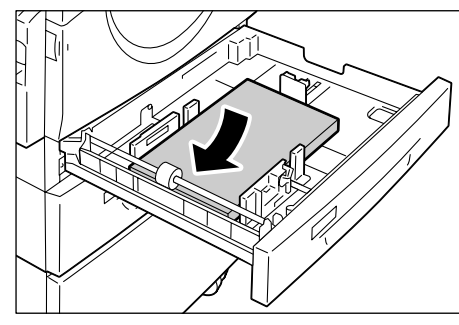

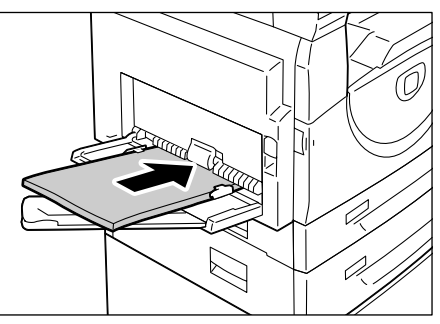

• Alteração da seqüência quando a unidade de medida estiver em polegadas

| Seqüência | O que é<br>exibido<br>no visor | Tamanho/<br>Orientação  | Seqüência | O que é<br>exibido<br>no visor | Tamanho/<br>Orientação |
|-----------|--------------------------------|-------------------------|-----------|--------------------------------|------------------------|
| 1         | 888                            | 8,5 x 11 pol./<br>ABL   | 8         | 858                            | B5/ABL                 |
| 2         | 888                            | 8,5 x 11 pol./<br>ABC   | 9         | 658                            | B5/ABC                 |
| 3         | 888                            | 8,5 x 13,4 pol./<br>ABC | 10        | 558                            | 5,5 x 8,5 pol./<br>ABC |
| 4         |                                | A3/ABC                  | 11        | 858                            | A5/ABC                 |
| 5         |                                | A4/ABL                  | 12        |                                | 11 x 17 pol./<br>ABC   |
| 6         | 898                            | A4/ABC                  | 13        | 888                            | 8,5 x 14 pol./<br>ABC  |
| 7         | 898                            | B4/ABC                  | 14        | 898                            | 8,5 x 13 pol./<br>ABC  |

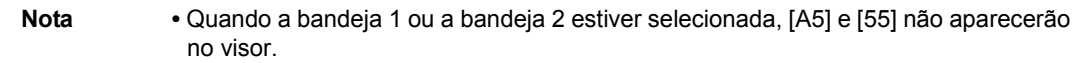

Nota

| Seqüência | O que é<br>exibido<br>no visor | Tamanho/<br>Orientação | Seqüência | O que é<br>exibido<br>no visor | Tamanho/<br>Orientação |
|-----------|--------------------------------|------------------------|-----------|--------------------------------|------------------------|
| 1         | 898                            | A4/ABL                 | 9         | BSB                            | A5/ABC                 |
| 2         | 888                            | A4/ABC                 | 10        | 888                            | 11 x 17 pol./<br>ABC   |
| 3         | 698                            | B4/ABC                 | 11        | 898                            | 8,5 x 14 pol./<br>ABC  |
| 4         | 658                            | B5/ABL                 | 12        | 888                            | 8,5 x<br>13 pol./ABC   |
| 5         | 658                            | B5/ABC                 | 13        | 888                            | 8,5 x 11 pol./<br>ABL  |
| 6         | 888                            | 8K/ABC                 | 14        | 888                            | 8,5 x 11 pol./<br>ABC  |
| 7         | 868                            | 16K/ABL                | 15        | 558                            | 5,5 x 8,5 pol./<br>ABC |
| 8         | 865                            | 16K/ABC                | 16        |                                | A3/ABC                 |

• Alteração da seqüência quando a unidade de medida estiver no sistema métrico

Nota

- Quando a bandeja 1 ou a bandeja 2 estiver selecionada, [A5] e [55] não aparecerão no visor.
  - A unidade de medida poderá ser alternada entre sistema métrico e polegadas quando a máquina estiver no modo Configurações do sistema (número do menu: 15). Para obter mais informações, consulte "Configurações do sistema" (P.126).
- Pressione o botão <Iniciar> para confirmar o tamanho e a orientação do papel selecionados.

A máquina sai do Modo Configurações do Papel.

| <b>₽</b> •≈<br>○ | 1 2 3<br>4 5 6<br>7 8 9<br>6 0 | ° ()<br>()<br>()<br>()<br>()<br>()<br>()<br>()<br>()<br>()<br>()<br>()<br>()<br>( |      |
|------------------|--------------------------------|-----------------------------------------------------------------------------------|------|
|                  |                                | Botão <inic< th=""><th>iar&gt;</th></inic<>                                       | iar> |

# 5 Cópia

Este capítulo descreve os procedimentos básicos e os recursos de cópia disponíveis na máquina.

## Procedimento de cópia

Esta seção descreve o procedimento básico de cópia.

- Se a máquina estiver no Modo Sem Conta, siga para a etapa 1.
- Se a máquina estiver no Modo conta única, consulte "Login na máquina" (P.68) em "Modo Conta Única" para efetuar login na máquina antes de prosseguir com a etapa 1.
- Se a máquina estiver no Modo Conta Múltipla, consulte "Login na máquina" (P.69) em "Modo Conta Múltipla" para efetuar login na máquina antes de prosseguir com a etapa 1.
- 1. Coloque o documento.
  - Ao copiar um documento a partir do alimentador de documentos
  - Coloque um documento voltado para cima no centro do alimentador de documentos.
  - Nota
- O indicador no diagrama da máquina (simulação) se acende quando um documento for corretamente colocado no alimentador de documentos.
  - Ajuste as guias do documento para apenas tocar nas bordas do documento carregado.
  - Nota Se o tamanho do documento carregado for menor do que qualquer tamanho padrão, as bordas do documento carregado podem criar uma sombra e podem parecer ter um contorno na saída copiada.

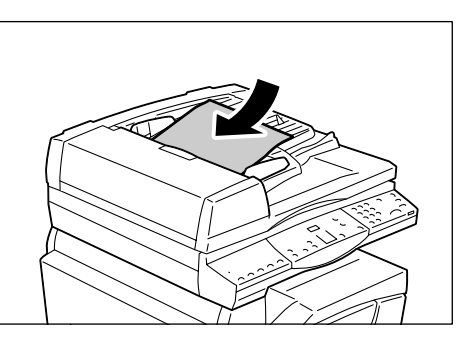

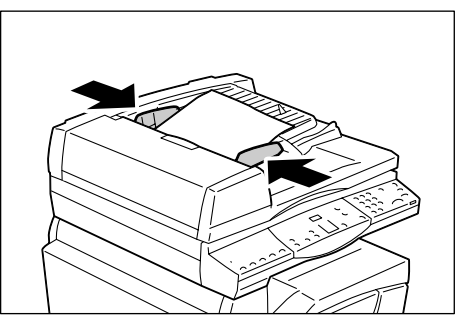

- · Ao copiar um documento a partir do vidro de originais
- 1) Abra a tampa do vidro de originais.

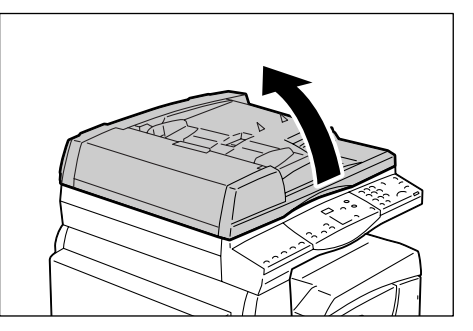

- 2) Coloque o documento com a face para baixo no vidro de originais e alinhe-o ao canto superior esquerdo.
- Nota
  - · Se o tamanho do documento carregado for menor do que qualquer tamanho padrão, as bordas do documento carregado podem criar uma sombra e podem parecer ter um contorno na saída copiada.

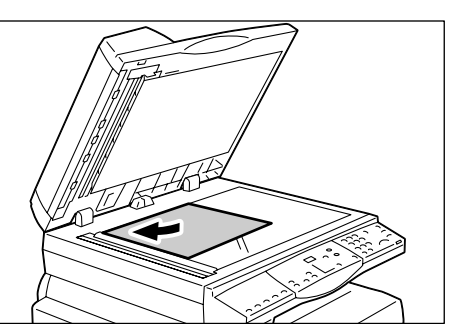

- 3) Feche a tampa do vidro de originais.
- Especifique as funções de cópia conforme necessário.

#### Botão <Redução/Ampliação>/botão <Taxa variável>

#### Selecione o percentual de zoom.

Para obter mais informações, consulte "Botão <Reduzir/Ampliar>" (P.24) e "Botão <Taxa variável>" (P.24).

#### Botão <Clarear/Escurecer>

Selecione a densidade das cópias de saída.

Para obter mais informações, consulte "Botão <Clarear/Escurecer>" (P.26).

#### Botão < Tamanho do Original >

Selecione o tamanho do documento original ao selecionar a função Várias em 1.

Para obter mais informações, consulte "Botão <Tamanho do original>" (P.27).

#### Botão <Várias em 1/Cópia Cartão ID>

Selecione a função Várias em 1 ou Cópia Cartão ID.

Para obter mais informações sobre as funções Várias em 1 e Cópia Cartão ID, consulte "Botão < Várias em 1/Cópia Cartão ID>" (P.27).

Para obter mais informações sobre como fazer cópias usando a função Várias em 1, consulte "Cópias 4 em 1/2 em 1 (Copiando várias páginas em uma única folha)" (P.57).

Para obter mais informações sobre como fazer cópias usando a função Cópia cartão ID, consulte "Cópias Cartão ID (Copiando um documento em formato Cartão ID em uma folha)" (P.63).

#### Botão <Tipo do Original>

Selecione o tipo do documento original.

Para obter mais informações, consulte "Botão <Tipo de Original>" (P.28).

#### Botão <2 faces>

Selecione se é necessário copiar em uma face ou nas duas faces de uma folha.

Para obter mais informações, consulte "Botão <2 faces>" (P.29).

#### Botão <Saída de cópia>

#### Selecione se é necessário alcear a saída, ou não.

Para obter mais informações, consulte "Botão <Saída de cópia>" (P.30).

## **3.** Pressione o botão <Origem do Papel> para selecionar a bandeja.

- Nota
- Pressione o botão <Origem do papel> repetidamente até que a bandeja desejada seja acesa no diagrama da máquina (simulação). Para obter informações sobre o botão <Origem do papel>, consulte "Botão <Origem do papel>" (P.23).

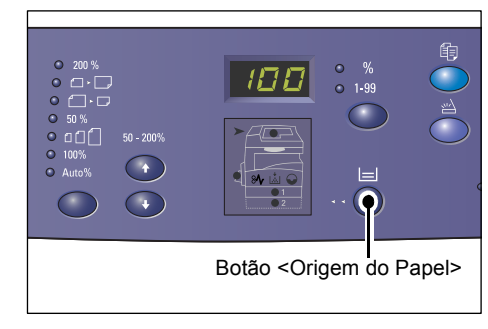

- Quando a bandeja 1 e a bandeja 2 estiverem acesas ao mesmo tempo, a máquina selecionará uma bandeja automaticamente.
- Ao pressionar o botão <Origem do Papel>, o tamanho e a orientação do papel da bandeja selecionada aparecerão no Visor por três segundos. Após isso, o visor volta a exibir o valor anterior.
- Digite a quantidade de cópias usando o teclado numérico. O número digitado será exibido no visor.

Nota

 Se você digitar um valor incorreto, pressione o botão <C> para apagar um valor inserido incorretamente.

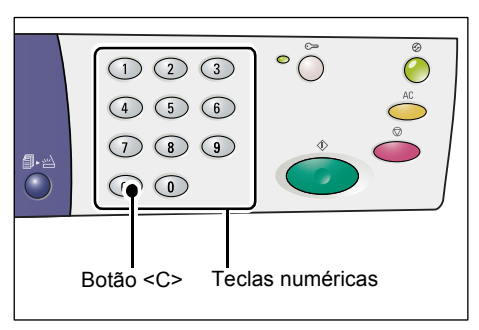

 Pressione o botão <Iniciar> para iniciar o trabalho de cópia.

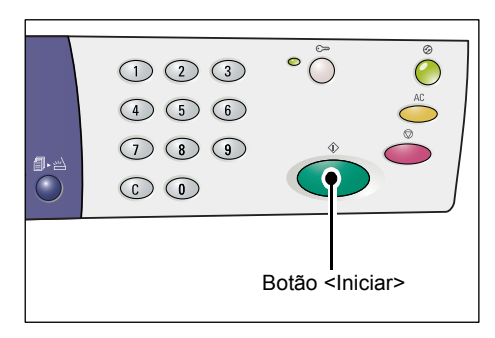

 Nota
 Ao usar o vidro de originais com determinadas funções de cópia, como Alcear, 2 faces e Várias em 1, o indicador junto ao botão <Digitalização concluída> piscará depois que o primeiro documento tiver sido digitalizado. Insira e digitalize o próximo documento enquanto o botão estiver piscando. Após a digitalização do último documento, pressione o botão <Digitalização concluída>.

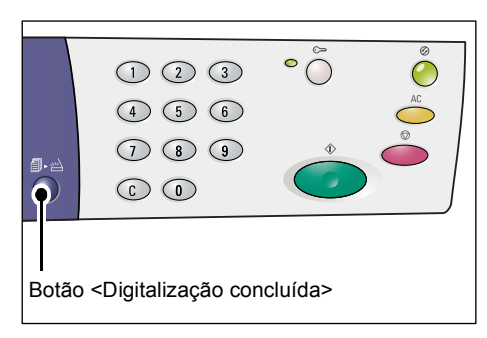

## **Carregando documentos**

Ao carregar um documento original a ser copiado, é possível colocá-lo no vidro de originais ou carregá-lo no alimentador de documentos. Esta seção descreve como posicionar os documentos no vidro de originais e no alimentador de documentos. Também são fornecidas informações sobre a capacidade do papel e os tipos de papel suportados para o vidro de originais e o alimentador de documentos.

## Vidro de originais

O vidro de originais suporta uma única folha, um livro e outros tipos semelhantes de documentos originais em tamanhos de até 297 x 432 mm. A máquina não detecta automaticamente o tamanho do documento original que é colocado no vidro de originais.

- Importante Feche a tampa do vidro de originais ao digitalizar um documento no vidro de originais. Não deixe essa tampa aberta quando não estiver em uso.
- 1. Abra a tampa do vidro de originais.

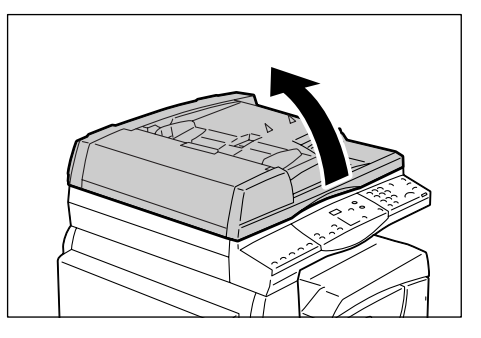

- **2.** Coloque o documento com a face para baixo no vidro de originais e alinhe-o ao canto superior esquerdo.
  - Nota
- Se o tamanho do documento carregado for menor do que qualquer tamanho padrão, as bordas do documento carregado podem criar uma sombra e podem parecer ter um contorno na saída copiada.
- **3.** Feche a tampa do vidro de originais.

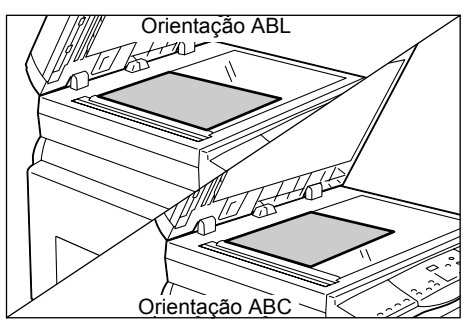

## Alimentador de documentos

O alimentador de documentos alimenta e digitaliza automaticamente um documento de folha única nos tamanhos de 148 x 210 mm (A5) a 297 x 432 mm (A3, 11 x 17 pol.) e alimenta e digitaliza seqüencialmente os documentos de várias folhas nos tamanhos de 148 x 210 mm a 297 x 432 mm. Ele é capaz de detectar os tamanhos de documentos padrão e suporta até 50 folhas de papel de 80 g/m<sup>2</sup>.

Se você possui documentos de tamanho fora do padrão, use o vidro de originais em substituição.

- **1.** Remova qualquer clipe de papel e grampos dos documentos originais antes de carregar.
- Coloque os documentos voltados para cima no centro do alimentador de documentos.
  - Nota
    - O indicador no diagrama da máquina (simulação) se acende quando um documento for corretamente colocado no alimentador de documentos.

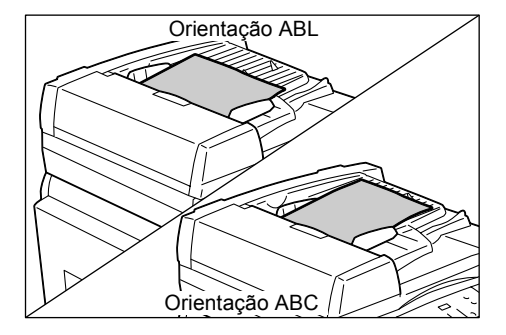

**3.** Ajuste as guias do documento para apenas tocar nas bordas do documento carregado.

Nota

 Se o tamanho do documento carregado for menor do que qualquer tamanho padrão, as bordas do documento carregado podem criar uma sombra e podem parecer ter um contorno na saída copiada.

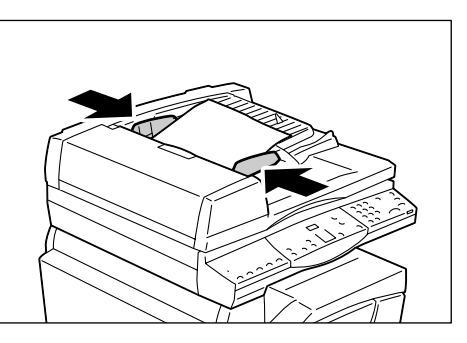

## Eliminação de todas as funções

Esta seção explica como apagar as funções de cópia especificadas.

1. Pressione o botão <Todas Apagadas>.

|   | ¢                                              | AC<br>C   |
|---|------------------------------------------------|-----------|
| © |                                                |           |
|   | Deti e dine                                    |           |
|   | Botao <lim< th=""><th>par tudo&gt;</th></lim<> | par tudo> |

## Cancelamento de um trabalho de cópia

O procedimento a seguir descreve como cancelar um trabalho de cópia.

1. Pressione o botão <Parar>.

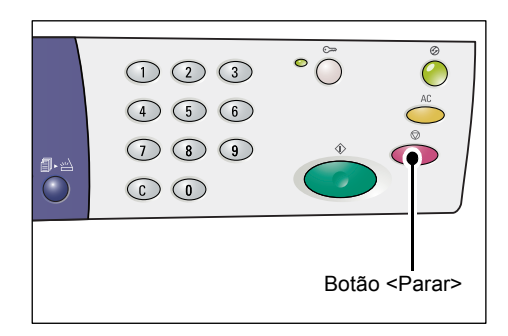

## Realização de cópias especiais

Esta seção explica como fazer cópias usando a função Várias em 1 e a função cópia cartão ID.

## Cópias 4 em 1/2 em 1 (Copiando várias páginas em uma única folha)

O procedimento a seguir descreve como copiar várias páginas de documentos em um lado de uma única folha de papel.

 Pressione o botão <Várias em 1/Cópia Cartão ID> para selecionar a função Várias em 1.

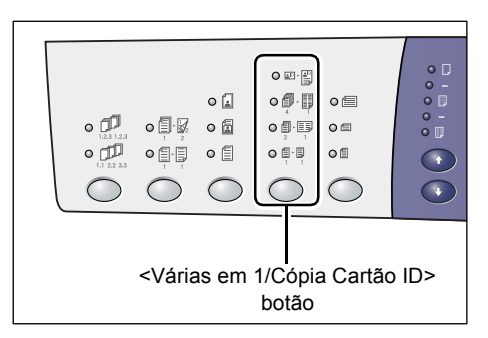

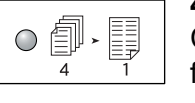

#### 4 em 1

Copia quatro páginas dos documentos originais em um lado da folha.

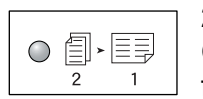

2 em 1

Copia duas páginas dos documentos originais em um lado da folha.

 Pressione o botão <Tamanho do Original> para selecionar o tamanho do documento original e carregar o documento com referência aos gráficos abaixo.

Nota

 Este botão é selecionável apenas ao usar o vidro de originais com a função Várias em 1. O botão não fica disponível ao usar o alimentador de documentos

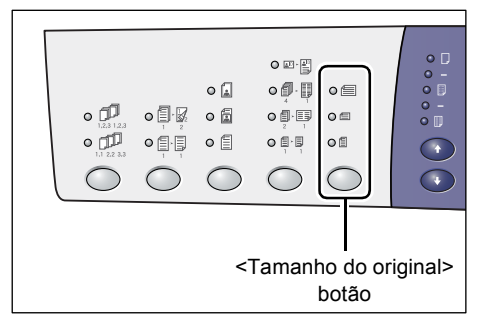

porque o tamanho do documento original é detectado automaticamente.

 Quando a máquina estiver no Modo Configuração do Sistema, a unidade de medida pode ser alternada entre sistema métrico e polegadas (número do menu: 15). As três opções a seguir são alteradas de acordo com a unidade de medida selecionada. Para obter mais informações sobre as configurações do sistema, consulte "Configurações do sistema" (P.126).

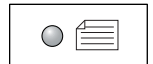

#### Polegadas: 11 x 17 pol. ABC, 8,5 x 13 pol. ABC, 8,5 x 14 pol. ABC Sistema métrico: A3 ABC, B4 ABC

Selecione esta opção quando o tamanho do documento for 11 x 17 pol., 8,5 x 14 pol., 8,5 x 13 pol., A3 ou B4 e ao digitalizar os documentos na orientação ABC.

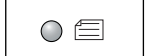

#### Polegadas: 8,5 x 11 pol. ABC Sist. métrico: A4 ABC, B5 ABC

Selecione esta opção quando o tamanho do documento for 8,5 x 11 pol., A4 ou B5 e ao digitalizar os documentos na orientação ABC.

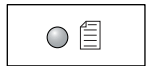

#### Polegadas: 8,5 x 11 pol. ABL Sist. métrico: A4 ABL, B5 ABL

Selecione esta opção quando o tamanho do documento for 8,5 x 11 pol., A4 ou B5 e ao digitalizar os documentos na orientação ABL.

Se o documento tiver 11 x 17 pol. ABC, 8,5 x 14 pol. ABC ou 8,5 x 13 pol. ABC (A3 ABC ou B4 ABC se a unidade de medida estiver no sistema métrico)

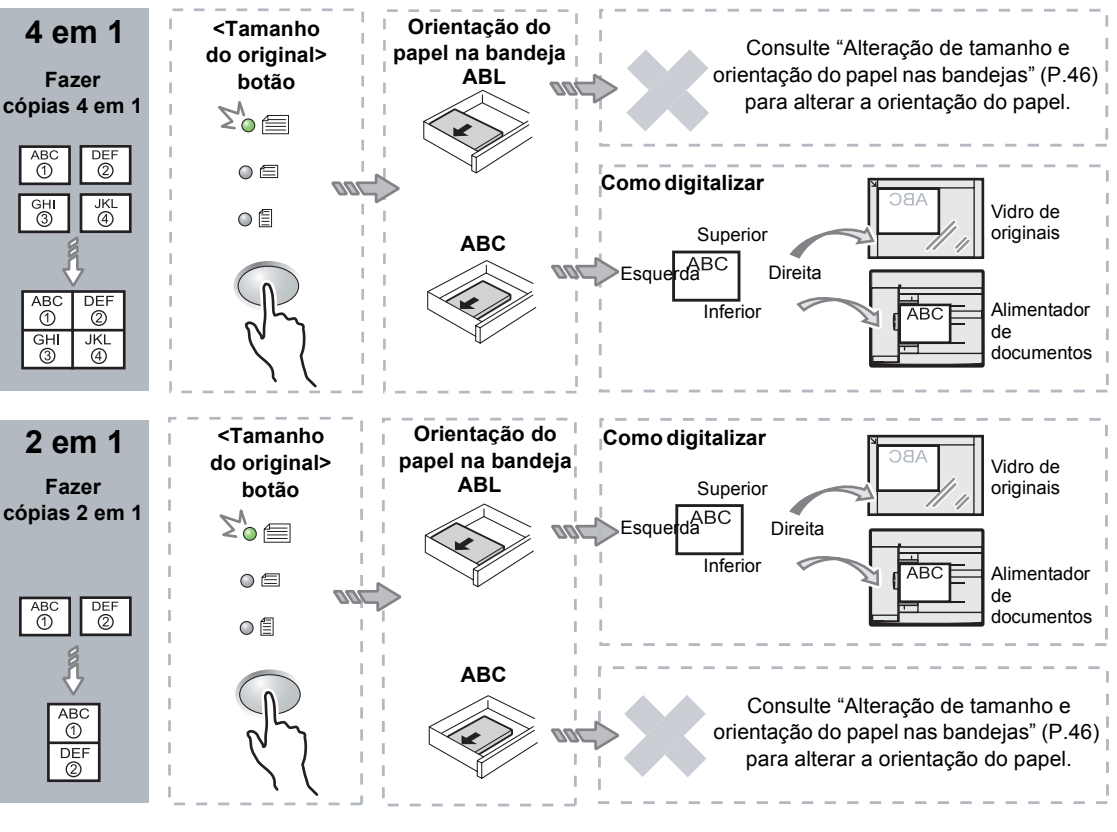

#### As cópias 2 em 1 de 8,5 x 14 pol. ABC ou 8,5 x 13 pol. ABC não podem ser feitas. A3 ABC, B4 ABC e 11 x 17 pol. ABC podem ser feitas apenas em cópias 2 em 1.

 Importante • O botão <Tamanho do Original> não fica disponível ao usar o alimentador de documentos porque o tamanho do documento original é detectado automaticamente.

Nota

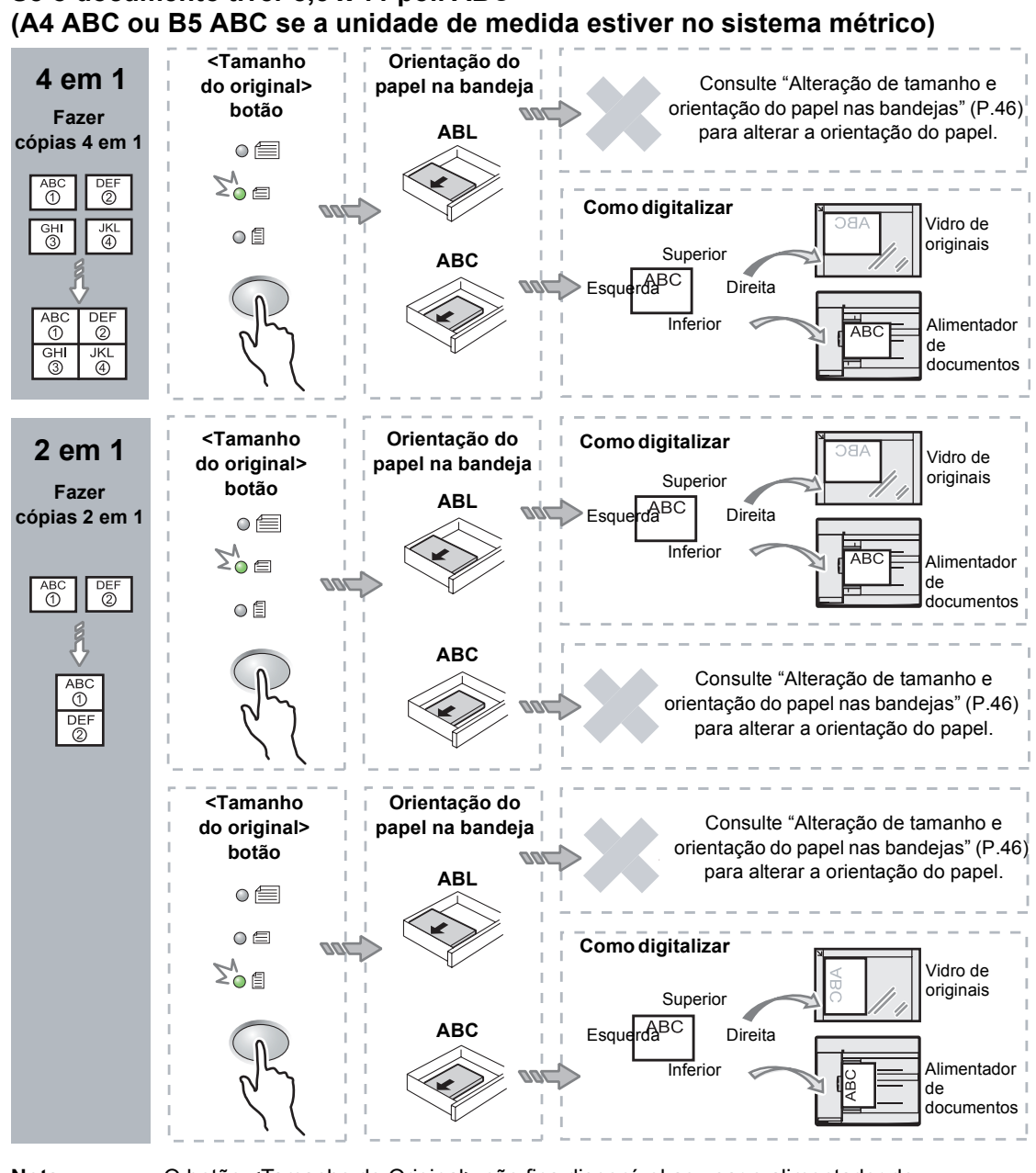

Se o documento tiver 8,5 x 11 pol. ABC

Nota

• O botão <Tamanho do Original> não fica disponível ao usar o alimentador de documentos porque o tamanho do documento original é detectado automaticamente.

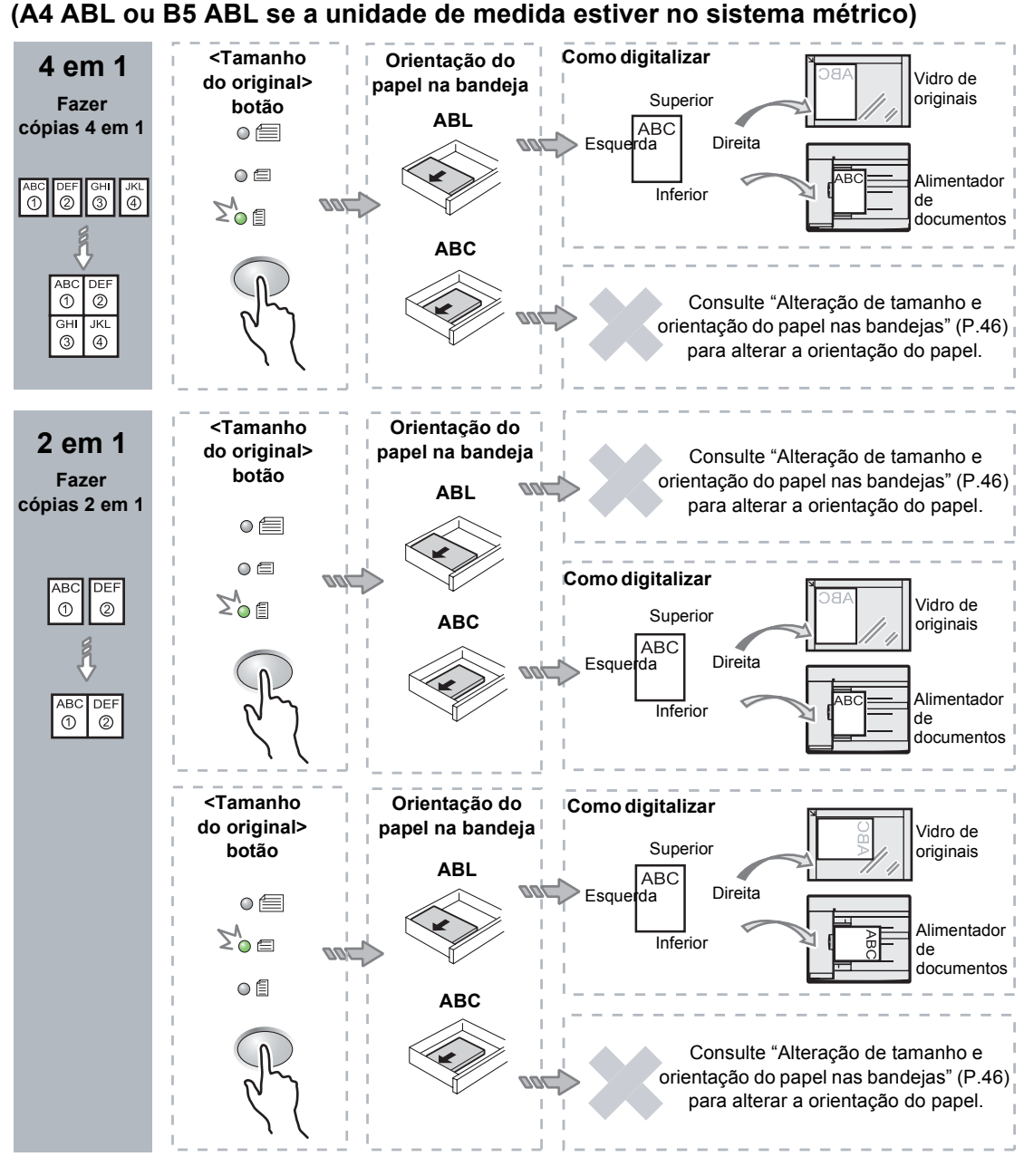

## Se o documento tiver 8,5 x 11 pol. ABL (A4 ABL ou B5 ABL se a unidade de medida estiver no sistema métrico)

Nota

• O botão <Tamanho do Original> não fica disponível ao usar o alimentador de documentos porque o tamanho do documento original é detectado automaticamente.

Pressione o botão <Origem do Papel> para selecionar uma bandeja que esteja carregada com o tamanho e a orientação apropriados do papel conforme as tabelas a seguir.

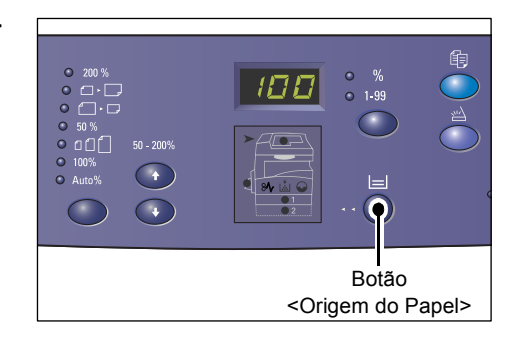

| Várias<br>em 1 | Tamanho do<br>Documento | Tamanho do papel na bandeja                                                                                                    |
|----------------|-------------------------|----------------------------------------------------------------------------------------------------|
| 4 em 1         | 11 x 17 pol. ABC        | 11 x 17 pol. ABC                                                                                                    |
|                | 8,5 x 14 pol. ABC       | 8,5 x 14 pol. ABC                                                                                                    |
|                | 8,5 x 13 pol. ABC       | 8,5 x 13 pol. ABC                                                                                                    |
|                | 8,5 x 11 pol. ABC       | 8,5 x 11 pol. ABC, 8,5 x 13 pol. ABC, 8,5 x 13,4 pol. ABC, 8,5 x 14 pol. ABC, 11 x 17 pol. ABC, A3 ABC, B4 ABC                       |
|                | 8,5 x 11 pol. ABL       | 8,5 x 11 pol. ABL                                                                                                    |
| 2 em 1         | 11 x 17 pol. ABC        | 8,5 x 11 pol. ABL                                                                                                    |
|                | 8,5 x 11 pol. ABC       | 8,5 x 11 pol. ABL, A4 ABL, B5 ABL                                                                                                    |
|                | 8,5 x 11 pol. ABL       | 8,5 x 11 pol. ABC, 8,5 x 13 pol. ABC, 8,5 x 13,4 pol. ABC,<br>8,5 x 14 pol. ABC, 11 x 17 pol. ABC, A4 ABC, A3 ABC,<br>B5 ABC, B4 ABC |

#### Quando a unidade de medida estiver em polegadas

#### Quando a unidade de medida estiver no sistema métrico

| Várias<br>em 1 | Tamanho do<br>Documento | Tamanho do papel na bandeja                                                                                                    |
|----------------|-------------------------|----------------------------------------------------------------------------------------------------|
| 4 em 1         | A3 ABC                  | A3 ABC                                                                                                    |
|                | B4 ABC                  | B4 ABC                                                                                                    |
|                | A4 ABC                  | A4 ABC, A3 ABC, 8K ABC, 8,5 x13 pol. ABC, 8,5 x 13,4 pol.<br>ABC, 8,5 x 14 pol. ABC, 11 x 17 pol. ABC                                    |
|                | B5 ABC                  | B5 ABC, B4 ABC                                                                                                    |
|                | A4 ABL                  | A4 ABL                                                                                                    |
|                | B5 ABL                  | B5 ABL                                                                                                    |
| 2 em 1         | A3 ABC                  | A4 ABL                                                                                                    |
|                | B4 ABC                  | B5 ABL                                                                                                    |
|                | A4 ABC                  | A4 ABL, 16K ABL, 8,5 x 11 pol. ABL, B5 ABL                                                                                               |
|                | A4 ABL                  | A5 ABC, A4 ABC, A3 ABC, 16K ABC, 8K ABC, 8,5 x 11 pol.<br>ABC, 8,5 x 13 pol. ABC, 8,5 x 14 pol. ABC, 8,5 x 13,4 ABC,<br>11 x 17 pol. ABC |
|                | B5 ABC                  | B5 ABL                                                                                                    |
|                | B5 ABL                  | B5 ABC, B4 ABC                                                                                                    |

## Se estiver usando o alimentador de documentos para digitalizar os documentos

1) Pressione o botão <Iniciar> para iniciar a cópia.

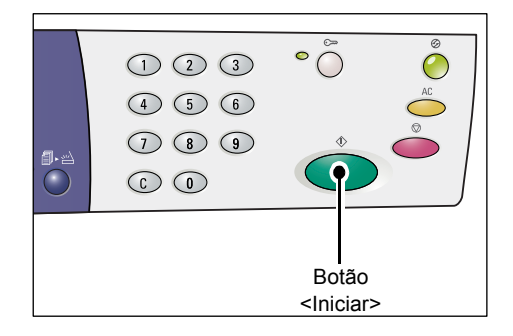

#### Se estiver usando o vidro de documentos para digitalizar os documentos

1) Pressione o botão <Iniciar> para digitalizar o documento colocado.

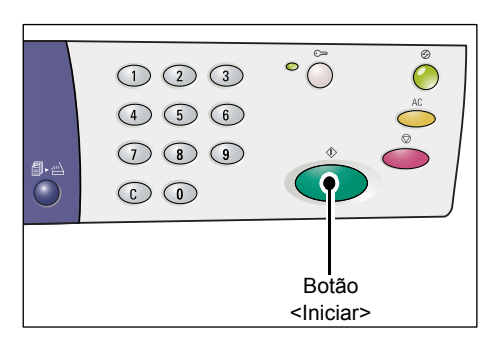

O indicador junto ao botão </br><Digitalização concluída> pisca.

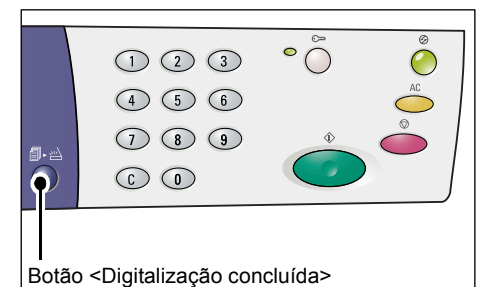

 Coloque o próximo documento no vidro de originais na mesma orientação que o documento digitalizado anteriormente.

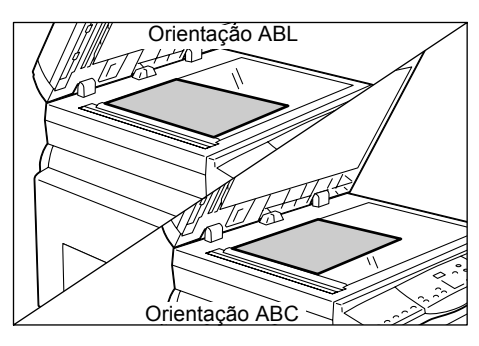

3) Pressione o botão <Iniciar> para digitalizar o documento colocado.

Nota

 Após digitalizar o último documento, pressione o botão
 Digitalização concluída> para começar a copiar.

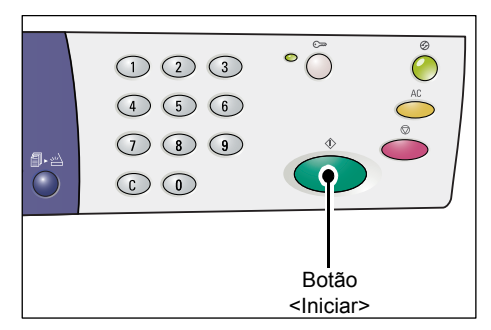

# Cópias Cartão ID (Copiando um documento em formato Cartão ID em uma folha)

A função Cópia Cartão ID é usada para copiar as duas faces de um documento em formato de cartão ID em um lado de uma folha. O procedimento a seguir descreve como copiar um documento em formato de cartão ID.

Importante • Ao selecionar a função Cópia Cartão ID, o percentual de zoom estará fixado em 100%.

 Pressione o botão <Várias em 1/Cópia Cartão ID> para selecionar a função Cópia Cartão ID.

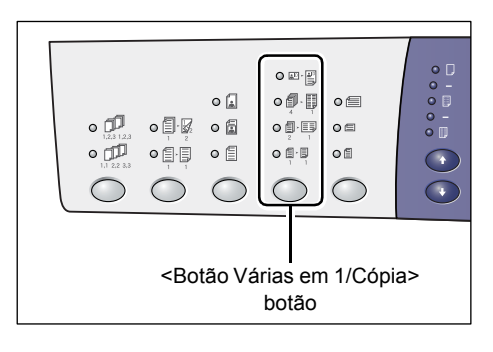

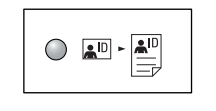

#### Cópia cartão ID

Copia um documento em formato de Cartão ID em um lado de uma única folha.

2. Coloque o documento em formato de cartão ID com a face para baixo no vidro de originais e alinhe-o ao canto superior esquerdo.

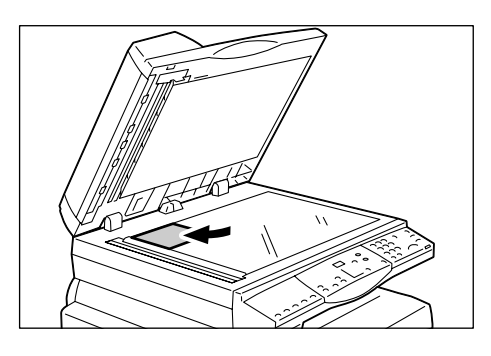

 Pressione o botão <Iniciar> para começar a digitalizar uma face do documento em formato de cartão ID.

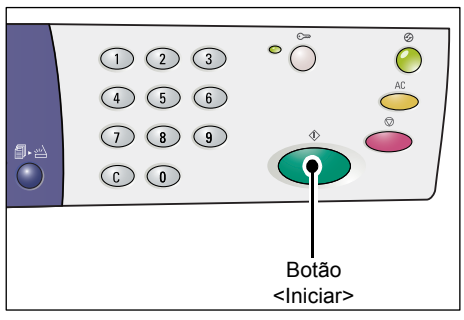

O indicador junto ao botão </br><Digitalização concluída> pisca.

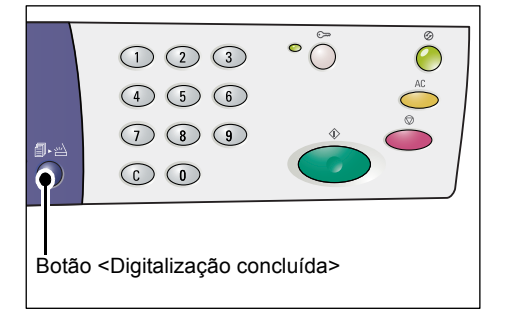

**4.** Vire o documento em formato de cartão ID e alinhe-o ao canto superior esquerdo do vidro de originais.

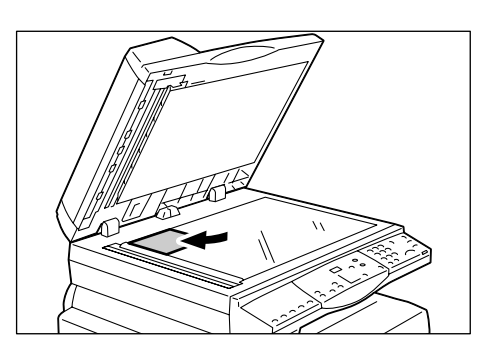

 Pressione o botão < Iniciar> para começar a digitalizar o documento em formato de cartão ID e para começar a copiar.

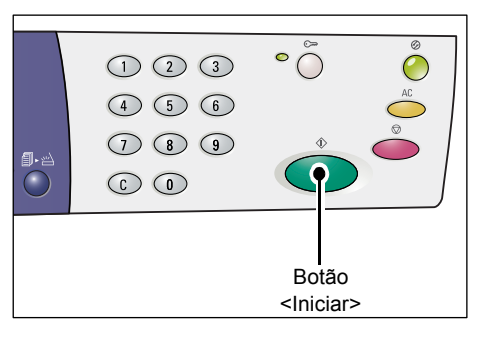

As duas faces do documento em formato de Cartão ID são copiadas em um lado de uma única folha.

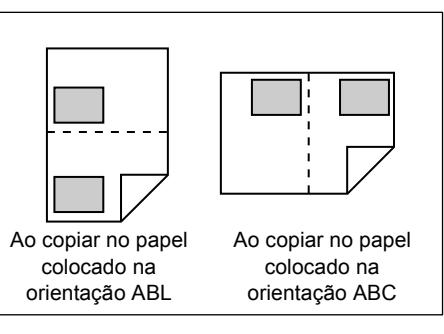

# 6 Gerenciamento de contas

Esta seção descreve três modos diferentes de conta oferecidos pela máquina para o gerenciamento eficaz de contas para trabalhos de cópia e descreve como fazer o login na máquina.

## Visão geral do Modo Conta

Você pode selecionar um dos modos de conta a seguir: Modo Sem Conta, Modo Conta Única ou Modo Conta Múltipla.

#### Modo Sem Conta

O Modo Sem Conta não apresenta a configuração de senha na máquina, permitindo que todos os usuários executem trabalhos de cópia sem fazer o login.

#### Modo Conta Única

Uma única senha pode ser configurada na máquina para o Modo Conta Única. Somente quem possui a senha pode executar um trabalho de cópia na máquina.

 Importante • A entrada da senha é necessária somente em trabalhos de cópia. Não é necessário digitar uma senha para fazer o login na máquina em trabalhos de digitalização e de impressão.

#### Modo Conta Múltipla

Podem ser configuradas até 11 contas de usuários e senhas correspondentes na máquina no Modo Conta Múltipla (uma para o administrador do sistema e o restante para 10 usuários/grupos de usuários diferentes). Os usuários são solicitados a digitar o número e a senha da conta para fazer o login na máquina. O administrador do sistema pode configurar o limite de trabalhos de cópia para cada conta de usuário e também revisar o número total de cópias feitas por cada conta.

 Importante
 A entrada da senha é necessária somente em trabalhos de cópia. Não é necessário digitar uma senha para fazer o login na máquina em trabalhos de digitalização e de impressão.

#### Seleção do Modo Conta na máquina

O procedimento a seguir descreve como selecionar o modo conta.

- Se a máquina estiver no Modo Sem Conta, siga para a etapa 1.
- Se a máquina estiver no Modo Conta Única, consulte "Login na máquina" (P.68) em "Modo Conta Única" para efetuar login na máquina e então prossiga com a etapa 1 do procedimento seguinte para selecionar o modo conta.
- Se a máquina estiver no Modo Conta Múltipla, consulte "Login na máquina" (P.69) em "Modo Conta Múltipla" para efetuar login na máquina com a conta do administrador do sistema e então prossiga com a etapa 1 do procedimento seguinte para selecionar o modo conta.

Importante • A máquina está definida por padrão no Modo Sem Conta.

**1.** Pressione o botão <Login/Logout> por quatro segundos.

A máquina entra no Modo Configuração do Sistema.

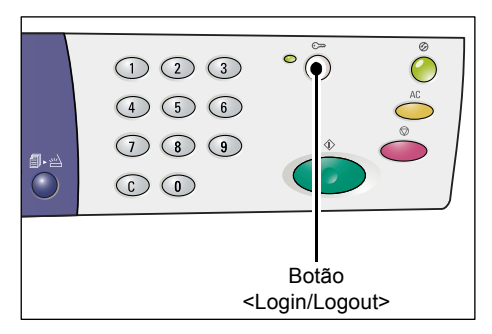

A letra [P] piscará no visor.

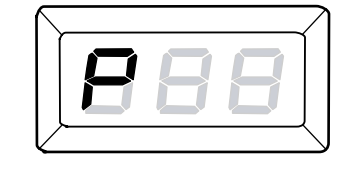

- **2.** Digite "70" utilizando o teclado numérico.
  - Nota O número do menu de configurações do sistema para

selecionar o modo conta é "70". Para obter mais informações sobre as configurações do sistema, consulte "Configurações do sistema"

do sistema, consulte "Configurações do sistema" (P.126).

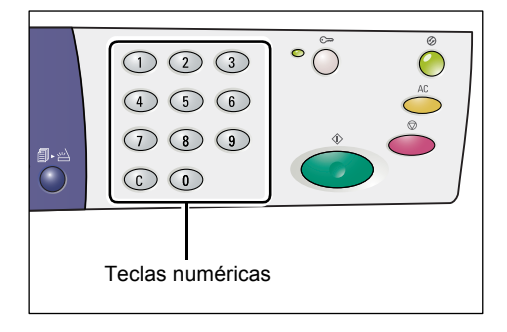

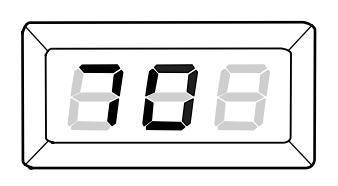

**3.** Pressione o botão <Iniciar> para confirmar o número do menu digitado.

O valor configurado atualmente piscará no visor.

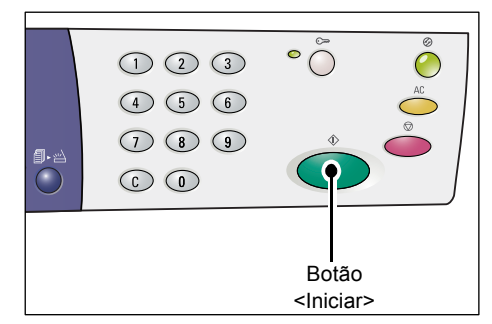

- **4.** Digite o valor desejado utilizando o teclado numérico.
  - 0 Modo Sem Conta
  - •1 Modo Conta Única
  - 2 Modo Conta Múltipla
  - Nota "2" (Modo Conta Múltipla) é usado como exemplo neste procedimento.

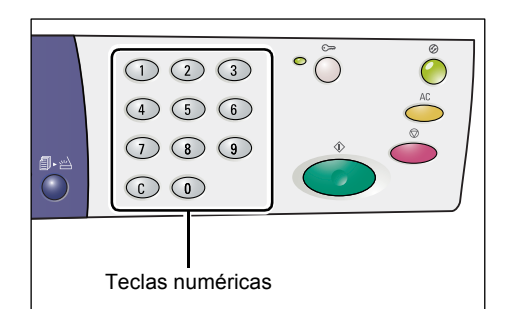

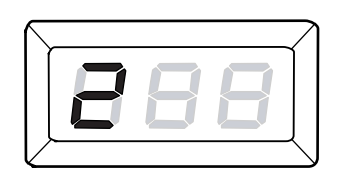

**5.** Pressione o botão <Iniciar> para confirmar o modo da conta digitado.

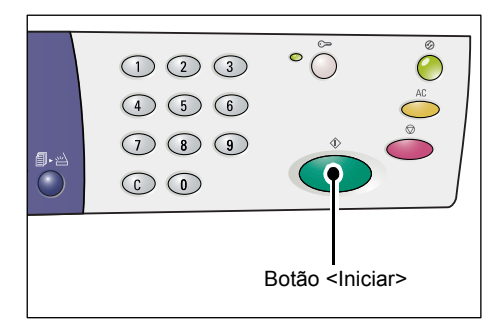

A letra [P] piscará no visor.

 Pressione o botão <Login/Logout>. A máquina sai do Modo Configurações do Sistema.

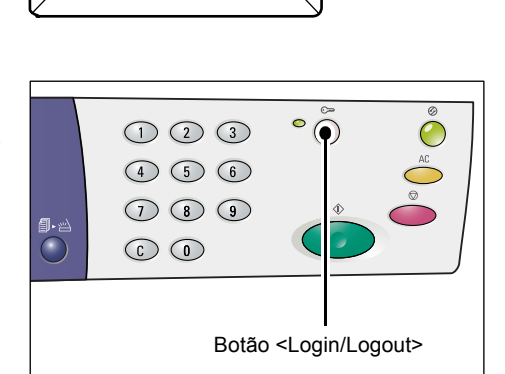

## Modo Conta Única

Esta seção descreve como fazer o login quando a máquina estiver no Modo Conta Única.

## Login na máquina

O procedimento a seguir descreve como fazer o login quando a máquina estiver no Modo Conta Única.

 Quando a máquina estiver no Modo Conta Única, [---] será exibido no visor. Digite uma senha de três dígitos utilizando o teclado numérico.

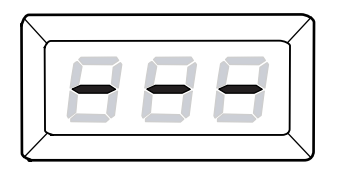

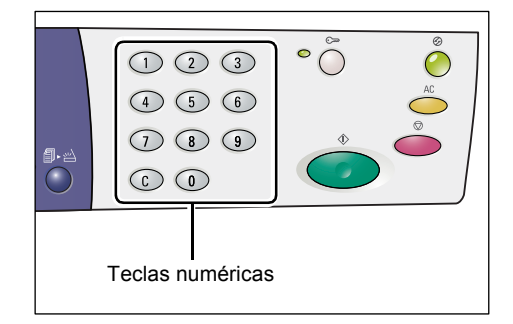

Por razões de segurança, à medida que você inserir cada dígito da senha, será exibido um hífen no visor em vez do número real digitado.

- 2. Pressione o botão <Iniciar> para confirmar a senha digitada.

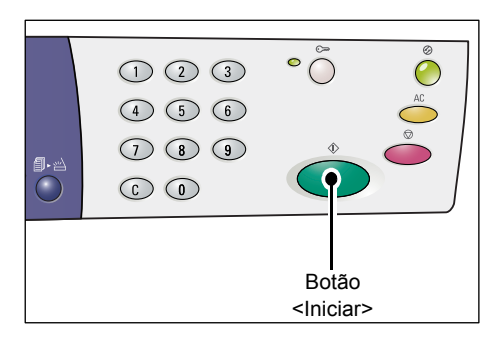

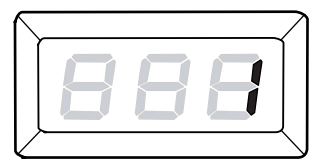

Se a senha digitada estiver correta, a máquina entrará no Modo Cópia e será exibido [1] no visor. O indicador ao lado do botão <Login/ Logout> ficará aceso enquanto você estiver conectado à máquina.

- Nota
  - Você não precisa fazer o login na máquina para trabalhos de impressão e digitalização. Se desejar executar um trabalho de digitalização após fazer o login, simplesmente pressione o botão <Digitalizar> para alternar a máquina para o Modo Digitalização.

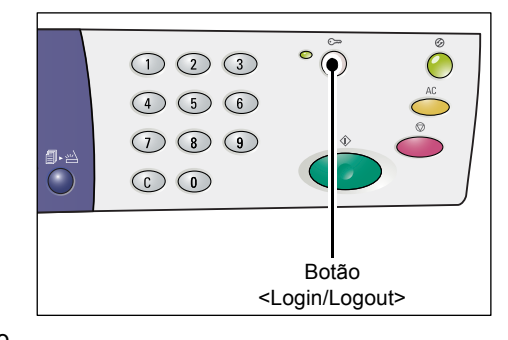

## Modo Conta Múltipla

Esta seção descreve como fazer o login quando a máquina estiver no Modo Conta Múltipla.

#### Login na máquina

O procedimento a seguir descreve como fazer o login quando a máquina estiver no Modo Conta Múltipla.

• O número da conta do administrador do sistema é "0" e a senha padrão é "111".

 Quando a máquina estiver no Modo Conta Múltipla, [ld] piscará no visor. Digite o número da conta utilizando o teclado numérico.

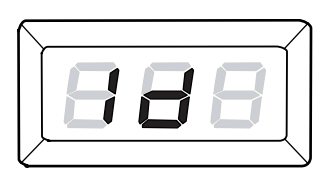

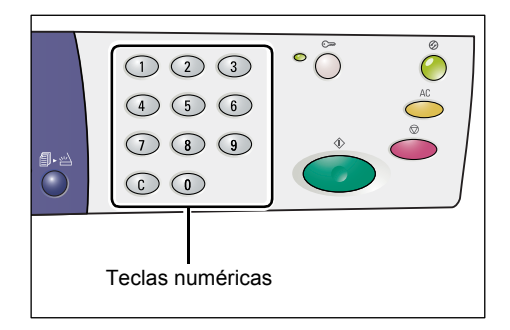

O número da conta que você digitar será exibido no visor.

Nota

 O número de conta "1" é usado como exemplo neste procedimento.

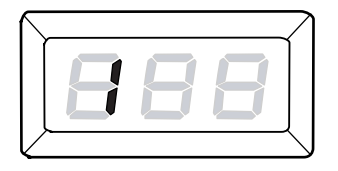

2. Pressione o botão <Iniciar> para confirmar o número da conta digitado.

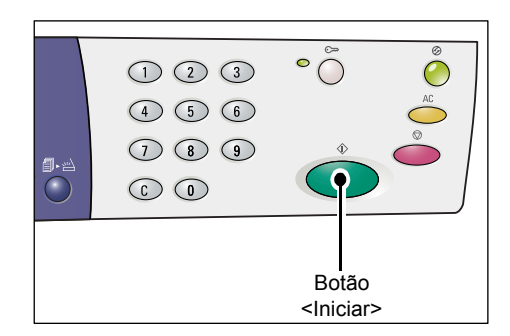

**3.** Digite uma senha de três dígitos que corresponda ao número da conta que você digitou utilizando o teclado numérico.

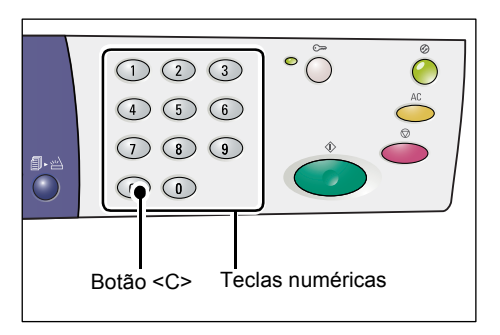

Por razões de segurança, à medida que você inserir cada dígito da senha, será exibido um hífen no visor em vez do número real digitado.

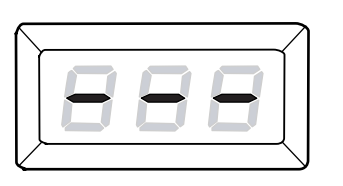

123

**4.** Pressione o botão <Iniciar> para confirmar a senha digitada.

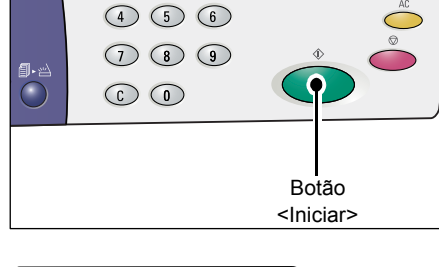

° Õ

Se a senha digitada estiver correta, a máquina entrará no Modo Cópia e será exibido [1] no visor.

888

O indicador ao lado do botão <Login/ Logout> ficará aceso enquanto você estiver conectado à máquina.

Nota

 Não é necessário fazer o login na máquina para trabalhos de impressão e digitalização. Se desejar executar um trabalho de digitalização após fazer o login, simplesmente pressione o botão <Digitalizar> para alternar a máquina para o Modo Digitalização.

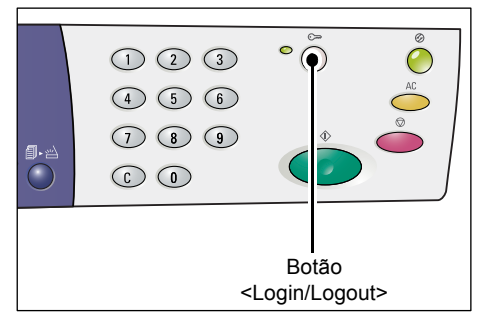

## Alteração de senha

Para alterar uma senha configurada para uma conta de usuário, você deve, em primeiro lugar, fazer o login na máquina com a conta do administrador do sistema e então entrar no Modo Configurações do Sistema.

O procedimento a seguir descreve como alterar a senha utilizando a conta do administrador do sistema.

 Quando a máquina estiver no Modo Conta Múltipla, [Id] piscará no visor. Digite a conta número "0" do administrador do sistema utilizando o teclado numérico.

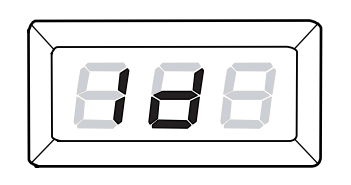

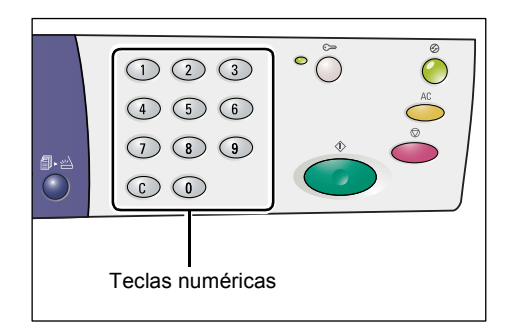

[0] será exibido no visor.

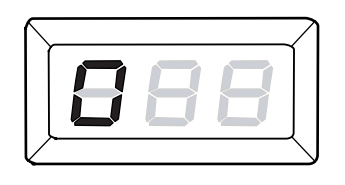

2. Pressione o botão <Iniciar> para confirmar o número da conta digitado.

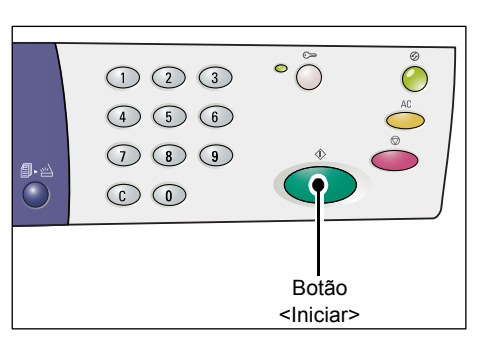

**3.** Digite a senha do administrador do sistema utilizando o teclado numérico.

Nota

 A senha padrão do administrador do sistema é "111".

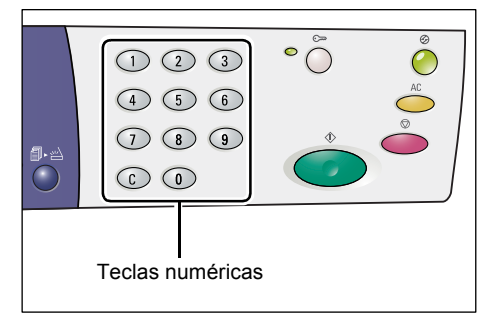

Por razões de segurança, à medida que você inserir cada dígito da senha, será exibido um hífen no visor em vez do número real digitado.

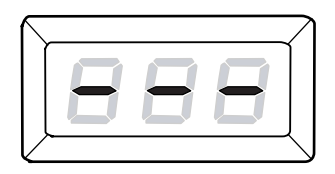

**4.** Pressione o botão <Iniciar> para confirmar a senha digitada.

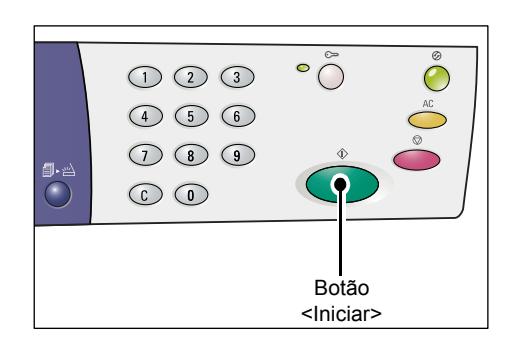

Se a senha digitada estiver correta, a máquina entrará no Modo Cópia e será exibido [1] no visor.

**5.** Pressione o botão <Login/Logout> por quatro segundos.

A máquina entra no Modo Configuração do Sistema.

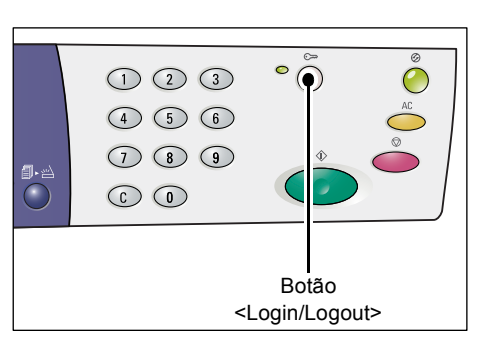

A letra [P] piscará no visor.

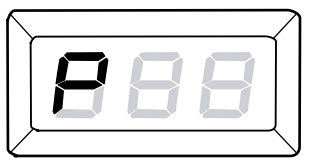

**6.** Digite o número do menu utilizando o teclado numérico.

| Número<br>do menu | Descrição                                                                                                  |
|-------------------|----------------------------------------------------------------------------------------------------|
| 200               | Especifique uma senha de três dígitos do administrador do sistema no intervalo de 000 a 999. (Padrão: 111) |
| 201               | Especifique uma senha de três dígitos da conta número 1 no intervalo de 000 a 999.                         |
| 202               | Especifique uma senha de três dígitos da conta número 2 no intervalo de 000 a 999.                         |
| 203               | Especifique uma senha de três dígitos da conta número 3 no intervalo de 000 a 999.                         |
| 204               | Especifique uma senha de três dígitos da conta número 4 no intervalo de 000 a 999.                         |
| 205               | Especifique uma senha de três dígitos da conta número 5 no intervalo de 000 a 999.                         |
| 206               | Especifique uma senha de três dígitos da conta número 6 no intervalo de 000 a 999.                         |
| 207               | Especifique uma senha de três dígitos da conta número 7 no intervalo de 000 a 999.                         |
| Número<br>do menu | Descrição                                                                           |
|-------------------|-------------------------------------------------------------------------------------|
| 208               | Especifique uma senha de três dígitos da conta número 8 no intervalo de 000 a 999.  |
| 209               | Especifique uma senha de três dígitos da conta número 9 no intervalo de 000 a 999.  |
| 210               | Especifique uma senha de três dígitos da conta número 10 no intervalo de 000 a 999. |

 Pressione o botão <Iniciar> para confirmar o número do menu digitado.

A senha configurada atualmente para essa conta específica piscará no visor.

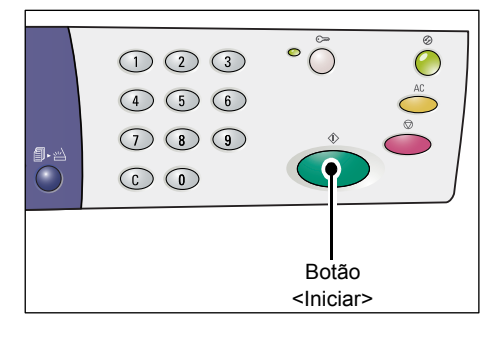

**8.** Digite uma nova senha de três dígitos utilizando o teclado numérico.

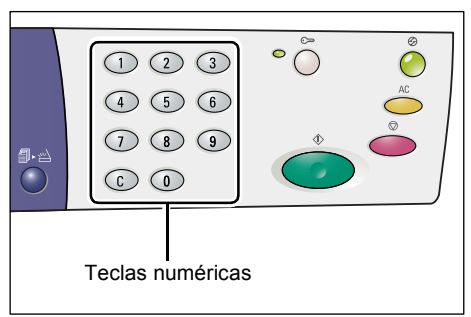

**9.** Pressione o botão <Iniciar> para confirmar a nova senha.

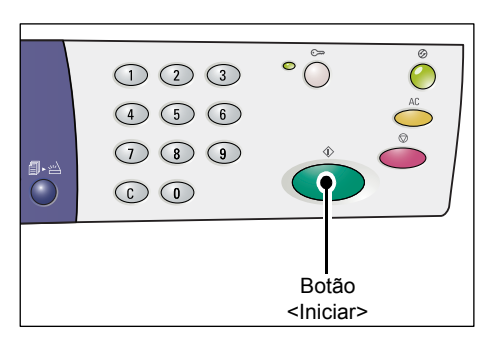

A letra [P] piscará no visor.

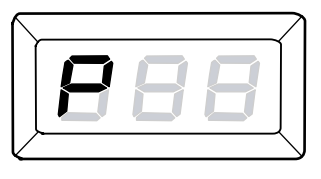

10. Pressione o botão <Login/Logout>.A máquina sai do Modo Configurações do Sistema.

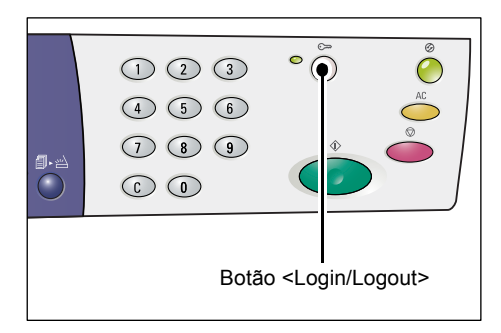

## Configuração do limite de trabalhos de cópia em uma conta de usuário

Para definir o limite de trabalhos de cópia de uma conta de usuário, você deve, em primeiro lugar, fazer o login na máquina com a conta do administrador do sistema e então entrar no Modo Configurações do Sistema.

O procedimento a seguir descreve como configurar o limite de trabalhos de cópia de uma conta de usuário específica utilizando a conta do administrador do sistema.

 Quando a máquina estiver no Modo Conta Múltipla, [ld] piscará no visor. Digite a conta número "0" do administrador do sistema utilizando o teclado numérico.

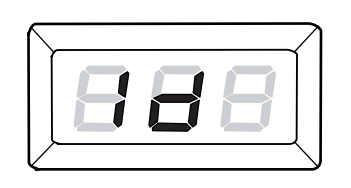

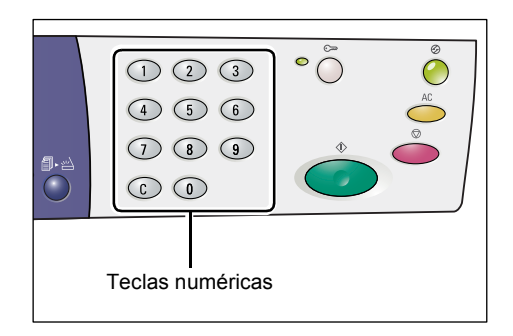

[0] será exibido no visor.

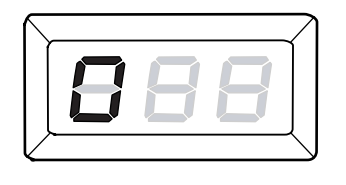

2. Pressione o botão <Iniciar> para confirmar o número da conta digitado.

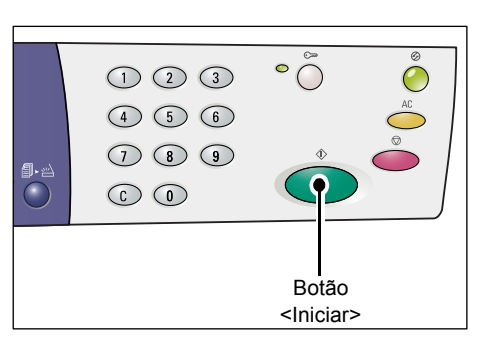

**3.** Digite a senha do administrador do sistema utilizando o teclado numérico.

Nota

 A senha padrão do administrador do sistema é "111".

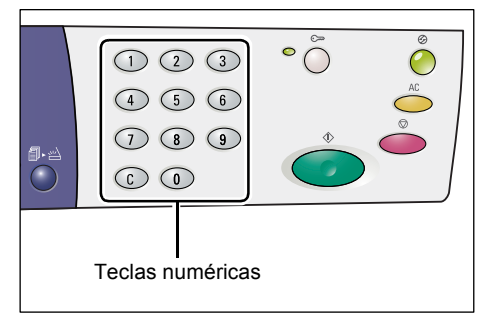

Por razões de segurança, à medida que você inserir cada dígito da senha, será exibido um hífen no visor em vez do número real digitado.

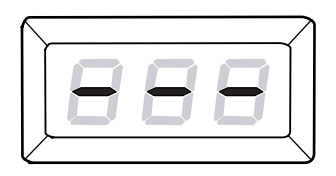

**4.** Pressione o botão <Iniciar> para confirmar a senha digitada.

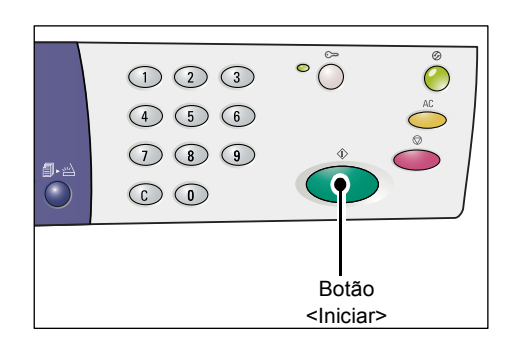

Se a senha digitada estiver correta, a máquina entrará no Modo Cópia e será exibido [1] no visor.

**5.** Pressione o botão <Login/Logout> por quatro segundos.

A máquina entra no Modo Configuração do Sistema.

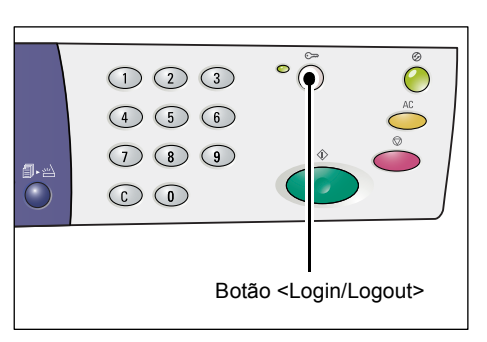

A letra [P] piscará no visor.

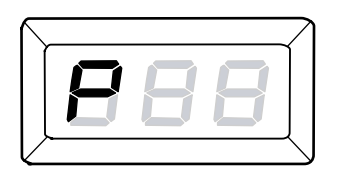

**6.** Digite o número do menu utilizando o teclado numérico.

| Número<br>do menu | Descrição                                                                                                    |
|-------------------|----------------------------------------------------------------------------------------------------|
| 301               | Especifique o número máximo de páginas permitido para cópia da conta número 1 no intervalo de 0 a 60 (0 a 60.000).  |
| 302               | Especifique o número máximo de páginas permitidas para cópia da conta número 2 no intervalo de 0 a 60 (0 a 60.000). |
| 303               | Especifique o número máximo de páginas permitido para cópia da conta número 3 no intervalo de 0 a 60 (0 a 60.000).  |
| 304               | Especifique o número máximo de páginas permitido para cópia da conta número 4 no intervalo de 0 a 60 (0 a 60.000).  |
| 305               | Especifique o número máximo de páginas permitido para cópia da conta número 5 no intervalo de 0 a 60 (0 a 60.000).  |
| 306               | Especifique o número máximo de páginas permitido para cópia da conta número 6 no intervalo de 0 a 60 (0 a 60.000).  |
| 307               | Especifique o número máximo de páginas permitido para cópia da conta número 7 no intervalo de 0 a 60 (0 a 60.000).  |
| 308               | Especifique o número máximo de páginas permitido para cópia da conta número 8 no intervalo de 0 a 60 (0 a 60.000).  |

| Número<br>do menu | Descrição                                                                                                    |
|-------------------|----------------------------------------------------------------------------------------------------|
| 309               | Especifique o número máximo de páginas permitido para cópia da conta número 9 no intervalo de 0 a 60 (0 a 60.000).  |
| 310               | Especifique o número máximo de páginas permitido para cópia da conta número 10 no intervalo de 0 a 60 (0 a 60.000). |

7. Pressione o botão <Iniciar> para confirmar o número do menu digitado.

O limite de trabalhos de cópia configurado atualmente para esse número de conta específico piscará no visor.

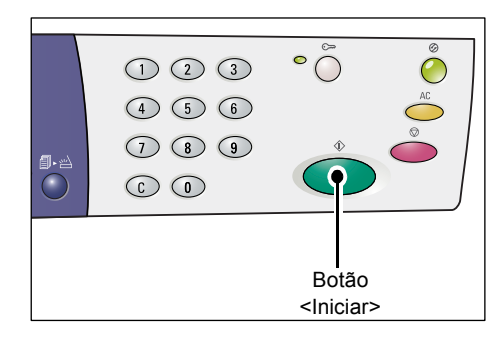

**8.** Defina um novo limite de trabalhos de cópia utilizando o teclado numérico.

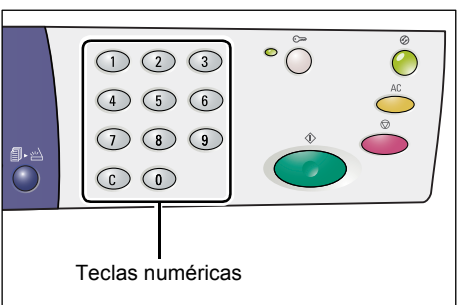

**9.** Pressione o botão <Iniciar> para confirmar o novo limite de trabalhos de cópia.

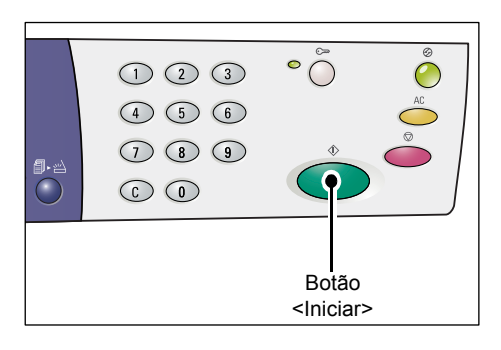

A letra [P] piscará no visor.

- Nota Se um valor incorreto for especificado na etapa 8, será exibido [0] no visor em vez da letra [P].
- 888
- 10. Pressione o botão <Login/Logout>.

A máquina sai do Modo Configurações do Sistema.

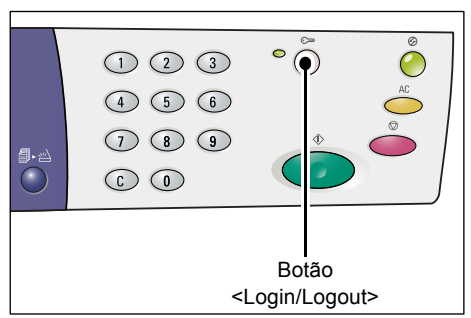

# Revisão do número total de cópias

O procedimento a seguir descreve como revisar o número total de cópias realizadas por cada conta.

1. Faça o login na máquina.

Para obter informações sobre como efetuar login na máquina, consulte "Login na máquina" (P.69) em "Modo Conta Múltipla" (P.69).

 Pressione o botão <Parar> e, ao mesmo tempo, pressione o botão <3>.

• Se você fez o login com a conta do administrador do sistema

O número da conta, o limite de trabalhos de cópia definido para a conta e o número atual de cópias feitas com a conta serão exibidos em seqüência no visor, começando pelos números de conta 1 a 10.

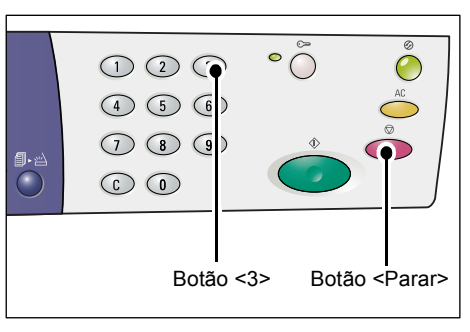

Se você fez o login com qualquer conta exceto a conta do administrador do sistema

O número da conta usada para fazer o login, o limite de trabalhos de cópia definidos para a conta e o número atual de cópias feitas com a conta serão exibidos em seqüência no visor.

#### Se o valor exibido tiver mais que três dígitos

A seguir há uma descrição de como um valor numérico, com mais de três dígitos, será exibido no visor.

 Os primeiros dois dígitos do valor serão exibidos no visor.

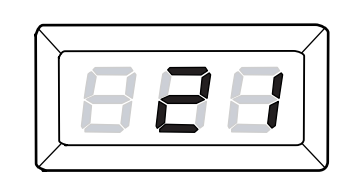

 Pressione o botão <Iniciar> para exibir o resto.

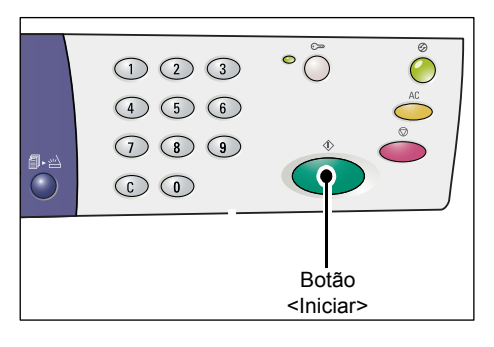

A segunda parte do valor numérico será exibida no visor. O valor exibido no exemplo é "21100".

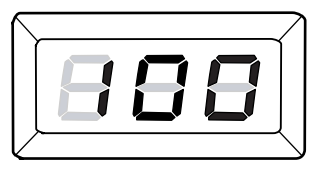

# 7 Impressão

Este capítulo descreve o fluxo básico de um trabalho de impressão, começando com a configuração da impressora e o procedimento básico de impressão.

Importante • Você deve instalar o driver de impressão com antecedência. Para obter mais informações sobre como instalar o driver de impressão, consulte "Instalação do driver de impressão e do driver de digitalização (driver TWAIN)" (P.34).

# Configuração da impressora

Esta seção descreve como configurar as preferências da impressora e como especificar o tamanho do papel personalizado.

## Configuração das preferências da impressora

O procedimento a seguir descreve como especificar as preferências da impressora.

**1.** Selecione [Iniciar] na parte inferior da tela e, em seguida, [Impressoras e Aparelhos de Fax].

A caixa de diálogo [Impressoras e Aparelhos de Fax] será exibida.

- Clique com o botão direito na impressora [Xerox WorkCentre 5016], [Xerox WorkCentre 5020/B] ou [Xerox WorkCentre 5020/DB] e selecione [Propriedades] no menu pop-up exibido.
  - Nota
     Como este procedimento para abrir a caixa de diálogo [Propriedades] usa o Windows XP como exemplo, talvez você tenha que abrir essa caixa de diálogo de diferentes maneiras, dependendo do sistema operacional em uso. Consulte o guia fornecido com o sistema operacional para obter mais informações.

A caixa de diálogo [Propriedades] será exibida.

 Clique em [Preferências de Impressão].

| 🎍 Xerox W            | orkCentre 5020/D                                                                            | B Propried                   | lades            |              |           |              | ?×     |
|----------------------|---------------------------------------------------------------------------------------------|------------------------------|------------------|--------------|-----------|--------------|--------|
| Geral Con            | npartilhamento Portas                                                                       | Avançado                     | Gerenciame       | nto de cores | Segurança | Configuração | Opções |
| 2                    | Xerox WorkCentre 50                                                                         | 20/DB                        |                  |              |           |              |        |
| Locat                |                                                                                             |                              |                  |              |           |              |        |
| <u>C</u> omentário:  |                                                                                             |                              |                  |              |           |              |        |
| Model:               | Xerox WorkCentre 502                                                                        | 20/DB                        |                  |              |           |              |        |
| Cor: Não             |                                                                                             | Papel dispon                 | ívet             |              |           |              |        |
| Frente e             | verso: Não                                                                                  | A1 (594 x 84<br>A2 (420 x 59 | 11 mm)<br>34 mm) | ^            |           |              |        |
| Grampea<br>Veloc.: 2 | Grampeamento: Não A3 (297 x 420 mm)<br>B4 (257 x 364 mm)<br>Velnc : 20 nnm A4 (210 x 97 mm) |                              |                  |              |           |              |        |
| Resoluçã             | áo máxima: 600 dpi                                                                          | B5 (182 x 25                 | 57 mm)           | ~            |           |              |        |
|                      | Preferências de impre                                                                       | :ssão                        | Imprimir págin   | a de teste   |           |              |        |
|                      |                                                                                             | (                            | OK               | Cance        | lar Aj    | olicar       | Ajuda  |

A caixa de diálogo [Preferências de Impressão] será exibida.

- **4.** Configure as definições da impressora conforme necessário.
- **5.** Clique em [OK] para salvar as configurações especificadas.

A caixa de diálogo [Preferências de Impressão] será fechada.

**6.** Clique em [OK] na caixa de diálogo [Propriedades].

A caixa de diálogo [Propriedades] será fechada.

| 💩 Xerox WorkCentre 5020/DB Pre      | ferências de impressão                                                                                                 | ? 🛛   |
|-------------------------------------|----------------------------------------------------------------------------------------------------|-------|
| Básico Bandeja / Saída Opções de Im | agem Marcas d'água Config. Avançadas                                                                                   |       |
|                                     | Configurações Salvas:                                                                                                  |       |
| ang<br>(1002)                       | Tamaho do Papet Cata (85 x 11) Tamaho da galda Tamaho da galda Lgaalao Tamaho do Papet Eupercipea Zoon Z5900%: 100 % 2 |       |
|                                     | Impressão em 2 Faces: Brunsen 1                                                                                        | ~     |
| XEROX                               | Deslocamento de Imagem / Margem)<br>Originais de Tarnanhos Difere<br>Pegões                                            | ntes  |
|                                     | OK Cancelar Apjicar                                                                                                    | Ajuda |

## Especificação do tamanho do papel personalizado

Ao usar papel de tamanho fora do padrão para qualquer trabalho de impressão, você deve, primeiramente, especificar o tamanho no driver de impressão.

O procedimento a seguir descreve como especificar o tamanho do papel personalizado fora do padrão no driver de impressão.

Importante • Você deve usar a bandeja manual para colocar o papel de tamanho fora do padrão.

**1.** Selecione [Iniciar] na parte inferior da tela e, em seguida, [Impressoras e Aparelhos de Fax].

A caixa de diálogo [Impressoras e Aparelhos de Fax] será exibida.

 Clique com o botão direito na impressora [Xerox WorkCentre 5016], [Xerox WorkCentre 5020/B] ou [Xerox WorkCentre 5020/DB] e selecione [Propriedades] no menu pop-up exibido.

A caixa de diálogo [Propriedades] será exibida.

| Xerox WorkCentre 5020/D                     | B Propriedades                                                                   |           |              | 2      |
|---------------------------------------------|----------------------------------------------------------------------------------|-----------|--------------|--------|
| Geral Compartilhamento Portas               | Avançado Gerenciamento de cores                                                  | Segurança | Configuração | Opções |
| Xerox WorkCentre 50                         | 20/DB                                                                            |           |              |        |
| Locat                                       |                                                                                  |           |              |        |
| ©omentário:                                 |                                                                                  |           |              |        |
| Model: Xerox WorkCentre 502                 | 20/DB                                                                            |           |              |        |
| Cor: Não                                    | Papel disponível:                                                                |           |              |        |
| Frente e verso: Não<br>Grampeamento: Não    | A1 (594 x 841 mm)<br>A2 (420 x 594 mm)<br>A3 (297 x 420 mm)<br>P4 (267 x 220 mm) |           |              |        |
| Veloc.: 20 ppm<br>Resolução máxima: 600 dpi | A4 (210 × 297 mm)<br>B5 (182 × 257 mm)                                           |           |              |        |
| Preferências de impre                       | essão                                                                            |           |              |        |
|                                             |                                                                                  |           |              |        |
|                                             |                                                                                  |           |              |        |
|                                             | OK Cancel                                                                        | lar Aj    | olicar       | Ajuda  |

**3.** Clique na guia [Configuração] e selecione [Tamanho do Papel Personalizado].

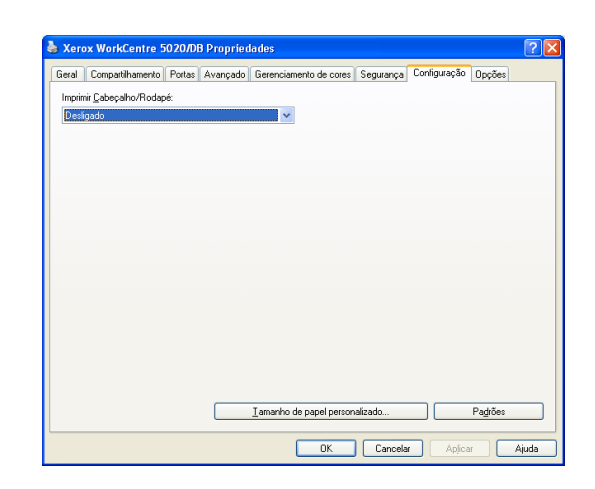

- Especifique o tamanho do papel na caixa de diálogo [Tamanho do Papel Personalizado].
- **5.** Clique em [OK] para salvar o tamanho do papel personalizado especificado.

A caixa de diálogo [Tamanho do Papel Personalizado] será fechada.

**6.** Clique em [OK] na caixa de diálogo [Propriedades].

A caixa de diálogo [Propriedades] será fechada.

| Tamanho do P                                                      | apel Personalizado                                                |                                                  | ? 🔀   |
|-------------------------------------------------------------------|-------------------------------------------------------------------|--------------------------------------------------|-------|
| D <u>e</u> talhes:                                                |                                                                   |                                                  |       |
| Person, 1<br>Person, 2<br>Person, 3                               | 210 x 297 mm Persor<br>210 x 297 mm Persor<br>210 x 297 mm Persor | 11<br>12<br>13                                   | ^     |
| Person, 4<br>Person, 5<br>Person, 6                               | 210 x 297 mm Persor<br>210 x 297 mm Persor<br>210 x 297 mm Persor | 1.4<br>1.5<br>1.6                                | ~     |
| Configurações<br>Borda Curta(1<br>210.0<br>Borda Longa(1<br>297.0 | de:<br>39,7-297.0 mm]:<br>mm<br>48.0-431.8 mm]:<br>mm             | Unidades<br>● <u>M</u> illimetros<br>● Pglegadas |       |
| ✓ Nome Esp<br>Nome do Pape                                        | ecificado pelo <u>U</u> suário<br>It Person.                      | .1 <u>P</u> ad                                   | lrões |
|                                                                   | ОК                                                                | Cancelar                                         | Ajuda |

# Procedimento de impressão

O procedimento a seguir descreve como executar um trabalho de impressão.

- **Importante** O procedimento de impressão varia de acordo com o aplicativo em uso. Para obter detalhes, consulte os manuais respectivos fornecidos com o aplicativo.
  - Para obter mais informações sobre o driver de impressão, consulte a Ajuda no driver de impressão.
- 1. Selecione [Imprimir] no menu do aplicativo.
- Selecione o nome da máquina em [Nome] e clique em [Propriedades].

| Imprimir<br>Impressor                                                                |                                                                                                    |                                                                            | ? 🛛                                                             |
|--------------------------------------------------------------------------------------|----------------------------------------------------------------------------------------------------|----------------------------------------------------------------------------|-----------------------------------------------------------------|
| Nome:                                                                                | 🚵 Xerox WorkCentre 5020/DB                                                                                | *                                                                          | Propriedades                                                    |
| Status:<br>Tipo:<br>Onde:<br>Comentái                                                | Oclosa<br>Xerox WorkCentre 5020/DB<br>USB001<br>io:                                                       |                                                                            | Localizar impressora  Imprimir em arquivo Frente e verso manual |
| Intervalo<br>① Iodas<br>② Página<br>③ Página<br>Separe co<br>intervalos<br>1;3;5-12; | le páginas<br>atual Seleção<br>s: monto-e-vírgula os números e/ou<br>de páginas a serem impressos. Ex.: 4 | Cópias<br>Número de gópias:                                                | 1 🗘                                                             |
| Imprimir:<br>Imp <u>r</u> imir:                                                      | Documento V<br>Todas as páginas do intervalo V                                                            | Zoom<br>Páginas por <u>f</u> olha:<br>Ajustar ao tamanho <u>d</u> o papel: | 1 página 💌<br>Sem dimensionamento 💌                             |
| Opções.                                                                              |                                                                                                    |                                                                            | OK Fechar                                                       |

A caixa de diálogo [Propriedades] será exibida.

- **3.** Especifique as funções conforme necessário na caixa de diálogo [Propriedades].
- **4.** Clique em [OK] para salvar as configurações especificadas.

A caixa de diálogo [Propriedades] será fechada.

 Clique em [OK] na caixa de diálogo [Imprimir].

A caixa de diálogo [Imprimir] será fechada e o trabalho de impressão será iniciado.

| Básico Bandeia / Saída Oncõe | e de Imagem Marcas d'água Contin Avancadas              |         |
|------------------------------|---------------------------------------------------------|---------|
| [ounder output               | a an uniform 1 marche a office 1 on units our antitages |         |
|                              | Copligurações Salvas:                                   |         |
|                              | A Padrão Salgar Edit                                    | ag      |
| a                            | - Tamanho do Panet: Citientação da Imagem -             |         |
|                              | Cata (85 x 11")                                         |         |
|                              | Transfer de setter                                      |         |
|                              | Tamanno da salda:                                       |         |
|                              | Igual ao Tamanho do Papel 💌 🍏 Cópias:                   |         |
|                              | Especificar Zoom 25400%: 100 % 1                        |         |
| Carta (100%)                 |                                                         |         |
|                              | Várias em 1: 🛛 🖓 🖬 1 Página em 1                        |         |
|                              |                                                         |         |
|                              | Impressão em 2 Faces: 🛛 📝 Impressão em 1 Face           | •       |
|                              |                                                         |         |
|                              |                                                         |         |
| -                            | Destacamento de Imagem / Margami Livreto / Pôster /     |         |
| VEDOV                        | Originais de Tamanhos Dif                               | erentes |
| AERUA                        | Padrão                                                  | 15      |
|                              |                                                         | _       |

## Impressão no papel de tamanho personalizado

O procedimento a seguir descreve como imprimir em um papel de tamanho personalizado.

- 1. Selecione [Imprimir] no menu do aplicativo.
- 2. Selecione o nome da máquina em [Nome].
- 3. Clique em [Propriedades].

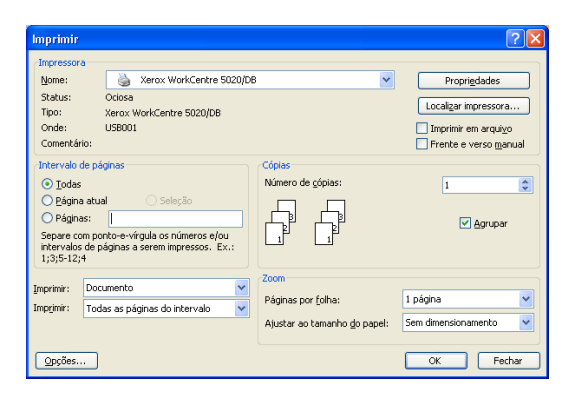

A caixa de diálogo [Propriedades] será exibida.

- **4.** Selecione o tamanho do documento em [Tamanho do papel].
- Selecione o tamanho de papel personalizado desejado em [Tamanho da saída].

Nota

 Os tamanhos de papel personalizados exibidos em [Tamanho da saída] foram registrados com antecedência. Para obter informações sobre como registrar o tamanho do papel personalizado, consulte "Especificação do tamanho do papel personalizado" (P.79).

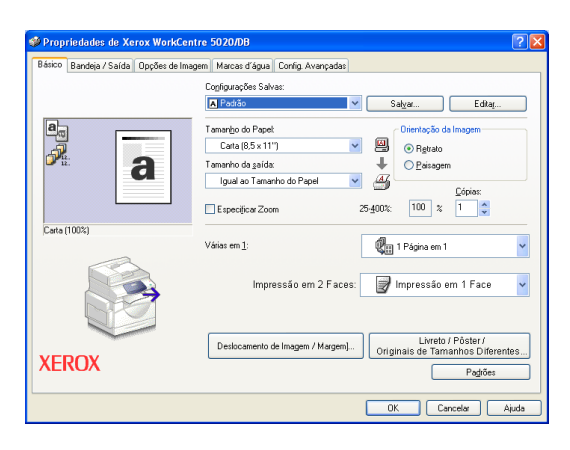

- 6. Especifique outras funções conforme necessário.
- 7. Clique em [OK] na caixa de diálogo [Propriedades] para salvar as configurações especificadas.

A caixa de diálogo [Propriedades] será fechada.

8. Clique em [OK] na caixa de diálogo [Imprimir].

A caixa de diálogo [Imprimir] será fechada e o trabalho de impressão será iniciado.

# Cancelamento de um trabalho de impressão

Você pode cancelar um trabalho de impressão antes da máquina fornecer cópias de saída. Há duas maneiras de cancelar um trabalho de impressão:

- · Cancelamento de um trabalho de impressão no computador
- · Cancelamento de um trabalho de impressão no painel de controle

#### Cancelamento de um trabalho de impressão no computador

O procedimento a seguir descreve como cancelar um trabalho de impressão no computador.

1. Clique duas vezes no ícone da impressora.

Aparecerá uma caixa de diálogo com a lista de todos os trabalhos na fila.

 Selecione o trabalho de impressão que precisa ser cancelado.

O trabalho de impressão selecionado é realçado.

**3.** Selecione [Cancelar] no menu [Documento].

O trabalho selecionado é cancelado.

| Xerox WorkCentre 5020       | D/DB       |              |         |               |                   |  |
|-----------------------------|------------|--------------|---------|---------------|-------------------|--|
| Impressora Documento Exibir | Ajuda      |              |         |               |                   |  |
| Nome do documento           | Status     | Proprietário | Páginas | Tamanho       | Enviado           |  |
| Microsoft Word - Documento1 | Imprimindo | Admin        | 3       | 158 bytes/369 | 18:19:19 1/6/2007 |  |
| ()                          |            |              |         |               |                   |  |
| documento(s) na fila        |            |              |         |               |                   |  |

| S Xerox V     | VorkCentre 5020        | NDB              |              |         |               | l                 |     |
|---------------|------------------------|------------------|--------------|---------|---------------|-------------------|-----|
| Impressora    | Documento Exibir       | Ajuda            |              |         |               |                   |     |
| Nome do do    | P <u>a</u> usar        | Status           | Proprietário | Páginas | Tamanho       | Enviado           | Por |
| Microsoft     | Continuar<br>Reiniciar | Imprimindo       | Admin        | 3       | 158 bytes/369 | 18:19:19 1/6/2007 | USE |
|               | ⊆ancelar               |                  |              |         |               |                   |     |
|               | Propriedades           |                  |              |         |               |                   |     |
| <             |                        |                  |              |         |               |                   | >   |
| Cancela a imp | ressão dos document    | os selecionados. |              |         |               |                   |     |

#### Cancelamento de um trabalho de impressão no painel de controle

O procedimento a seguir descreve como cancelar um trabalho de impressão no painel de controle.

 Pressione o botão <Parar> enquanto a máquina estiver processando um trabalho de impressão que precisa ser cancelado.

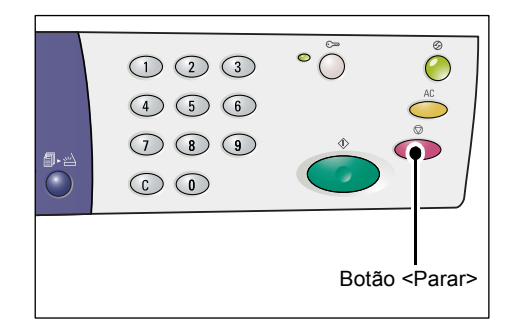

# 8 Digitalização

Este capítulo descreve o driver de digitalização (driver TWAIN) e o aplicativo de digitalização (Gerenciador do botão Digitalizar) e fornece procedimentos básicos de digitalização.

# O driver de digitalização (driver TWAIN) e o Gerenciador do botão Digitalizar

Esta seção fornece informações sobre o driver TWAIN e o Gerenciador do botão Digitalizar.

#### **Driver TWAIN**

O driver TWAIN permite adquirir imagens digitalizadas na máquina. Você pode importar uma imagem digitalizada em um computador com o driver TWAIN.

Para obter informações sobre como instalar o driver de digitalização (driver TWAIN), consulte "Instalação do driver de impressão e do driver de digitalização (driver TWAIN)" (P.34).

#### Gerenciador do botão Digitalizar

O Gerenciador do botão Digitalizar é um aplicativo do scanner que pode ser instalado em um computador, permitindo que você digitalize um documento colocado na máquina e converta o documento digitalizado em arquivos BITMAP, PDF ou TIFF. Este aplicativo do scanner utiliza o driver TWAIN para adquirir imagens digitalizadas na máquina. O driver TWAIN deve estar instalado no computador para que o aplicativo seja utilizado.

Para obter informações sobre como instalar o Gerenciador de Botões, consulte "Instalação do aplicativo do scanner (Gerenciador de Botões)" (P.38).

# Procedimento de digitalização (Utilização do driver TWAIN)

O procedimento a seguir descreve um procedimento básico de digitalização utilizando o driver TWAIN.

- 1. Coloque o documento.
  - Ao digitalizar um documento a partir do alimentador de documentos
  - 1) Coloque um documento voltado para cima no centro do alimentador de documentos.

Nota

• O indicador no diagrama da máquina (simulação) se acende quando um documento for corretamente colocado no alimentador de documentos. Se o indicador não se acender, o documento pode não estar colocado corretamente no alimentador de documentos.

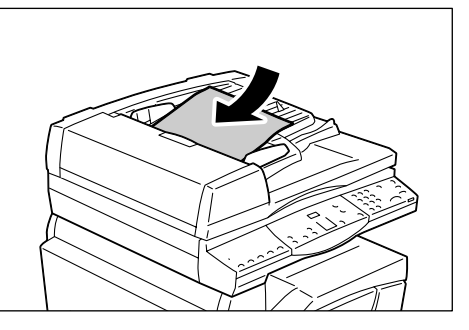

- 2) Ajuste as guias do documento para apenas tocar nas bordas do documento carregado.
- Nota • Se o tamanho do documento carregado for menor do que qualquer tamanho padrão, as bordas do documento carregado podem criar uma sombra e podem parecer ter um contorno na imagem digitalizada.

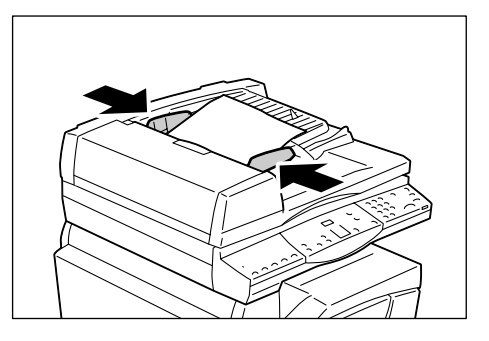

- Ao digitalizar um documento a partir do vidro de originais
- 1) Abra a tampa do vidro de originais.

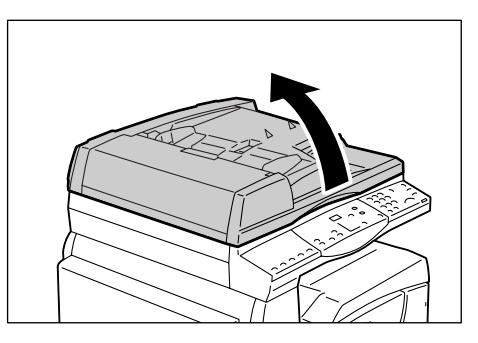

2) Coloque o documento com a face para baixo no vidro de originais e alinhe-o ao canto superior esquerdo.

Nota

 Se o tamanho do documento carregado for menor do que qualquer tamanho padrão, as bordas do documento carregado podem criar uma sombra e podem parecer ter um contorno na imagem digitalizada.

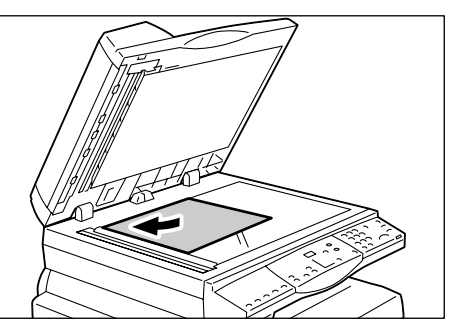

- 3) Feche a tampa do vidro de originais.
- 2. Inicie gualguer aplicativo compatível com o TWAIN no computador.
- 3. Selecione um comando do menu no aplicativo compatível com o TWAIN para exibir o driver do 5016/5020 Scanner.

Nota

- Para obter mais informações sobre como adquirir uma imagem utilizando o driver TWAIN em um aplicativo, consulte o manual fornecido com o aplicativo em uso.
  - Se o driver WIA (Aquisição de imagens em Windows) for exibido em vez do driver TWAIN, feche o driver WIA e selecione o driver TWAIN corretamente.

O driver TWAIN será exibido.

4. Clique em [Visualizar] para criar uma imagem de visualização.

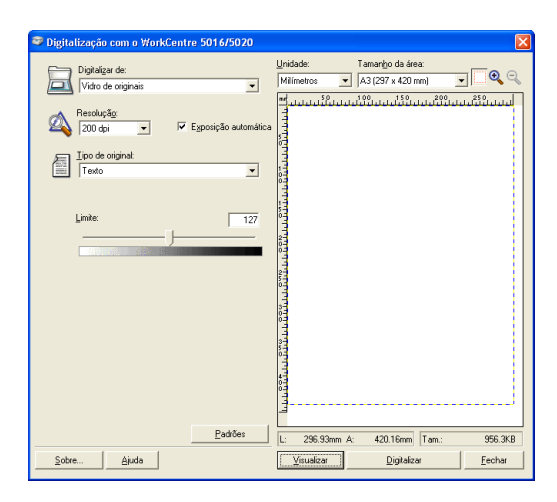

A imagem de visualização será exibida na janela de visualização.

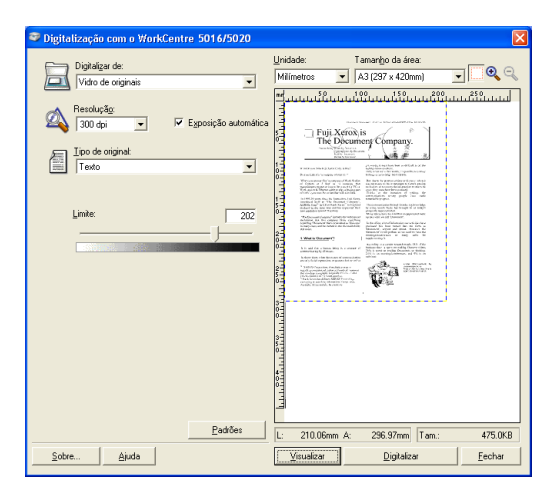

5. Defina as configurações de digitalização.

| ltem                                          | Valor                                                                                                    |
|-----------------------------------------------|----------------------------------------------------------------------------------------------------|
| [Digitalizar de]                              | Selecione se é necessário usar o vidro de originais ou o alimentador<br>de documentos.<br>[Vidro de originais], [Alimentador de documentos]                                                                                                    |
| [Resolução]                                   | Selecione a resolução.<br>[100 dpi], [150 dpi], [200 dpi], [300 dpi], [400 dpi], [600 dpi]                                                                                                    |
| Caixa de seleção<br>[Exposição<br>Automática] | Selecione se deseja ou não suprimir a cor do plano de fundo.<br>Selecionado - Suprime a cor do plano de fundo.<br>Não selecionado - Não suprime a cor do plano de fundo.                                                                                                    |
| [Tipo de original]                            | Selecione o tipo do documento original.<br>[Texto] - Apropriado para um documento que contenha somente texto.<br>[Foto] - Apropriado para um documento que contenha somente<br>imagens de fotos.<br>[Texto e Foto] - Apropriado para um documento que contenha texto e<br>imagens de fotos.                                                |
| [Limite]                                      | Ajuste o nível de limite.                                                                                                    |
|                                               | • Para exibir este item, selecione [Texto] em [Tipo de original].                                                                                                    |
| [Nível de Entrada]<br>[Nível de Saída]        | Ajuste o tom da imagem de entrada e saída.<br>[Nível de Entrada] - Ajusta o tom da imagem de entrada.<br>[Nível de Saída] - Ajusta o tom da imagem de saída.                                                                                                    |
|                                               | <ul> <li>Para exibir estes dois itens, selecione [Foto] ou [Texto e Foto]<br/>em [Tipo de original].</li> </ul>                                                                                                    |
| [Unidade]                                     | Selecione uma unidade de medida.<br>[Polegadas], [Milímetros], [Pixels]                                                                                                    |
| [Tamanho da Área]                             | Para especificar uma área de digitalização, selecione um dos tamanhos de documento padrão a seguir.<br>[A3 (297 x 420 mm)], [A4 (210 x 297 mm)], [A5 (148 x 210 mm)], [B4 (257 x 364 mm)], [B5 (182 x 257 mm)], [8,5 x 11 pol.] (Carta), [8,5 x 14 pol.] (Ofício I), [11 x 17 pol.] (Duplo Carta/Tablóide), [7,25 x 10,5 pol.] (Executivo) |
| Janela de<br>visualização                     | Especifique manualmente uma área de digitalização nesta área.<br>A imagem de visualização também será exibida nesta área.                                                                                                    |
| Botão [Visualizar]                            | Digitaliza um documento colocado para criar uma imagem de visualização, que será exibida na janela de visualização.                                                                                                    |

| ltem                | Valor                                                                                  |
|---------------------|----------------------------------------------------------------------------------------|
| Botão [Digitalizar] | Inicia a digitalização de um documento colocado na área de digitalização especificada. |
| Botão [Fechar]      | Fecha a caixa de diálogo [Driver TWAIN].                                               |

Nota • Para obter mais informações sobre cada item, clique em [Ajuda] no driver de digitalização.

6. Clique em [Digitalizar].

A máquina começará a digitalizar o documento e uma caixa de diálogo mostrando o progresso da digitalização será exibida.

A imagem digitalizada será importada para o aplicativo.

Nota • Independentemente do tamanho real do documento colocado, o tamanho definido na janela de visualização ou qualquer tamanho de documento selecionado em [Tamanho da Área] no driver de digitalização na etapa 5 torna-se o tamanho da imagem digitalizada.

| Diplafager de: Uicide: Taranção da fee:   Valo de originas: Imineto: I (257 + 420m)   Imineto: I (257 + 420m) Imineto:   Imineto: I (257 + 420m) Imineto:   Imineto: I (257 + 420m) Imineto:   Imineto: Imineto: Imineto:   Imineto: Imineto:  <                                                                                                    | Digitalização com o WorkCentre 5016/5020                                                                                                    |                          |                                      |                |
|----------------------------------------------------------------------------------------------------|----------------------------------------------------------------------------------------------------|--------------------------|--------------------------------------|----------------|
| Penducing       Francisco         200 do       Francisco         Incode original       Francisco         Incode original       Francisco         Incode original       Francisco         Innite:       200         De de original       Francisco         Innite:       200         De de original       Francisco         Innite:       200         De de original       Francisco         Innite:       200         De de original       Francisco         Innite:       200         De de original       Francisco         Innite:       200         De de original       Francisco         Innite:       200         De de original       Francisco         Innite:       200         De de original       Francisco         Innite:       200         De de original       Francisco         De de original       Francisco         De de original       Francisco         De de original       Francisco         De de original       Francisco         De de original       Francisco         De de original       Francisco                                                                                                    | Digitalizar de:                                                                                                    | Unidade:<br>Milímetros ▼ | Tamanho da área:<br>A3 (297 x 420mm) |                |
| Paddes         L:         210.06mm A:         266.97mm         Tam:         475.0KB         Solve         Epidalca         Epidalca | Result_Sau<br>Store of the second second secon |                          |                                      | าแกล้ให้เกม    |
| Sobre Ajuda <u>Ysualizar</u> Digitalizar <u>F</u> echar                                                                                                    | <u>P</u> adrões                                                                                                    | L: 210.06mm A:           | 296.97mm Tam.:                       | 475.0KB        |
|                                                                                                    | Sobre Ajuda                                                                                                    | ∐⊻isualizar              | <u>D</u> igitalizar                  | <u>F</u> echar |

## Cancelamento de um trabalho de digitalização (driver TWAIN)

Ao utilizar um aplicativo compatível com o TWAIN, você pode cancelar um trabalho de digitalização enquanto a máquina está digitalizando um documento. Há duas maneiras de cancelar um trabalho de digitalização:

- · Cancelamento de um trabalho de digitalização no computador
- Cancelamento de um trabalho de digitalização no painel de controle

#### Cancelamento de um trabalho no computador

 Clique em [Cancelar] na caixa de diálogo do progresso da digitalização.

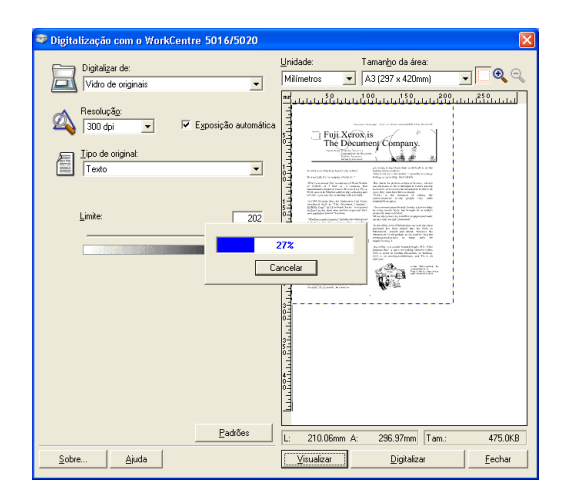

#### Cancelamento de um trabalho no painel de controle

**1.** Pressione o botão <Parar>.

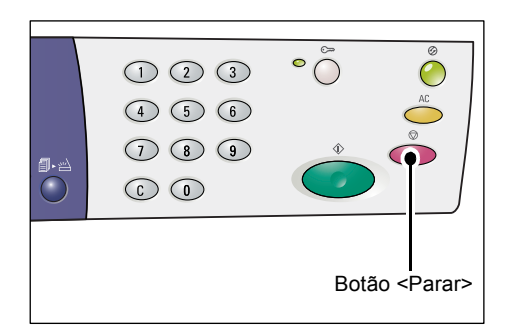

# Procedimento de digitalização (Utilização do Gerenciador de Botões)

O procedimento a seguir descreve um procedimento básico de digitalização utilizando o Gerenciador do botão Digitalizar.

 Clique no botão [Iniciar] e selecione [Todos os Programas] > [Xerox] > [Gerenciador do Botão Digitalizar do WorkCentre 5016 & 5020] > [Gerenciador do botão Digitalizar] para iniciar o Gerenciador do botão Digitalizar.

Nota

 Pressionar o botão <Digitalizar> no painel de controle inicia o Gerenciador do botão Digitalizar em um computador conectado à máquina.

 Especifique as configurações de digitalização na caixa de diálogo [Gerenciador do botão Digitalizar do WorkCentre 5016/5020].

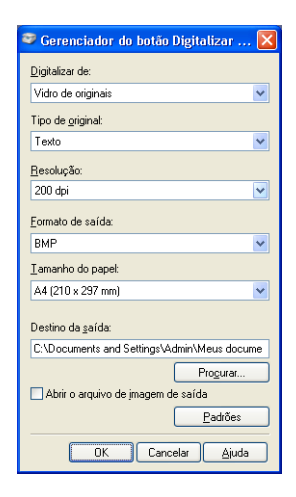

| Item               | Valor/Descrição                                                                                                    |
|--------------------|----------------------------------------------------------------------------------------------------|
| [Digitalizar de]   | Selecione se é necessário usar o vidro de originais ou o alimentador<br>de documentos.<br>[Vidro de originais], [Alimentador de documentos]                                                                                                    |
| [Tipo de original] | Selecione o tipo do documento original.<br>[Texto] - Apropriado para um documento que contenha somente<br>texto.<br>[Foto] - Apropriado para um documento que contenha somente<br>imagens de fotos.<br>[Texto e Foto] - Apropriado para um documento que contenha texto<br>e imagens de fotos. |
| [Resolução]        | Selecione a resolução.<br>[100 dpi], [150 dpi], [200 dpi], [300 dpi], [400 dpi], [600 dpi]                                                                                                    |

| ltem                                                        | Valor/Descrição                                                                                                    |
|-------------------------------------------------------------|----------------------------------------------------------------------------------------------------|
| [Formato de Saída]                                          | Selecione o formato de saída de um arquivo de imagem digitalizada.<br>[BMP] (.bmp), [TIFF] (.tiff), [PDF] (.pdf)                                                                                                    |
| [Tamanho do Papel]                                          | Para especificar uma área de digitalização, selecione um dos tamanhos de documento padrão a seguir.<br>[A3 (297 x 420 mm)], [A4 (210 x 297 mm)], [A5 (148 x 210 mm)], [B4 (257 x 364 mm)], [B5 (182 x 257 mm)], [Carta (8,5 x 11 pol.)], [Executivo (7,25 x 10,5 pol.)], [Legal (8,5 x 14 pol.)], [Tabloid (11 x 17 pol.)] |
| [Destino de Saída]                                          | Especifique um caminho para a pasta de destino de até 256<br>caracteres.<br>Ou clique no botão [Procurar] para selecionar uma pasta de destino.                                                                                                    |
| Caixa de seleção<br>[Abrir o arquivo da<br>imagem de saída] | Selecione se deseja abrir ou não um arquivo de imagem digitalizada<br>na tela do computador.<br>Selecionada - Abre a imagem digitalizada automaticamente após a<br>digitalização.<br>Não selecionada - Simplesmente salva o arquivo da imagem<br>digitalizada na pasta de destino especificada após a digitalização.       |
| Botão [OK]                                                  | Inicia a digitalização do documento colocado.                                                                                                    |
| Botão [Cancelar]                                            | Cancela todos os valores especificados e fecha a caixa de diálogo<br>[Gerenciador do botão Digitalizar do WorkCentre 5016/5020].                                                                                                    |
| Botão [Ajuda]                                               | Exibe a opção Ajuda do Gerenciador do botão Digitalizar.                                                                                                    |

Para obter mais informações sobre cada item, clique no botão [Ajuda] do driver de digitalização.

**3.** Selecione [OK] para salvar as configurações especificadas no Gerenciador de Botões.

A caixa de diálogo [Gerenciador do botão Digitalizar do WorkCentre 5016/5020] é fechada.

| ᄙ Gerenciador do botão Digitalizar 🔀        |  |  |
|---------------------------------------------|--|--|
| Digitalizar de:                             |  |  |
| Vidro de originais 💌                        |  |  |
| Tipo de <u>o</u> riginal:                   |  |  |
| Texto 💌                                     |  |  |
| <u>R</u> esolução:                          |  |  |
| 200 dpi 💌                                   |  |  |
| Eormato de saída:                           |  |  |
| вмр 💌                                       |  |  |
| Iamanho do papel:                           |  |  |
| A4 (210 x 297 mm)                           |  |  |
| Destino da gaída:                           |  |  |
| C:\Documents and Settings\Admin\Meus docume |  |  |
| Progurar                                    |  |  |
| Abrir o arquivo de imagem de saída          |  |  |
| Padrões                                     |  |  |
| OK Cancelar Ajuda                           |  |  |

4. Pressione o botão <Digitalizar>.

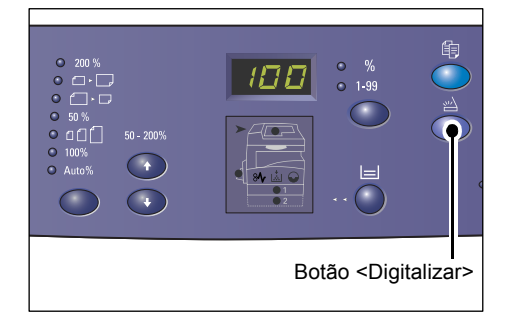

- 5. Coloque o documento.
  - Ao digitalizar um documento a partir do alimentador de documentos
  - Coloque um documento voltado para cima no centro do alimentador de documentos.
  - Nota O indicador no diagrama da máquina (simulação) se acende quando um documento for corretamente colocado no alimentador de documentos. Se o indicador não se acender, o documento pode não estar colocado corretamente no alimentador de documentos.
  - 2) Ajuste as guias do documento para apenas tocar nas bordas do documento carregado.
  - Nota Se o tamanho do documento carregado for menor do que qualquer tamanho padrão, as bordas do documento carregado podem criar uma sombra e podem parecer ter um contorno na imagem digitalizada.

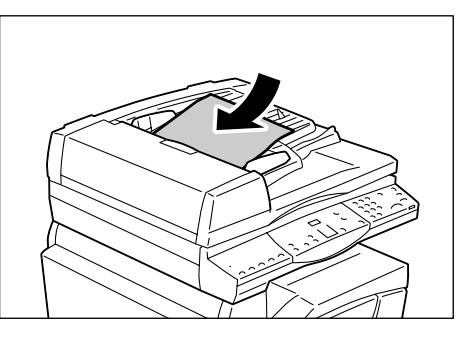

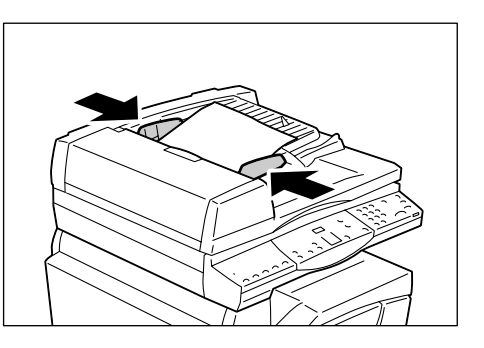

- · Ao digitalizar um documento a partir do vidro de originais
- 1) Abra a tampa do vidro de originais.

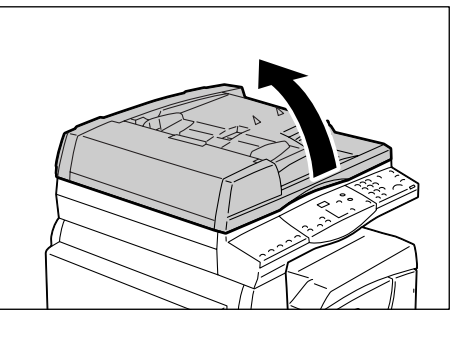

- Coloque o documento com a face para baixo no vidro de originais e alinhe-o ao canto superior esquerdo.
- Nota
- Se o tamanho do documento carregado for menor do que qualquer tamanho padrão, as bordas do documento carregado podem criar uma sombra e podem parecer ter um contorno na imagem digitalizada.

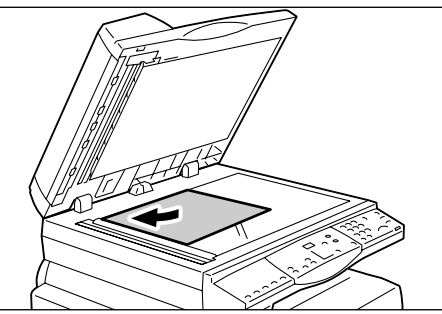

3) Feche a tampa do vidro de originais.

**6.** Pressione o botão <Iniciar> para iniciar a digitalização.

A máquina começará a digitalizar o documento e a imagem digitalizada será salva no local especificado em [Destino de Saída] na caixa de diálogo [Gerenciador do botão Digitalizar do WorkCentre 5016/5020] na etapa 2.

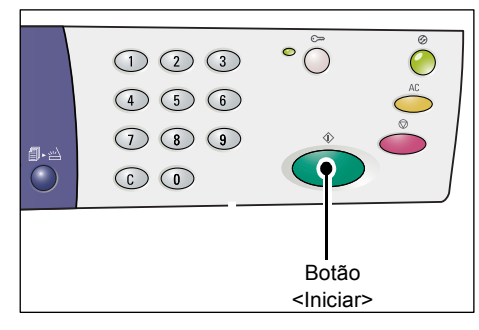

Nota • Independentemente do tamanho real do documento colocado, qualquer tamanho selecionado

em [Tamanho do Papel] na caixa de diálogo [Gerenciador do botão Digitalizar do WorkCentre 5016/5020] etapa 2 torna-se o tamanho da imagem digitalizada.

# Cancelamento de um trabalho de digitalização (Gerenciador do botão Digitalizar)

O procedimento a seguir descreve como cancelar um trabalho de digitalização.

 Pressione o botão <Parar> enquanto a máquina estiver digitalizando um documento.

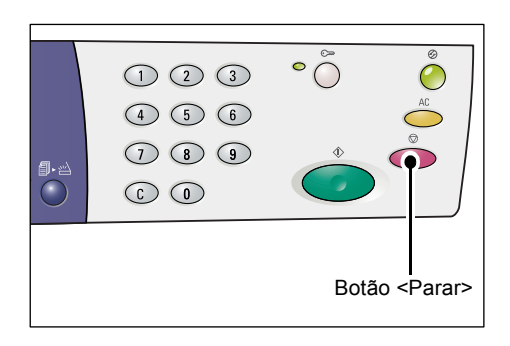

# 9 Solução de problemas

Este capítulo descreve o que precisa ser feito quando ocorre um problema com a máquina. Ele fornece informações sobre como solucionar um problema consultando o diagrama da máquina (simulação), a etiqueta de código de erro e a tabela de solução de problemas. Ele também explica como eliminar atolamentos de papel.

# Procedimento de eliminação de falha

Quando você detectar um problema ao usar a máquina, siga cada etapa para identificar a causa do problema; em seguida, aplique a solução sugerida.

 Diagrama da máquina (simulação) Se algum indicador estiver aceso ou piscando, consulte "Diagrama da máquina

Se algum indicador estiver aceso ou piscando, consulte "Diagrama da máquina (simulação)" (P.91).

Código de erro no visor

Verifique o código de erro mostrado no visor. A maioria dos códigos de erro é apresentada na etiqueta de código de erro. Consulte a etiqueta de código de erro para obter uma descrição do erro e aplique a solução sugerida. Se o código de erro exibido não estiver listado na etiqueta de código de erro, consulte "Códigos de erro" (P.93).

#### • Tabela de solução de problemas

Se algum problema persistir depois da aplicação da solução sugerida, consulte "Tabela de solução de problemas" (P.100). Diagnostique o sintoma; em seguida, aplique as soluções apropriadas.

#### Assistência do administrador do sistema

Outra opção é entrar em contato com o administrador do sistema para obter assistência.

- Ligar e desligar a máquina Em alguns casos, um problema pode ser solucionado simplesmente ao ligar e desligar a máquina. Para obter informações sobre como ligar e desligar a máquina, consulte "Ligar/Desligar" (P.31).
- Centro Xerox de Atendimento ao Cliente Se o problema persistir depois da aplicação de todas as soluções sugeridas, entre em contato com o Centro Xerox de Atendimento ao Cliente.

## Diagrama da máquina (simulação)

O diagrama da máquina (simulação) consiste nos seguintes indicadores que exibem o status da máquina.

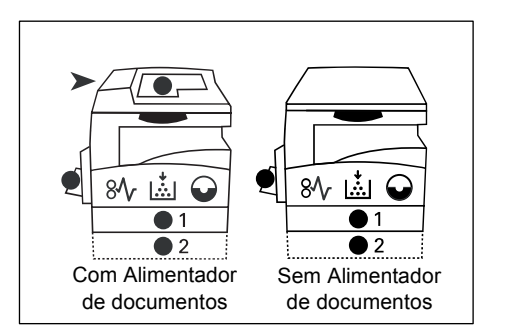

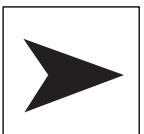

#### Atolamento no alimentador de documentos

O indicador vermelho pisca quando um documento ficar atolado no alimentador de documentos.

Para obter informações sobre como eliminar os atolamentos de documentos no alimentador de documentos, consulte "A1: Atolamentos de documento" (P.111).

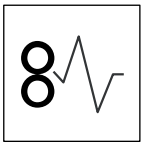

#### Atolamento no processador

O indicador vermelho piscará quando houver um atolamento de papel na máquina. Verifique o código de erro mostrado no visor. Para obter a solução, consulte "Códigos de erro" (P.93).

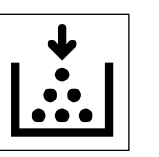

#### Toner

O indicador vermelho acenderá quando a quantidade restante de toner no cartucho do fotorreceptor for baixa. Prepare um novo frasco de toner. Nesse momento, nenhum código de erro é exibido.

O indicador vermelho piscará quando acabar o toner. Acrescente toner no cartucho do fotorreceptor. Será exibido no visor o código de erro [J1].

Para obter informações sobre como adicionar toner no cartucho do fotorreceptor, consulte "Adição de toner no cartucho do fotorreceptor" (P.114).

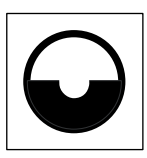

#### Substituição do cartucho do fotorreceptor

O indicador vermelho acenderá quando o cartucho do fotorreceptor precisar ser substituído em um futuro próximo. Prepare um novo cartucho de fotorreceptor. Nesse momento, nenhum código de erro é exibido.

O indicador vermelho piscará quando o cartucho do fotorreceptor precisar ser substituído imediatamente. Substitua o cartucho do fotorreceptor por um novo. Será exibido no visor o código de erro [J6].

Para obter informações sobre como substituir o cartucho do fotorreceptor, consulte "Substituição do cartucho do fotorreceptor" (P.117).

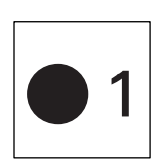

#### Bandeja 1

Quando a bandeja 1 for selecionada, o indicador verde acenderá. O indicador verde piscará quando não houver papel ou houver atolamento de papel na bandeja 1.

Para obter informações sobre como colocar papel na bandeja 1, consulte "Colocação de papel na bandeja 1" (P.42).

Para obter informações sobre como eliminar atolamentos de papel na bandeja 1, consulte "C1: papel atolado na bandeja 1" (P.109).

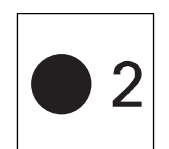

#### Bandeja 2

Quando a bandeja 2 for selecionada, o indicador verde acenderá. O indicador verde piscará quando não houver papel ou houver atolamento de papel na bandeja 2.

Para obter informações sobre como colocar papel na bandeja 2, consulte "Colocação de papel na bandeja 2" (P.43).

Para obter informações sobre como eliminar atolamentos de papel na bandeja 2, consulte "C2: papel atolado na bandeja 2" (P.109).

Nota
 Esse indicador fica disponível somente quando a bandeja de papel 2 (opcional) estiver corretamente encaixada na máquina.

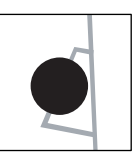

#### Bandeja manual

O indicador verde se acenderá quando a bandeja manual for selecionada.

Para obter informações sobre como colocar papel na bandeja manual, consulte "Colocação de papel na bandeja manual" (P.44).

Para obter informações sobre como eliminar atolamentos na bandeja manual, consulte "C3: papel atolado na bandeja manual" (P.110).

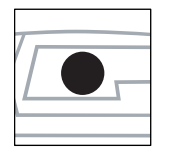

#### **Documento presente**

O indicador verde se acenderá quando um documento for corretamente colocado no alimentador de documentos.

Nota

 Esta opção fica disponível apenas quando o alimentador de documentos estiver encaixado na máquina.

## Códigos de erro

| Código<br>de erro | Descrição                                                                                                    | Solução                                                                                                    |
|-------------------|----------------------------------------------------------------------------------------------------|----------------------------------------------------------------------------------------------------|
| A1                | Documentos atolados no alimentador de documentos.                                                                                                    | Remova o documento atolado<br>cuidadosamente.                                                                                                    |
|                   |                                                                                                    | remover o documento atolado, consulte<br>"A1: Atolamentos de documento"<br>(P.111).                                                                                                    |
| A2                | O tamanho dos documentos<br>colocados no alimentador de<br>documentos não é suportado<br>e resultou em um atolamento<br>de documento.                                                                                                    | Remova o documento atolado<br>cuidadosamente e use o Vidro<br>de originais em substituição.<br>Para obter informações sobre<br>como remover o documento atolado,<br>consulte "A1: Atolamentos de<br>documento" (P.111). |
| A5                | A tampa do alimentador de documentos está aberta.                                                                                                    | Feche a tampa do alimentador de documentos.                                                                                                    |
|                   | Ao deixar a tampa do vidro de<br>originais um pouco aberta para<br>digitalizar um documento de uma<br>determinada espessura, tal como<br>um livro sobre o vidro de originais,<br>se outro documento também<br>for colocado no alimentador de<br>documentos, a máquina não<br>permitirá a digitalização de um<br>documento no vidro de originais. | Remova o documento no alimentador<br>de documentos antes de começar<br>a digitalizar o documento no vidro de<br>originais.                                                                                              |

#### Códigos A

## Códigos C

| Código<br>de erro | Descrição                                                                                                    | Solução                                                                                                    |
|-------------------|----------------------------------------------------------------------------------------------------|----------------------------------------------------------------------------------------------------|
| CO                | Ao usar o alimentador de<br>documentos para digitalizar um<br>documento, a imagem digitalizada<br>que é ampliada ou reduzida pela<br>taxa de zoom especificada não<br>cabe inteiramente no papel que está<br>na bandeja que você especificou. | Pare o trabalho. Especifique a menor<br>taxa de zoom, ou coloque o maior<br>tamanho de papel na bandeja antes<br>de executar o trabalho novamente.<br>Para obter informações sobre como<br>especificar a taxa de zoom, consulte<br>"Botão <taxa variável="">" (P.24) ou<br/>"Botão <reduzir ampliar="">" (P.24).<br/>Para obter informações sobre como alterar<br/>o tamanho do papel na bandeja, consulte<br/>"Alteração de tamanho e orientação do<br/>papel na bandeja 1" (P.46) e "Alteração<br/>de tamanho e orientação do papel na<br/>bandeja 2" (P.47).</reduzir></taxa> |
|                   | Quando a opção Seleção<br>automática do papel (número do<br>menu: 7) estiver ativada, a máquina<br>não poderá selecionar uma bandeja,<br>pois nenhuma das bandejas<br>selecionadas está carregada com<br>o tamanho apropriado de papel.       | Pressione o botão <parar> para<br/>cancelar o trabalho. Carregue uma<br/>bandeja com o tamanho desejado de<br/>papel.<br/>Para obter informações sobre como<br/>colocar papel nas bandejas, consulte<br/>"Colocação de papel nas bandejas" (P.42).</parar>                                                                                                    |
| C1                | Papel atolado na Bandeja 1.                                                                                                    | Remova o papel atolado. Verifique<br>se as guias do papel estão ajustadas<br>corretamente.<br>Para obter informações sobre como<br>eliminar atolamentos de papel na bandeja<br>1, consulte "C1: papel atolado na bandeja<br>1" (P.109).<br>Para obter informações sobre como<br>ajustar corretamente as guias do papel,<br>consulte a Etapa 4 do procedimento                                                                                                    |
| C2                | Papel atolado na bandeja 2.                                                                                                    | "Colocação de papel na bandeja 1" (P.42).<br>Remova o papel atolado. Verifique<br>se as guias do papel estão ajustadas<br>corretamente.<br>Para obter informações sobre como<br>eliminar atolamentos de papel na bandeja<br>2, consulte "C2: papel atolado na bandeja<br>2" (P.109).<br>Para obter informações sobre como<br>ajustar corretamente as guias do papel,<br>consulte a Etapa 3 do procedimento                                                                                                    |

| Código<br>de erro | Descrição                                                                                                    | Solução                                                                                                    |
|-------------------|----------------------------------------------------------------------------------------------------|----------------------------------------------------------------------------------------------------|
| C3                | Papel atolado na bandeja manual.                                                                                                    | Remova o papel atolado. Verifique<br>se as guias do papel estão ajustadas<br>corretamente.                                                                                              |
|                   |                                                                                                    | Para obter informações sobre como<br>eliminar atolamentos na bandeja manual,<br>consulte "C3: papel atolado na bandeja<br>manual" (P.110).                                              |
|                   | A bandeja manual está sem papel.                                                                                                    | Abra e feche a tampa lateral esquerda<br>uma vez e coloque o papel na<br>bandeja manual.                                                                                                |
|                   |                                                                                                    | Para obter informações sobre como<br>colocar papel na bandeja manual, consulte<br>"Colocação de papel na bandeja manual"<br>(P.44).                                                     |
| C5                | A bandeja 1 está sem papel.                                                                                                    | Coloque o papel na bandeja 1.                                                                                                    |
|                   |                                                                                                    | Para obter informações sobre como<br>colocar papel na bandeja 1, consulte<br>"Colocação de papel na bandeja 1" (P.42).                                                                  |
|                   | A bandeja 1 foi selecionada em um<br>trabalho de impressão; no entanto, o<br>tamanho/orientação do papel<br>que está carregado na bandeja 1<br>não corresponde ao tamanho/<br>orientação do papel do trabalho | Coloque na bandeja 1 o papel do<br>mesmo tamanho, conforme<br>especificado no trabalho de<br>impressão. Especifique o tamanho/<br>orientação correta do papel que<br>está na bandeja 1. |
|                   | de impressão.                                                                                                    | Para obter informações sobre como<br>recarregar a bandeja 1 com um papel de<br>tamanho diferente, consulte "Alteração de<br>tamanho e orientação do papel na bandeja<br>1" (P.46).      |
|                   |                                                                                                    | Para obter informações sobre como<br>especificar o tamanho e a orientação do<br>papel colocado, consulte "Especificação<br>de tamanho e orientação do papel nas<br>bandejas" (P.49).    |

| Código<br>de erro | Descrição                                                                                                    | Solução                                                                                                    |
|-------------------|----------------------------------------------------------------------------------------------------|----------------------------------------------------------------------------------------------------|
| C6                | A bandeja 2 está sem papel.                                                                                                    | Coloque o papel na bandeja 2.<br>Para obter mais informações sobre como<br>colocar papel na bandeja 2, consulte<br>"Colocação de papel na bandeja 2" (P.43).                                      |
|                   | A bandeja 2 foi selecionada em um<br>trabalho de impressão; no entanto,<br>o tamanho/orientação do papel<br>que está carregado na bandeja 2<br>não corresponde ao tamanho/<br>orientação do papel do trabalho | Coloque na bandeja 2 o papel do<br>mesmo tamanho, conforme<br>especificado no trabalho de<br>impressão. Especifique o tamanho/<br>orientação correta do papel que está<br>na bandeja 2.           |
|                   | de impressão.                                                                                                    | Para obter informações sobre como<br>recarregar a bandeja 2 com um papel de<br>tamanho diferente, consulte "Alteração de<br>tamanho e orientação do papel na bandeja<br>2" (P.47).                |
|                   |                                                                                                    | Para obter informações sobre como<br>especificar o tamanho e a orientação do<br>papel colocado, consulte "Especificação<br>de tamanho e orientação do papel nas<br>bandejas" (P.49).              |
| C7                | A bandeja manual foi selecionada<br>em um trabalho de impressão; no<br>entanto, o tamanho/orientação<br>do papel que está carregado na<br>bandeja manual não corresponde<br>ao tamanho/orientação do papel    | Coloque na bandeja manual o papel<br>do mesmo tamanho, conforme<br>especificado no trabalho de<br>impressão. Especifique o tamanho/<br>orientação correta do papel que está<br>na bandeja manual. |
|                   | do trabalho de impressão.                                                                                                    | Para obter informações sobre como<br>colocar papel na bandeja manual, consulte<br>"Colocação de papel na bandeja manual"<br>(P.44).                                                               |
|                   |                                                                                                    | Para obter informações sobre como<br>especificar o tamanho e a orientação do<br>papel colocado, consulte "Especificação<br>de tamanho e orientação do papel nas<br>bandejas" (P.49).              |

## Códigos E

| Código<br>de erro | Descrição                                                                                                    | Solução                                                                                                    |
|-------------------|----------------------------------------------------------------------------------------------------|----------------------------------------------------------------------------------------------------|
| EO                | Durante um trabalho de cópia,<br>a máquina apagou imagens já<br>digitalizadas antes de colocá-las<br>no papel. | Pressione o botão <parar> para<br/>cancelar o trabalho de cópia e tente<br/>novamente.</parar>                                                                                         |
| E1                | Papel atolado ao redor da unidade                                                                              | Remova o papel atolado.                                                                                                    |
|                   | do fusor e na tampa lateral<br>esquerda.                                                                       | Para obter informações sobre como<br>remover o papel atolado na unidade do<br>fusor, consulte "E1: atolamento de papel<br>na unidade do fusor e na tampa lateral<br>esquerda" (P.105). |

| Código<br>de erro | Descrição                                                                                                    | Solução                                                                                                    |
|-------------------|----------------------------------------------------------------------------------------------------|----------------------------------------------------------------------------------------------------|
| E2                | Papel atolado na tampa lateral esquerda.                                                                                                    | Remova o papel atolado.<br>Para obter informações sobre como<br>remover o papel atolado na bandeja 1,<br>consulte "E2: papel atolado na tampa<br>lateral esquerda" (P.106).                                                                                                    |
| E3                | Papel atolado na bandeja 2.                                                                                                    | Remova o papel atolado.<br>Para obter informações sobre como<br>remover o papel atolado, consulte "E3:<br>papel atolado na bandeja 2" (P.109).                                                                                                    |
| E4                | Papel atolado na tampa lateral esquerda.                                                                                                    | Remova o papel atolado.<br>Para obter informações sobre como<br>remover o papel atolado, consulte "E4:<br>papel atolado na tampa lateral esquerda"<br>(P.107).                                                                                                    |
| E5                | A tampa lateral esquerda ou<br>a tampa dianteira está aberta.                                                                                                    | Feche a tampa lateral esquerda ou a tampa dianteira.                                                                                                    |
| E6                | As Tampas de acesso 1 e 2 estão abertas.                                                                                                    | Feche as Tampas de acesso 1 e 2.                                                                                                    |
|                   | A tampa 1 de acesso está aberta.                                                                                                    | Feche a tampa 1 de acesso.                                                                                                    |
|                   | A tampa 2 de acesso está aberta.                                                                                                    | Feche a tampa 2 de acesso.                                                                                                    |
| E8                | Ao usar a função Várias em 1,<br>a taxa de zoom necessária para<br>ajustar o número especificado de<br>páginas em uma folha está além<br>do intervalo de 50 a 200%. | Pressione um dos seguintes botões<br>para eliminar o erro: <todas<br>Apagadas&gt;, <origem do="" papel="">,<br/><várias 1="" cartão="" cópia="" em="" id=""><br/>ou <tamanho do="" original="">.</tamanho></várias></origem></todas<br>                                                                                                    |
|                   | Ao usar a função Várias em 1,<br>há uma incompatibilidade entre<br>a orientação dos documentos<br>carregados e o papel em uma<br>bandeja.                           | Pressione um dos seguintes<br>botões para eliminar o erro: <todas<br>Apagadas&gt;, <origem do="" papel="">,<br/><várias 1="" cartão="" cópia="" em="" id=""><br/>ou <tamanho do="" original="">.</tamanho></várias></origem></todas<br>                                                                                                    |
|                   | Há uma incompatibilidade entre a<br>orientação do documento carregado<br>e a do papel na bandeja.                                                                   | Pressione o botão <parar> para cancelar o trabalho.</parar>                                                                                                    |
| E9                | O percentual de zoom necessário<br>para ajustar a imagem no papel,<br>de acordo com as configurações<br>especificadas, é o intervalo de<br>50 a 200%.               | Pressione um dos seguintes botões<br>para eliminar o erro: <todas<br>Apagadas&gt;, <origem do="" papel="">,<br/><taxa de="" variável="" zoom=""> ou<br/><reduzir ampliar="">. Este código de<br/>erro também pode ser eliminado<br/>ao remover o documento colocado<br/>no alimentador de documentos.</reduzir></taxa></origem></todas<br> |

# Código H

| Código de<br>erro | Descrição                                             | Solução                                                                                                    |
|-------------------|-------------------------------------------------------|----------------------------------------------------------------------------------------------------|
| H9                | Ocorreu um erro de comunicação<br>interna na máquina. | Desligue e ligue a máquina. Se o<br>erro persistir, entre em contato<br>com o Centro Xerox de Atendimento<br>ao Cliente. |

### Códigos J

| Código<br>de erro | Descrição                                                                                                    | Solução                                                                                                    |
|-------------------|----------------------------------------------------------------------------------------------------|----------------------------------------------------------------------------------------------------|
| J1                | Sem toner.                                                                                                    | Adicione toner.<br>Para obter informações sobre como<br>adicionar toner, consulte "Adição de toner<br>no cartucho do fotorreceptor" (P.114).                                                                                                   |
| J3                | A máquina não pode detectar<br>corretamente a conexão com o<br>cartucho do fotorreceptor, ou o<br>cartucho pode não estar instalado. | Se o cartucho estiver instalado<br>na máquina, retire metade dele<br>e empurre-o novamente.<br>Se o cartucho não estiver instalado<br>na máquina, instale o cartucho<br>recomendado.                                                           |
|                   |                                                                                                    | Para obter informações sobre o cartucho<br>do fotorreceptor, consulte "Substituição<br>de consumíveis" (P.113).                                                                                                    |
|                   | O cartucho do fotorreceptor que está<br>atualmente instalado na máquina<br>não é compatível.                                         | Substitua o cartucho do fotorreceptor.<br>Para obter informações sobre o cartucho<br>do fotorreceptor, consulte "Substituição<br>de consumíveis" (P.113).                                                                                      |
| J6                | O cartucho do fotorreceptor precisa ser substituído.                                                                                 | Substitua o cartucho do fotorreceptor.<br>Para obter informações sobre como<br>substituir o cartucho do fotorreceptor,<br>consulte "Substituição do cartucho do<br>fotorreceptor" (P.117).                                                     |
| J7                | O cartucho do fotorreceptor está com defeito.                                                                                        | Substitua o cartucho do fotorreceptor.<br>Para obter informações sobre o<br>cartucho do fotorreceptor, consulte<br>"Substituição de consumíveis" (P.113).<br>Para obter mais informações sobre como<br>substituir o cartucho do fotorreceptor, |
|                   |                                                                                                    | consulte "Substituição do cartucho do fotorreceptor" (P.117).                                                                                                    |

# Código L

| Código<br>de erro | Descrição                                                                                                    | Solução                                                                                                    |
|-------------------|----------------------------------------------------------------------------------------------------|----------------------------------------------------------------------------------------------------|
| L9                | Quando a máquina estava no modo<br>de várias contas, foi atingido o limite<br>de trabalhos de cópia definido para<br>uma determinada conta de usuário. | Pressione o botão <parar><br/>para cancelar o trabalho. Divida o<br/>trabalho em segmentos menores.</parar> |

## Códigos N

| Código<br>de erro | Descrição             | Solução                                                                                                    |
|-------------------|-----------------------|----------------------------------------------------------------------------------------------------|
| n1                | A memória está cheia. | Pressione o botão <parar> para<br/>cancelar o trabalho. Recarregue<br/>os documentos não digitalizados<br/>e pressione o botão <iniciar> para<br/>retomar a digitalização do restante<br/>dos documentos.</iniciar></parar> |

| Código<br>de erro | Descrição                                                                                                    | Solução                                                                                                    |
|-------------------|----------------------------------------------------------------------------------------------------|----------------------------------------------------------------------------------------------------|
| n4                | Ocorreu um erro de transmissão<br>de dados durante um trabalho de<br>impressão ou digitalização.                                                                                                    | Pressione o botão <parar> para cancelar o trabalho.</parar>                                                              |
|                   | O arquivo enviado para impressão está com erro.                                                                                                    | Pressione o botão <parar> para<br/>cancelar o trabalho e verifique o<br/>arquivo a ser impresso.</parar>                 |
|                   | A máquina não aceita o arquivo<br>que foi enviado para impressão<br>na máquina.                                                                                                    | Pressione o botão <parar> para cancelar o trabalho.</parar>                                                              |
| n5                | Ocorreu um erro de comunicação<br>entre a máquina e o aplicativo do<br>scanner. Ou, depois de iniciar o<br>aplicativo de digitalização, nenhum<br>trabalho de digitalização foi enviado<br>do computador. | A máquina solucionará<br>automaticamente esse erro depois<br>de determinado período de tempo.                            |
| n9                | Ocorreu um erro de comunicação interna na máquina.                                                                                                    | Desligue e ligue a máquina. Se o<br>erro persistir, entre em contato com<br>o Centro Xerox de Atendimento ao<br>Cliente. |

## Códigos U

| Código<br>de erro                        | Descrição                              | Solução                                                                                                    |
|------------------------------------------|----------------------------------------|----------------------------------------------------------------------------------------------------|
| U0, U1, U2,<br>U3, U4, U6,<br>U7, U8, U9 | Ocorreu um erro interno na<br>máquina. | Desligue e ligue a máquina. Se o<br>erro persistir, entre em contato com<br>o Centro Xerox de Atendimento ao<br>Cliente. |

## Tabela de solução de problemas

Se você tiver dificuldades ao usar a máquina, verifique a tabela a seguir quanto às soluções recomendadas.

| Sintoma                                                                                                    | Recomendação                                                                                                    |  |
|----------------------------------------------------------------------------------------------------|----------------------------------------------------------------------------------------------------|--|
| A máquina não liga.                                                                                                    | <ul> <li>Verifique o cabo de alimentação.</li> <li>Verifique se o interruptor de energia<br/>está pressionado na posição [—].</li> <li>Verifique se a tomada de CA está<br/>fornecendo tensão. Conecte outro<br/>dispositivo na tomada para verificar<br/>o fornecimento de tensão.</li> </ul>                                                                                                    |  |
| Um erro é indicado no Diagrama da máquina<br>(simulação).                                                                          | <ul> <li>Se quaisquer indicadores no Diagrama<br/>da máquina (simulação) estiverem acesos<br/>ou piscando, aplique as soluções<br/>apropriadas.</li> <li>Se aparecer um código de erro no visor,<br/>consulte a etiqueta de código de erro e<br/>aplique as soluções sugeridas.</li> </ul>                                                                                                    |  |
| O documento não é alimentado através do alimentador de documentos.                                                                 | <ul> <li>Verifique se o alimentador de documentos<br/>não está sobrecarregado. O alimentador<br/>de documentos pode suportar até 50<br/>folhas.</li> <li>Verifique se o documento está totalmente<br/>inserido no alimentador de documentos.</li> <li>Usando um pano que não solte fiapos,<br/>limpe ligeiramente o interior da tampa do<br/>vidro de originais.</li> <li>Coloque os documentos e, em seguida,<br/>verifique se as guias laterais não estão<br/>muito justas.</li> <li>Se o documento estiver encurvado,<br/>certifique-se de endireitá-lo novamente<br/>no alimentador de documentos.</li> </ul> |  |
| A máquina não aceita documentos na memória.                                                                                        | <ul> <li>Se a memória estiver em sua capacidade<br/>máxima, imprima e exclua os arquivos<br/>desnecessários.</li> </ul>                                                                                                    |  |
| Todos os indicadores no painel de controle<br>estão desligados. (O botão de <economia de<br="">energia&gt; está aceso).</economia> | <ul> <li>Toque o botão de <economia de="" energia=""><br/>no painel de controle para desativar o<br/>modo repouso.</economia></li> <li>Para obter informações sobre o modo de repouso,<br/>consulte "Modo Repouso" (P.32) em "Economia<br/>de energia".</li> <li>Para obter informações sobre como alterar a<br/>configuração do modo de repouso, consulte<br/>"Configurações do sistema" (P.126).</li> </ul>                                                                                                    |  |
| Falha na execução de um trabalho de<br>impressão.                                                                                  | <ul> <li>Exclua o trabalho de impressão e execute-o novamente.</li> <li>Desligue a máquina. Aguarde cinco segundos e, em seguida, ligue a máquina.</li> </ul>                                                                                                    |  |

| Sintoma                                                                                                    | Recomendação                                                                                                    |  |
|----------------------------------------------------------------------------------------------------|----------------------------------------------------------------------------------------------------|--|
| Um trabalho de impressão será enviado<br>corretamente para a máquina, mas a<br>impressão não será iniciada pela máquina. | <ul> <li>Certifique-se de que o aplicativo para o<br/>qual você está tentando enviar um<br/>trabalho de impressão esteja funcionando<br/>corretamente no computador.</li> <li>Certifique-se de usar o cabo apropriado<br/>da impressora.</li> <li>Certifique-se de que o cabo da impressora<br/>esteja corretamente conectado.</li> <li>Verifique se o tamanho do papel<br/>carregado na bandeja corresponde ao<br/>tamanho do papel especificado no driver<br/>de impressão.</li> <li>Os dados de impressão ainda estão<br/>sendo transmitidos. A máquina não<br/>iniciará a impressão, a menos que receba<br/>os dados completos. Se a impressão for<br/>um documento com muitos gráficos,<br/>aguarde um pouco. A transmissão de<br/>dados pode demorar.</li> </ul> |  |
| Falha para imprimir no papel na bandeja que você selecionou.                                                             | <ul> <li>Verifique se o tamanho do papel<br/>especificado no driver de impressão<br/>corresponde ao tamanho do papel<br/>que está carregado na bandeja.</li> <li>Certifique-se de que o papel tenha sido<br/>carregado corretamente na bandeja.</li> </ul>                                                                                                    |  |
| Transparências danificadas ou deformadas                                                                                 | <ul> <li>As transparências podem ser carregadas<br/>somente na bandeja manual.</li> </ul>                                                                                                    |  |
| Saída em branco                                                                                                    | <ul> <li>Verifique se o documento está colocado virado para cima no alimentador de documentos.</li> <li>Verifique se o documento está posicionado com a face para baixo no vidro de originais.</li> <li>Se o toner tiver sido adicionado recentemente no cartucho do fotorreceptor, ele pode não ser dispersado de forma correta. Execute o trabalho novamente.</li> <li>Verifique se a fita de vedação foi removida do novo cartucho do fotorreceptor.</li> <li>Reinstale o cartucho do fotorreceptor.</li> <li>Substitua o cartucho do fotorreceptor.</li> <li>Acrescente toner se o indicador de toner no diagrama da máquina (simulação) piscar ou aparecer o código de erro no visor indicando que precisa ser adicionado toner.</li> </ul>                       |  |

| Sintoma                                                                                        | Recomendação                                                                                                    |
|------------------------------------------------------------------------------------------------|----------------------------------------------------------------------------------------------------|
| Listras, linhas sólidas ou pontilhadas ou<br>pontos                                            | <ul> <li>Limpe o fio do corotron.</li> <li>Para obter informações sobre como limpar o fio do corotron, consulte "Limpeza do fio do corotron" (P.121).</li> <li>Limpe o vidro de originais, o vidro de</li> </ul>                                                                                                    |
|                                                                                                | transporte de velocidade constante<br>(a faixa estreita de vidro localizada no<br>lado esquerdo do vidro de originais), o<br>alimentador de documentos e as guias<br>de papel.                                                                                                    |
|                                                                                                | <ul> <li>Para obter informações sobre como limpar a máquina, consulte "Limpeza da máquina" (P.119).</li> <li>Verifique a qualidade do documento.</li> <li>Execute o trabalho usando o vidro de originais.</li> <li>Se a máquina estiver ociosa por um longo período de tempo, se o toner tiver sido recentemente adicionado ou o cartucho do fotorreceptor tiver sido substituído recentemente, execute o trabalho novamente.</li> <li>Coloque papel novo.</li> <li>Verifique a umidade no local da máquina.</li> </ul> |
| O papel fornecido para a bandeja de saída<br>está encurvado e não é empilhado<br>corretamente. | <ul> <li>Vire a pilha de papel na bandeja.</li> <li>Gire a pilha do papel de cabeça para<br/>baixo na bandeja.</li> </ul>                                                                                                    |
| A saída é muito clara ou muito escura.                                                         | <ul> <li>Defina o recurso de densidade para uma configuração mais clara ou mais escura.</li> <li>Verifique a qualidade do documento.</li> <li>Coloque papel novo.</li> <li>Execute mais impressões até que a qualidade da cópia melhore.</li> <li>Substitua o cartucho do fotorreceptor.</li> </ul>                                                                                                    |
| A saída está muito clara.                                                                      | <ul> <li>Defina o recurso de densidade para uma configuração mais escura.</li> <li>Se o toner tiver sido adicionado recentemente no cartucho do fotorreceptor, ele pode não ser dispersado de forma correta. Execute o trabalho novamente.</li> <li>Remova o cartucho do fotorreceptor e o agite levemente (longe de roupas e carpete).</li> <li>Nota • Agite o cartucho do fotorreceptor levemente, sem derramar toner.</li> </ul>                                                                                     |
| Impressão irregular                                                                            | <ul> <li>Coloque papel novo.</li> <li>Substitua o cartucho do fotorreceptor.</li> </ul>                                                                                                    |
| Imagens borradas                                                                               | <ul> <li>Coloque papel novo.</li> <li>Substitua o cartucho do fotorreceptor.</li> </ul>                                                                                                    |
| Caracteres faltando                                                                            | <ul><li>Coloque papel novo.</li><li>Substitua o cartucho do fotorreceptor.</li></ul>                                                                                                    |

| Sintoma                                                                                                    | Recomendação                                                                                                    |  |
|----------------------------------------------------------------------------------------------------|----------------------------------------------------------------------------------------------------|--|
| Variações no brilho                                                                                               | <ul> <li>Verifique a qualidade do documento.</li> <li>Se o documento tiver grandes áreas<br/>de densidade sólida, ajuste o recurso<br/>de densidade quanto ao contraste.</li> </ul>                                                                                                    |  |
| Cópias claras ao digitalizar documentos<br>brilhantes, cintilantes ou revestidos no<br>alimentador de documentos. | <ul> <li>Use o vidro de originais em vez do<br/>alimentador de documentos.</li> </ul>                                                                                                    |  |
| Sombra (imagens residuais)                                                                                        | <ul><li>Verifique a qualidade dos documentos.</li><li>Alimente o documento pela borda curta.</li></ul>                                                                                                    |  |
| Imagem apagada                                                                                                    | <ul> <li>Verifique a qualidade dos documentos.</li> <li>Se a imagem for mais clara próximo das<br/>bordas, defina o recurso de densidade<br/>para uma configuração mais escura.</li> <li>Substitua o cartucho do fotorreceptor.</li> </ul>                                                                                                    |  |
| Variações de densidade sólida                                                                                     | <ul> <li>Coloque papel novo.</li> <li>Verifique a qualidade dos documentos.</li> <li>Defina o recurso de densidade para uma configuração mais clara ou mais escura.</li> <li>Substitua o cartucho do fotorreceptor.</li> </ul>                                                                                                    |  |
| Perda da imagem                                                                                                   | <ul> <li>Ao copiar um documento a partir de um tamanho de papel maior para um menor, reduza a imagem para que se ajuste no tamanho de papel menor.</li> <li>Defina um tamanho de documento ligeiramente menor (por exemplo, copiar em 90% em vez de 100%).</li> </ul>                                                                                                    |  |
| Alimentação incorreta na bandeja manual                                                                           | <ul> <li>Coloque novamente o papel na bandeja.<br/>Não coloque papel na parte superior do<br/>papel restante na bandeja. Em vez disso,<br/>remova o papel restante da bandeja,<br/>coloque-o junto com a nova pilha de<br/>papel, alinhe as bordas e então coloque<br/>novamente a pilha de papel na bandeja.</li> <li>Verifique se as guias de papel estão<br/>bloqueadas nas posições contra o papel.</li> <li>Verifique se as configurações da bandeja<br/>manual estão corretas e correspondem<br/>ao tamanho de papel e orientação<br/>especificados no painel de controle.</li> </ul> |  |
| Atolamentos no alimentador de documentos                                                                          | <ul> <li>Abra o alimentador de documentos e<br/>verifique se não há nenhum papel ou<br/>objetos no interior.</li> <li>Verifique se a tampa do alimentador de<br/>documentos está fechada com firmeza.</li> <li>Consulte "A1: Atolamentos de documento"<br/>(P.111) para obter os procedimentos.</li> </ul>                                                                                                    |  |

| Sintoma              | Recomendação                                                                                                    |
|----------------------|----------------------------------------------------------------------------------------------------|
| Atolamentos de papel | <ul> <li>Use somente o papel recomendado.</li> <li>Verifique se o papel foi carregado<br/>corretamente.</li> <li>Vire a pilha de papel na bandeja.</li> <li>Verifique se as guias do papel estão<br/>travadas na posição.</li> <li>Não use papel rasgado, com vincos<br/>ou dobrado.</li> <li>Coloque papel novo.</li> <li>Consulte "Atolamentos de papel" (P.104) para<br/>obtar os precedimentos</li> </ul> |
| Papel encurvado      | <ul> <li>Verifique se o papel foi carregado<br/>corretamente. Coloque papel nas<br/>bandejas 1 e 2 com a marca virada para<br/>cima.</li> <li>Coloque papel na bandeja manual com<br/>a marca virada para baixo.</li> <li>Coloque papel personalizado na bandeja<br/>manual.</li> <li>Consulte "Colocação de papel nas bandejas"<br/>(P.42) para obter os procedimentos</li> </ul>                            |

# Atolamentos de papel

Esta seção descreve os procedimentos para eliminar atolamentos de papel.

Quando houver atolamentos de papel na máquina, a máquina pára e o indicador no diagrama da máquina (simulação) pisca. Um código de erro também será exibido no visor, o que indica quais procedimentos realizar para remover o papel atolado.

Remova cuidadosamente o papel atolado sem rasgá-lo. Não deixe pedaços de papel na máquina.

Se um código de erro de atolamento de papel permanecer no visor depois que você tiver removido o papel atolado, é possível que o papel esteja atolado em outro local na máquina ou ainda haja pedaços de papel na máquina. Verifique o diagrama da máquina (simulação) e o código de erro e remova totalmente o papel atolado.

Depois de remover o papel atolado, um trabalho de cópia ou de impressão será automaticamente retomado a partir da página em que ocorreu o atolamento de papel.

Importante • Identifique primeiro a localização do atolamento de papel. Retire aleatoriamente as bandejas que possam ter papel atolado rasgado e remova quaisquer pedaços de papel restantes na máquina, que eventualmente possam causar o mau funcionamento da máquina.

- Se houver pedaços de papel na máquina, o código de erro permanecerá no visor.
- Elimine os atolamentos de papel enquanto a máquina estiver ligada.
- Não toque nas partes internas da máquina enquanto estiver eliminando atolamento de papel, a menos que seja especificamente instruído para fazê-lo.

## E1: atolamento de papel na unidade do fusor e na tampa lateral esquerda

O procedimento a seguir descreve como eliminar os atolamentos de papel na unidade do fusor ou na tampa lateral esquerda quando um código de erro [E1] for exibido no visor.

- Importante Não toque no fio do corotron de transferência ao remover o papel atolado. Tocar no fio do corotron de transferência pode talvez danificar o próprio fio, o que poderia levar à substituição ou prejudicar a qualidade da imagem.
- Puxe para cima gentilmente a trava da tampa lateral esquerda para abrir a tampa lateral esquerda.

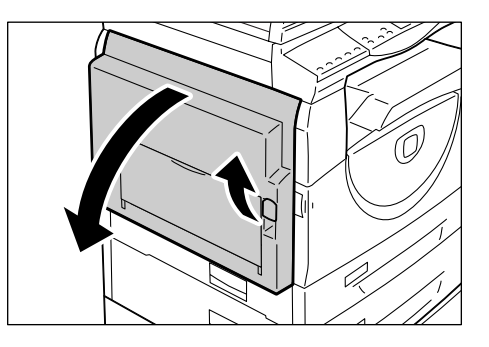

#### Se o papel estiver atolado no fusor

1) Libere as travas.

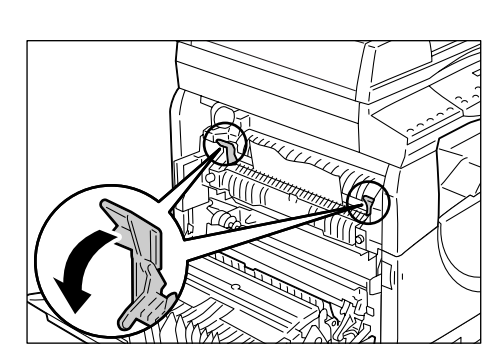

- 2) Remova o papel atolado.
- Nota Não deixe pedaços de papel na máquina.
- Coloque as travas novamente na posição original.
- 4) Feche gentilmente a tampa lateral esquerda.

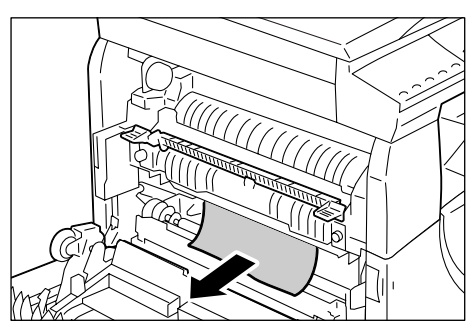

### Se o papel estiver atolado na tampa lateral esquerda

 Se o papel estiver atolado no local mostrado no diagrama, remova o papel atolado puxando-o para cima.

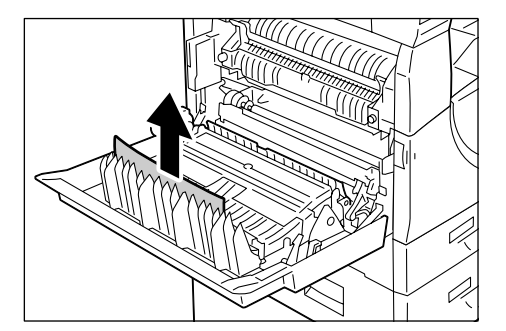

 Se o papel estiver atolado no local mostrado no diagrama, remova o papel atolado puxando-o para cima.

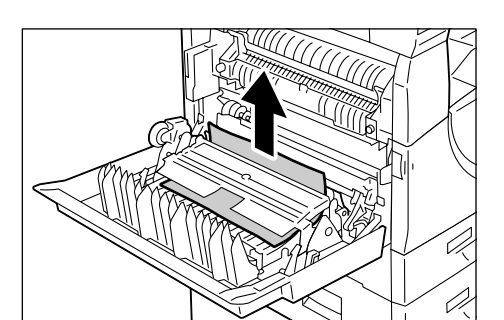

- Se o papel estiver atolado no local mostrado no diagrama e as bordas do papel atolado não estiverem acessíveis para serem puxadas, libere a alavanca verde e remova o papel atolado.
- Nota Se o papel ainda estiver firmemente atolado mesmo depois de liberar a alavanca verde, abra a tampa 1 de acesso. Isso pode liberar o papel atolado, permitindo que você o remova.

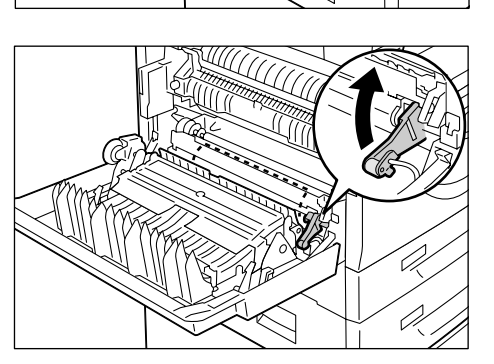

4) Feche gentilmente a tampa lateral esquerda.

## E2: papel atolado na tampa lateral esquerda

O procedimento a seguir descreve como eliminar atolamentos de papel na tampa lateral esquerda quando um código de erro for exibido [E2] no visor.

- 1. Segure a trava e abra a Tampa de acesso 1.
  - Nota
- Isso libera o papel firmemente atolado na máquina.
- 2. Puxe delicadamente para cima a trava da tampa lateral esquerda para abrir a tampa lateral esquerda.

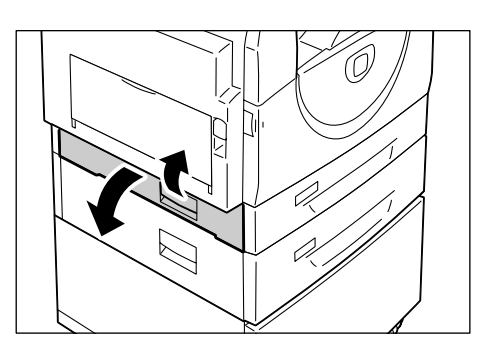

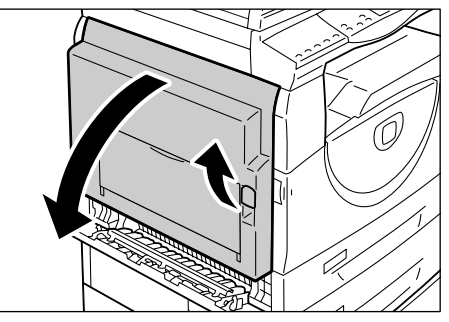

3. Remova o papel atolado.

Nota • Não deixe pedaços de papel na máquina.

 Se o papel estiver atolado no local mostrado no diagrama, remova o papel atolado puxando-o para cima.

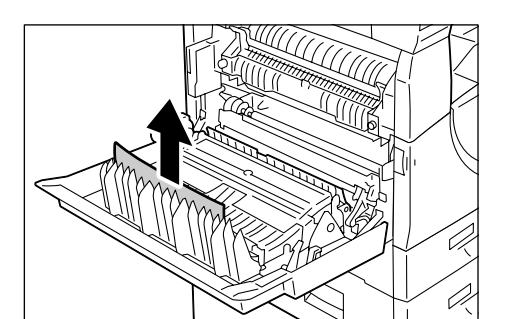

 Se o papel estiver atolado no local mostrado no diagrama, remova o papel atolado puxando-o para cima.

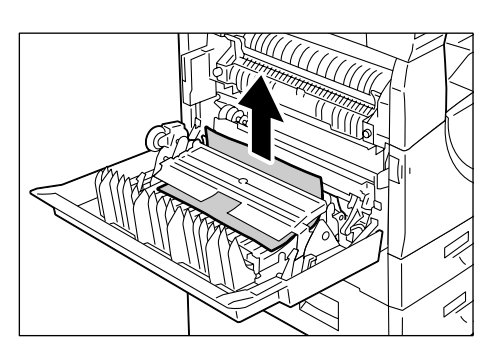

- Se o papel estiver atolado no local mostrado no diagrama e as bordas do papel atolado não estiverem acessíveis para serem puxadas, libere a alavanca verde e remova o papel atolado.
- **4.** Feche delicadamente a tampa lateral esquerda e a tampa 1 de acesso.

# E4: papel atolado na tampa lateral esquerda

O procedimento a seguir descreve como eliminar atolamentos de papel na tampa esquerda lateral quando um código de erro for exibido [E4] no visor.

**1.** Segure a trava e abra a Tampa de acesso 1.

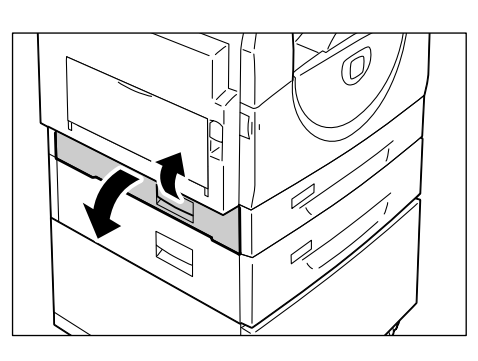

2. Segure a trava e abra a Tampa de acesso 2.

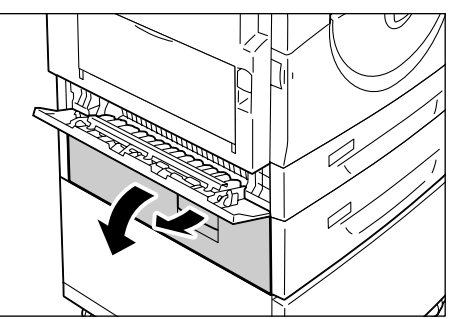

**3.** Puxe delicadamente para cima a trava da tampa lateral esquerda para abrir a tampa lateral esquerda.

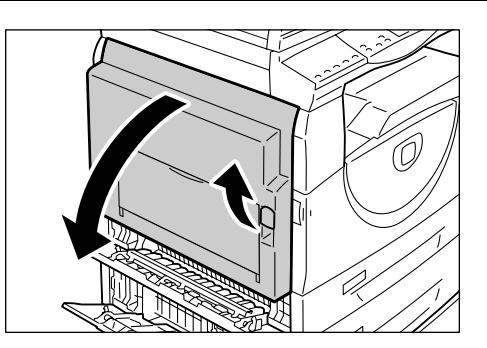

4. Remova o papel atolado.

#### Nota • Não deixe pedaços de papel na máquina.

 Se o papel estiver atolado no local mostrado no diagrama, remova o papel atolado puxando-o para cima.

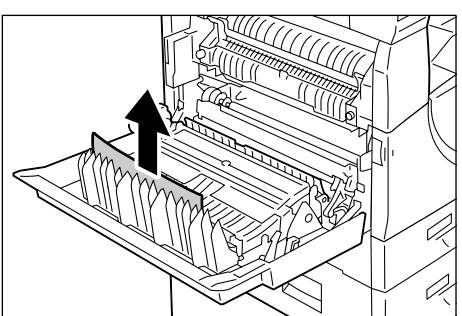

 Se o papel estiver atolado no local mostrado no diagrama, remova o papel atolado puxando-o para cima.

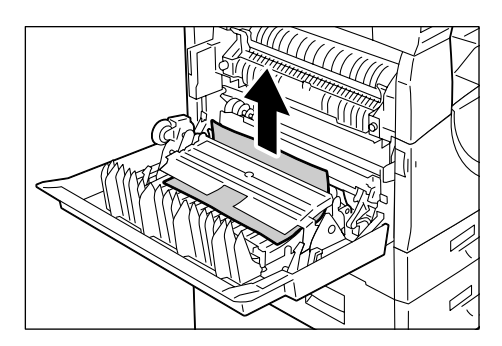

- Se o papel estiver atolado no local mostrado no diagrama e as bordas do papel atolado não estiverem acessíveis para serem puxadas, libere a alavanca verde e remova o papel atolado.
- **5.** Feche gentilmente a tampa lateral esquerda e as tampas 1 e 2 de acesso.

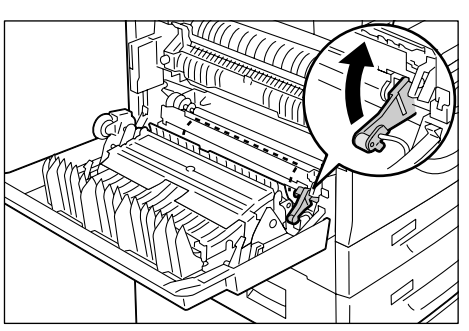
## C1: papel atolado na bandeja 1

O procedimento a seguir descreve como eliminar atolamentos de papel na bandeja 1 quando um código de erro for exibido [C1] no visor.

- 1. Puxe a bandeja 1 em sua direção.
  - Importante Identifique primeiro a localização do atolamento de papel. Retire aleatoriamente as bandejas que possam ter papel atolado rasgado e remova quaisquer pedaços de papel restantes na máquina, que eventualmente possam causar o mau funcionamento da máquina.

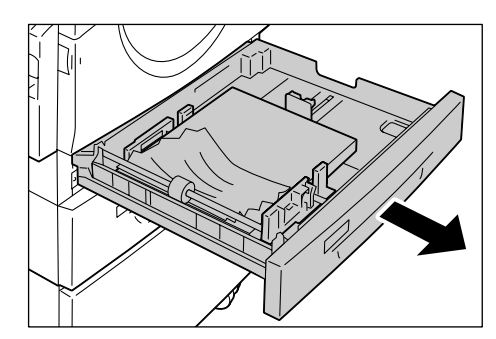

2. Remova o papel atolado.

• Não deixe pedaços de papel na máquina.

3. Empurre a bandeja 1 cuidadosamente de volta à sua posição.

## C2: papel atolado na bandeja 2

O procedimento a seguir descreve como eliminar atolamentos de papel na bandeja 2 quando um código de erro for exibido [C2] no visor.

Importante • A bandeja de papel 2 é um acessório opcional que pode ser usado como bandeja 2.

- 1. Puxe a bandeja 2 em sua direção.
  - Importante Identifique primeiro a localização do atolamento de papel. Retire aleatoriamente as bandejas que possam ter papel atolado rasgado e remova quaisquer pedaços de papel restantes na máquina, que eventualmente possam causar o mau funcionamento da máquina.

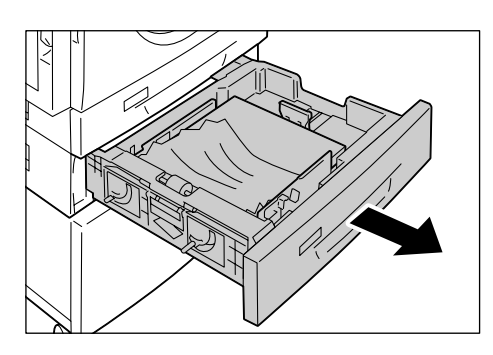

2. Remova o papel atolado.

• Não deixe pedaços de papel na máquina.

3. Empurre cuidadosamente a bandeja 2 na sua posição.

## E3: papel atolado na bandeja 2

O procedimento a seguir descreve como eliminar atolamentos de papel na bandeja 2 quando um código de erro for exibido [E3] no visor.

• A bandeja de papel 2 é um acessório opcional que pode ser usado como bandeja 2.

1. Segure a trava e abra a Tampa de acesso 2.

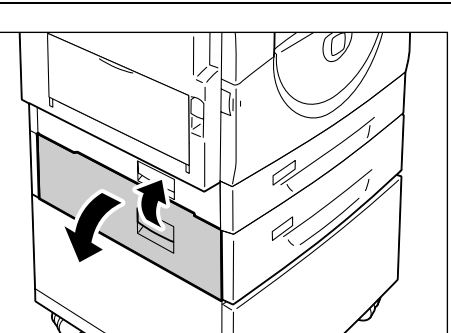

2. Segure a trava e abra a Tampa de acesso 1.

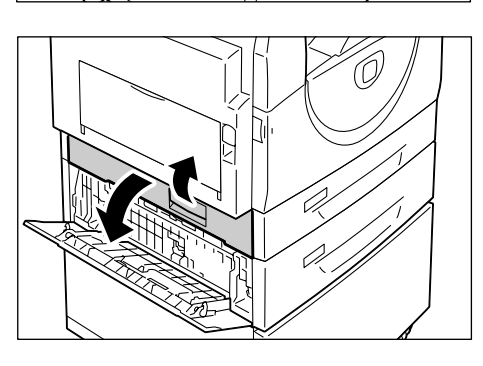

3. Se o papel atolado estiver acessível pela tampa 1 de acesso, remova-o.

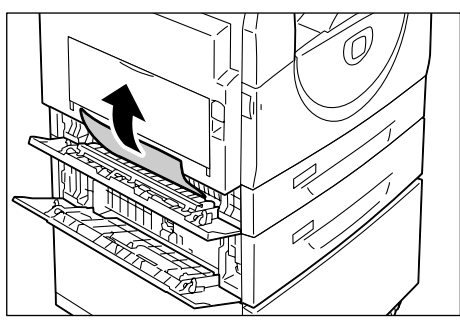

- 4. Puxe a bandeja 2 na sua direção e remova o papel atolado.
  - Nota
- Não deixe pedaços de papel na máquina.
- 5. Empurre gentilmente a bandeja 2 na sua posição e feche as tampas 1 e 2 de acesso.

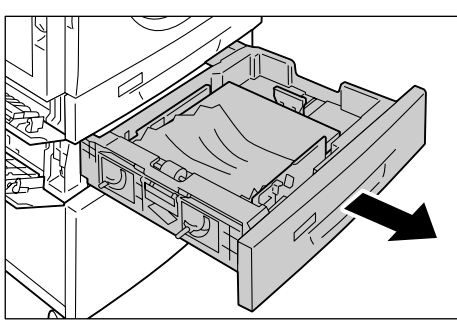

# C3: papel atolado na bandeja manual

O procedimento a seguir descreve como eliminar atolamentos de papel na bandeja manual quando um código de erro for exibido [C3] no visor.

1. Verifique a fenda de alimentação da bandeja manual para remover o papel atolado.

| Importante | • Remova todas as folhas da |
|------------|-----------------------------|
|            | bandeja.                    |

- Não deixe pedaços de papel Nota na máquina.
- 2. Deslize a borda de extensão para o lugar e feche a bandeja manual.

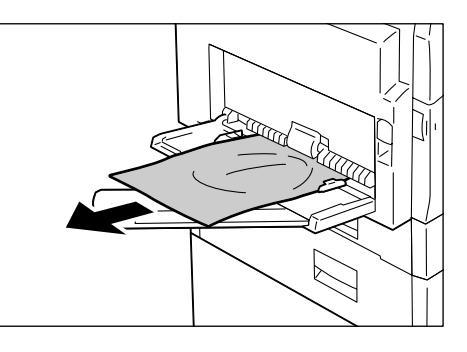

- **3.** Puxe a trava da tampa lateral esquerda para abrir a tampa e feche-a.
  - Nota Abrir e fechar a tampa lateral esquerda libera qualquer papel atolado firmemente na máquina. Isso reduz a possibilidade de rasgar o papel atolado quando você abrir a bandeja manual na etapa a seguir.

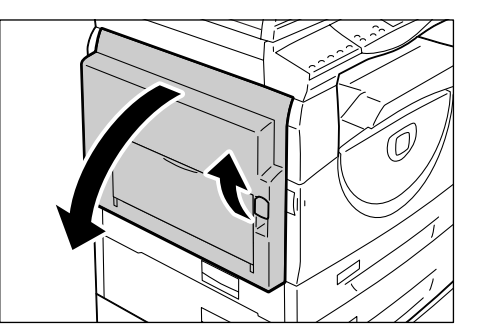

- **4.** Abra a bandeja manual e deslize a borda de extensão.
- 5. Ventile as bordas do papel removido e alinhe todos os quatro cantos dele.
- 6. Insira o papel na bandeja com o lado a ser copiado ou impresso para baixo.

Para obter informações sobre como colocar papel na bandeja manual, consulte "Colocação de papel na bandeja manual" (P.44).

# A1: Atolamentos de documento

Se um documento atolar no alimentador de documentos, a máquina parará e um código de erro [A1] aparecerá no visor. O indicador de atolamento no alimentador de documentos pisca no diagrama da máquina (simulação).

O procedimento a seguir descreve como remover os documentos atolados no alimentador de documentos.

- O alimentador de documentos não se encaixa como padrão nas configurações de algumas máquinas.
- **1.** Levante a trava para abrir a tampa do alimentador de documentos.

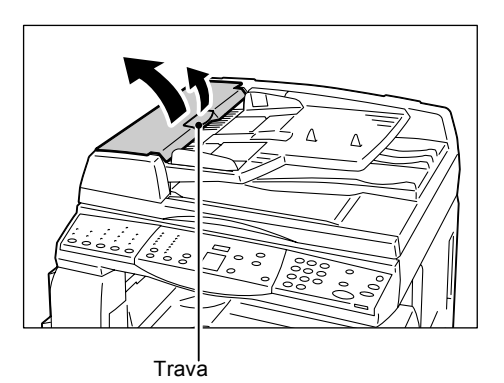

- 2. Remova o documento atolado.
  - Quando o documento ficar muito atolado no cilindro do alimentador de documentos e não puder ser removido, remova-o sob a bandeja do alimentador de documentos conforme mostrado nas etapas de 5 a 7.

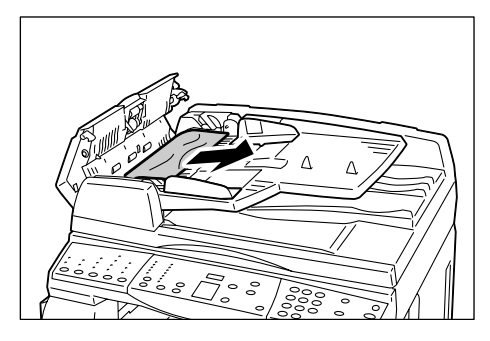

3. Feche a tampa do alimentador de documentos.

 Se o erro persistir ou se você não puder localizar algum documento atolado, levante a bandeja do alimentador de documentos.

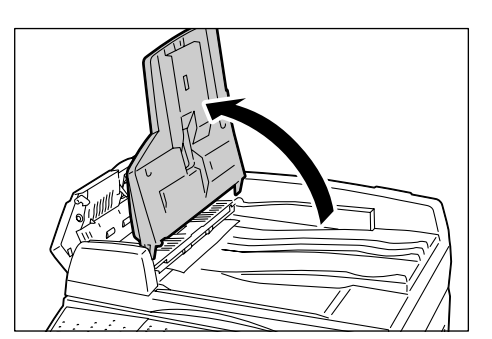

- **5.** Remova o documento atolado sob a bandeja do alimentador de documentos.
- Coloque a bandeja do alimentador de documentos delicadamente de volta à sua posição original.

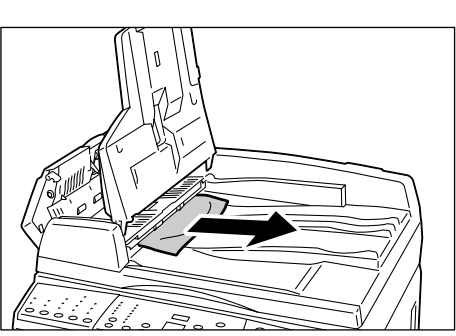

 Certifique-se de que o documento não esteja rasgado, enrugado ou dobrado antes de colocá-lo novamente no alimentador de documentos.

Nota

 Documentos rasgados, enrugados ou dobrados podem provocar atolamentos no documento. Para copiar tais documentos, coloque-os no vidro de originais.

# 10 Manutenção

Este capítulo descreve como substituir consumíveis e como limpar a máquina.

# Substituição de consumíveis

Os consumíveis a seguir foram fabricados para atender às especificações da máquina.

| Consumíveis/Peça de<br>manutenção | Código do<br>produto | Rendimento<br>de páginas                | Quantidade/Caixa |
|-----------------------------------|----------------------|-----------------------------------------|------------------|
| Frasco de toner                   | 106R01277            | Aprox. 6.300 páginas *1<br>(por frasco) | 2 unidades/caixa |
| Cartucho de fotorreceptor         | 101R00432            | Aprox. 22.000 páginas *2                | 1 unidade/caixa  |

- \*1: O valor do rendimento de páginas fornecido acima está de acordo com o ISO/IEC 19752. Esse valor refere-se ao uso de papel A4 ABL. O valor serve apenas como referência e irá variar de acordo com as condições como conteúdo da impressão, cobertura de pontos (cobertura de área), tamanho do papel, tipo do papel, densidade de cópia/impressão, tipo de imagem de saída e ambiente de uso da máquina.
- \*2: Baseado nas seguintes condições: (1) cópia de 1 face (sem impressão), (2) número médio de páginas copiadas por vez: 4 páginas, (3) tamanho do papel: A4 ABL, (4) bandeja do papel: bandeja 1, (5) bandeja de saída: Bandeja de saída. Esses valores são estimativas e também serão afetados por outras condições de utilização da máquina, como a freqüência com que a máquina é ligada e desligada. Pode ocorrer degradação da qualidade da imagem mesmo antes da máquina parar quando o Cartucho do fotorreceptor atingir o final de sua vida útil.

#### Manuseio de consumíveis/peças de reposição periódicas

- Não armazene as caixas de consumíveis/peças de substituição periódicas na vertical.
- Não desembale os consumíveis ou peças de substituição periódicas antes de usá-los. Evite armazenar consumíveis/peças de substituição periódicas nos seguintes locais:
  - Em temperaturas e umidade extremas
  - Próximo a aparelhos de geração de calor
  - Sob luz solar direta
  - Em locais empoeirados
- Use os consumíveis apenas conforme indicado em suas embalagens.
- Recomendamos ter sempre consumíveis de reserva disponíveis.
- Ao ligar para o Centro Xerox de Atendimento ao Cliente para solicitar consumíveis/ peças de reposição periódicas, tenha em mãos os códigos dos produtos.
- O uso de consumíveis/peças de reposição periódicas que não sejam recomendados pela Xerox podem prejudicar a qualidade e o desempenho da máquina. Use apenas consumíveis/peças de reposição periódicas que sejam recomendados especificamente pela Xerox.

#### Verificação do status de consumíveis

Se o cartucho do fotorreceptor precisar ser substituído em um futuro próximo ou se os níveis de toner caírem abaixo de um determinado limite, os respectivos indicadores do diagrama da máquina (simulação) acenderão. Se o cartucho do fotorreceptor precisar ser substituído imediatamente ou se o toner tiver acabado, serão exibidos os respectivos códigos de erro no visor.

Para obter mais informações sobre o diagrama da máquina (simulação), consulte "Diagrama da máquina (simulação)" (P.91).

## Adição de toner no cartucho do fotorreceptor

A máquina vem com um frasco de toner. Quando o nível de toner restante ficar baixo, o indicador de toner do diagrama da máquina (simulação) acenderá. Solicite um novo frasco de toner.

Quando o toner acaba no cartucho do fotorreceptor, o código de erro [J1] é exibido no visor, o indicador de toner pisca e a máquina pára. Adicione um novo frasco de toner no cartucho do fotorreceptor.

| Código de erro | Diagrama da<br>máquina<br>(simulação) | Descrição/Solução                                                                                                    |
|----------------|---------------------------------------|----------------------------------------------------------------------------------------------------|
| -              | Acende                                | O nível de toner restante está baixo.<br>Disponha de um novo frasco de toner.                                                                                                    |
|                |                                       | <ul> <li>Nota</li> <li>Após o indicador de toner do<br/>diagrama da máquina (simulação)<br/>acender, a máquina permitirá que<br/>você copie/imprima 100 páginas<br/>aproximadamente.*</li> </ul> |
| J1             | Pisca                                 | O toner acabou. Adicione toner.                                                                                                    |

- \* O rendimento de páginas após o indicador de toner no Diagrama da máquina (simulação) acender destina-se ao uso de papel A4 ABL. O valor é uma estimativa e varia de acordo com as condições como conteúdo da impressão, cobertura de pontos (cobertura de área), tamanho do papel, tipo do papel, densidade de cópia/impressão, tipo de imagem de saída e ambiente de uso da máquina.
- **Importante** Quando o nível de toner restante torna-se baixo, a máquina pode parar durante a impressão para exibir o código de erro. Se isso acontecer, adicione toner para continuar copiando ou imprimindo.

## 

 Use uma vassoura ou um pano úmido para limpar o toner derramado. Nunca use um aspirador para os derramamentos.

## 

- Mantenha o frasco de toner fora do alcance das crianças. Se uma criança ingerir o toner acidentalmente, faça com que coloque-o para fora, enxagüe a boca com água, beba água e consulte um médico imediatamente.
- Ao adicionar toner no cartucho do fotorreceptor, tenha cuidado para não derramar o toner. Em caso de derramamento do toner, evite contato com as roupas, a pele, os olhos e a boca, bem como a inalação.
- Se derramar toner em sua pele ou roupa, lave com água e sabão.
- Se caírem partículas de toner em seus olhos, lave com muita água por, pelo menos, 15 minutos até parar a irritação. Consulte um médio, se necessário.
- Se você inalar partículas de toner, vá para um local bem arejado e enxagüe a boca com água.
- Se você ingerir o toner, coloque-o para fora, enxagüe a boca com água, beba muita água e consulte um médico imediatamente.

O procedimento a seguir descreve como adicionar toner no cartucho do fotorreceptor.

 Certifique-se de que a máquina não esteja processando um trabalho e então abra a tampa dianteira.

2. Puxe para cima a trava da tampa lateral esquerda para abrir a tampa lateral esquerda.

**3.** Pressione levemente a aba laranja para destravar o cartucho do fotorreceptor.

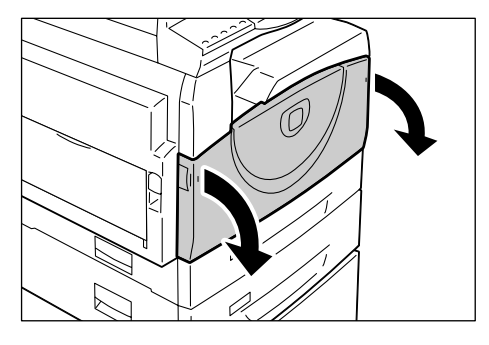

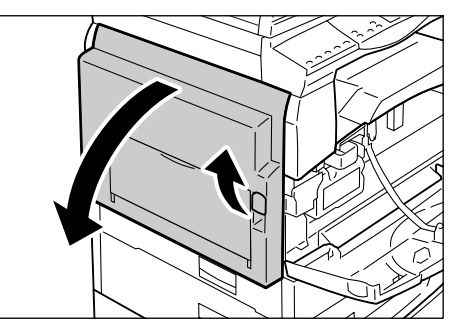

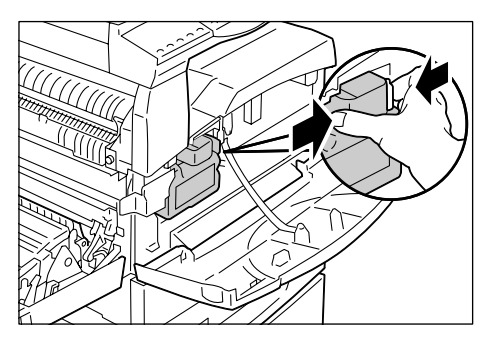

**4.** Puxe o cartucho do fotorreceptor para fora até a metade.

Importante • Não toque no fotorreceptor (rolo azul) ao puxar o cartucho do fotorreceptor.

- **5.** Retire um frasco de toner novo da caixa.
- 6. Agite bem o frasco cerca de 15 vezes.

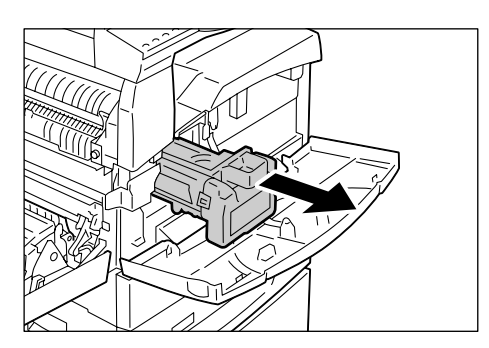

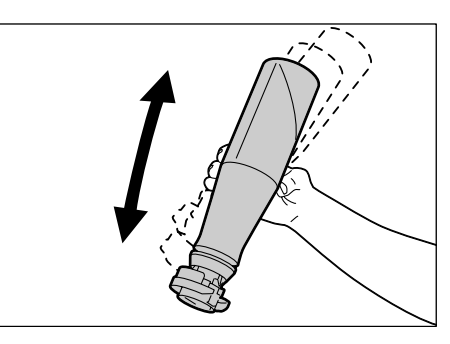

- Coloque o frasco de toner na abertura do cartucho do fotorreceptor e alinhe a seta laranja do frasco com a do cartucho.
- **8.** Gire o frasco de toner no sentido horário uma vez e alinhe as duas setas laranja novamente.

**9.** Bata delicadamente o frasco várias vezes para permitir que o toner seja despejado dentro do cartucho do fotorreceptor.

Aguarde 20 segundos e bata várias vezes para certificar-se de que o frasco de toner tenha sido totalmente esvaziado.

Importante • Não aperte o frasco.

 Não encha o cartucho do fotorreceptor com mais do que um único frasco de toner por vez.

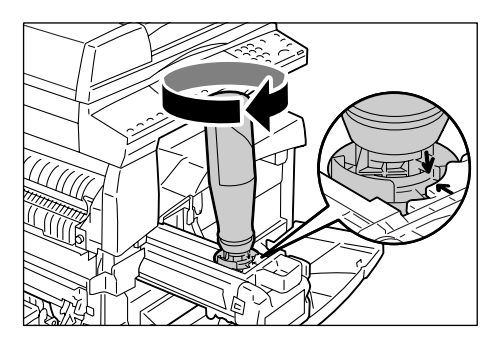

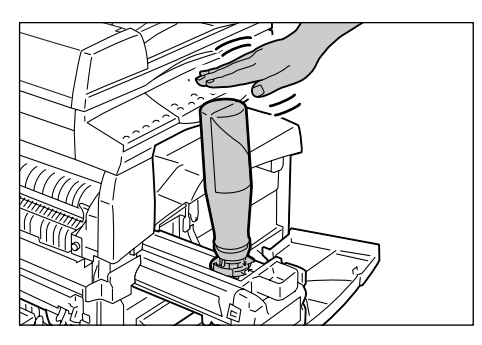

- **10.** Gire o frasco de toner no sentido anti-horário até que as duas setas laranja fiquem alinhadas e remova o frasco do cartucho do fotorreceptor.
  - Nota Siga as instruções fornecidas no pacote para reciclar o frasco de toner vazio.

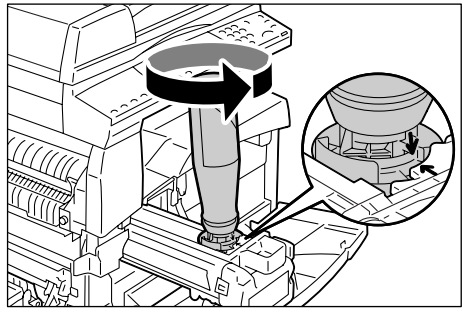

- **11.** Empurre o cartucho do fotorreceptor para dentro até que ele trave na posição.
- 12. Feche a tampa lateral esquerda e a tampa dianteira.

## Substituição do cartucho do fotorreceptor

A máquina vem com um cartucho do fotorreceptor. A máquina fornecerá um alerta acendendo ou piscando o indicador do Cartucho do fotorreceptor no Diagrama da máquina (simulação) antes do Cartucho do fotorreceptor atingir o final de sua vida útil. Siga as instruções para solicitar e substituir por um novo Cartucho do fotorreceptor. A máquina irá parar quando o Cartucho do fotorreceptor chegar no fim de sua vida útil.

| Código<br>de erro | Diagrama<br>da máquina<br>(simulação) | Descrição/Solução                                                                                                    |
|-------------------|---------------------------------------|----------------------------------------------------------------------------------------------------|
| -                 | Acende                                | A vida útil do cartucho do fotorreceptor está próxima<br>do fim. Disponha de um novo cartucho do<br>fotorreceptor para substituição.                                                                               |
|                   |                                       | <ul> <li>Nota</li> <li>Após o indicador do cartucho do fotorreceptor<br/>do diagrama da máquina (simulação) acender,<br/>a máquina permitirá que você copie/imprima<br/>5.000 páginas aproximadamente.*</li> </ul> |
| J6                | Pisca                                 | A vida útil do cartucho do fotorreceptor está no fim.<br>Ele precisa ser substituído por um cartucho novo.                                                                                                    |

- \* Baseado nas seguintes condições: (1) cópia de 1 face (sem impressão), (2) número médio de páginas copiadas por vez: 4 páginas, (3) tamanho do papel: A4 ABL, (4) bandeja do papel: bandeja 1, (5) bandeja de saída: Bandeja de saída. Esse valor é uma estimativa e também será afetado por outras condições de uso da máquina, como a freqüência com que a máquina é ligada e desligada. Pode ocorrer degradação da qualidade da imagem mesmo antes da máquina parar quando o Cartucho do fotorreceptor atingir o final de sua vida útil.
- Importante O uso de cartuchos de fotorreceptor que não sejam recomendados pela Xerox podem prejudicar a qualidade e o desempenho da máquina. Use apenas cartuchos de fotorreceptor recomendados especificamente pela Xerox.
- Não exponha os cartuchos do fotorreceptor à luz solar direta ou luz fluorescente interna forte. Não toque ou arranhe a superfície do cartucho do fotorreceptor. Isso pode reduzir a qualidade da impressão.
  - Substitua o cartucho do fotorreceptor enquanto a máquina estiver ligada.

O procedimento a seguir descreve como substituir o cartucho do fotorreceptor.

 Certifique-se de que a máquina não esteja processando um trabalho e então abra a tampa dianteira.

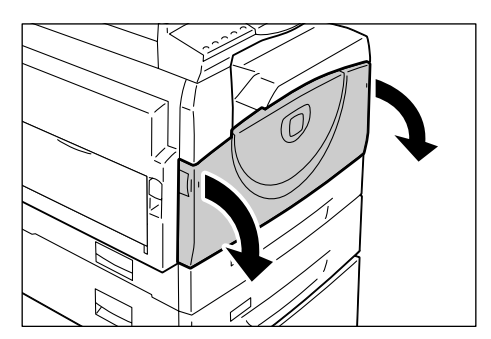

**2.** Abra a tampa lateral esquerda.

**3.** Pressione levemente a aba laranja para destravar o cartucho do

fotorreceptor.

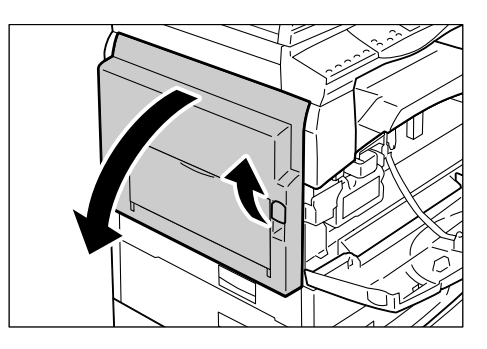

- **4.** Puxe o cartucho do fotorreceptor para fora com cuidado.
  - Importante Não toque no fotorreceptor (rolo azul) ao puxar o cartucho do fotorreceptor.
- **5.** Retire o novo cartucho do fotorreceptor da caixa e remova a embalagem.
- **6.** Insira um novo cartucho do fotorreceptor até a metade.
- 7. Adicione toner.

Para obter mais informações sobre como adicionar toner, consulte "Adição de toner no cartucho do fotorreceptor" (P.114).

- Importante Deve-se adquirir um frasco de toner separadamente ao substituir o cartucho do fotorreceptor.
- 8. Empurre o cartucho do fotorreceptor para dentro até que ele trave na posição.
- 9. Feche a tampa lateral esquerda e a tampa dianteira.

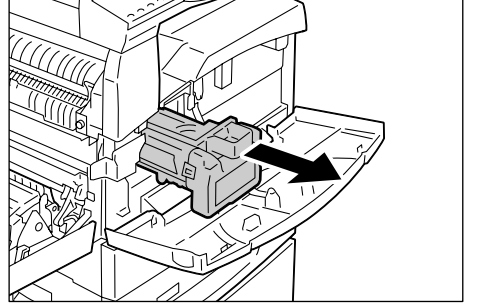

# Limpeza da máguina

As instruções de limpeza são específicas para cada peça da máquina, como a parte externa da máguina, a tampa do vidro de originais, o vidro de originais, o filme, o vidro de transporte de velocidade constante, o rolo do alimentador de documentos e o fio do corotron.

Esta seção descreve como limpar cada componente da máguina.

### Limpeza da parte externa da máguina

Esta seção descreve como limpar a parte externa da máguina.

- Importante Sempre desligue a alimentação da máquina e desconecte o cabo de alimentação antes de limpar qualquer peça da máquina. A limpeza com a alimentação ligada pode causar choques elétricos.
  - Não use qualquer líquido volátil na máquina, como benzeno ou solvente de tinta, ou repelente de insetos, pois ele pode descolorir, deformar ou rachar a parte externa da máquina.
  - A limpeza da máquina com uma quantidade excessiva de água pode fazer com que a máquina apresente defeito ou pode danificar documentos que estejam sendo copiados.
- 1. Limpe a parte externa com um pano macio umedecido com água.
  - Importante Não use agentes de limpeza que não sejam água ou detergente neutro.

  - Nota • Se a sujeira não sair facilmente, limpe-a suavemente com um pano macio umedecido com uma pequena quantidade de detergente neutro.

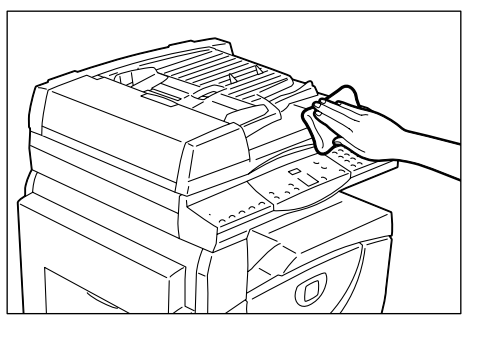

2. Limpe qualquer excesso de água com um pano macio.

## Limpeza da tampa do vidro de originais e do vidro de originais

Se a tampa do vidro de originais e o vidro de originais estiverem sujos, podem aparecer faixas ou manchas nas cópias ou a máquina pode não detectar corretamente o tamanho dos documentos originais.

O procedimento a seguir descreve como limpar a tampa do vidro de originais e o vidro de originais.

- Importante Não use benzeno, solvente de tinta ou outro solvente orgânico. Isso pode danificar a pintura ou o revestimento de peças plásticas.
  - A limpeza da máquina com uma quantidade excessiva de água pode fazer com que a máquina apresente defeito ou pode danificar documentos que estejam sendo copiados.
- **1.** Limpe a tampa do vidro de originais com um pano macio umedecido com água para remover qualquer sujeira e limpe-a com um pano macio e seco.
  - Importante • Não use agentes de limpeza que não sejam água ou detergente neutro.

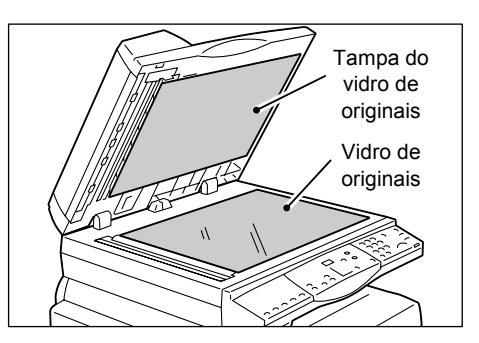

- **Nota** Se a sujeira não sair facilmente, limpe-a suavemente com um pano macio umedecido com uma pequena quantidade de detergente neutro.
- Limpe o vidro de originais com um pano macio umedecido com água e então limpe-o com um pano seco.

Importante • Não use agentes de limpeza que não sejam água ou detergente neutro.

Nota • Se a sujeira não sair facilmente, limpe-a suavemente com um pano macio umedecido com uma pequena quantidade de detergente neutro.

#### Limpeza do filme e vidro de transporte de velocidade constante

Se o vidro de transporte de velocidade constante e filme estiverem sujos, podem aparecer faixas ou manchas nas cópias e a máquina pode não detectar corretamente o tamanho dos documentos originais. Para garantir cópias limpas a todo o momento, limpe o vidro de transporte de velocidade constante e filme uma vez por mês.

O procedimento a seguir descreve como limpar o vidro de transporte de velocidade constante e o Filme.

Importante • Não use benzeno, solvente de tinta ou outro solvente orgânico. Isso pode danificar a pintura ou o revestimento de peças plásticas.

- A limpeza da máquina com uma quantidade excessiva de água pode fazer com que a máquina apresente defeito ou pode danificar documentos que estejam sendo copiados.
- Limpe o filme com um pano macio umedecido com água e então limpe-o com um pano seco.

Importante • O filme pode ser facilmente danificado. Não limpe o filme com força excessiva.

 Não use agentes de limpeza que não sejam água ou detergente neutro.

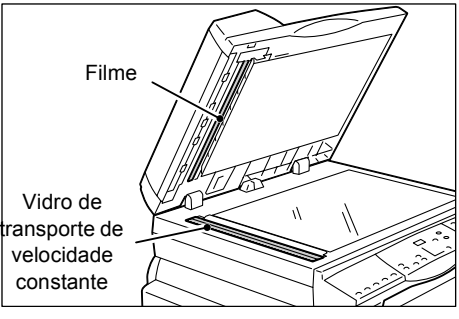

- Nota Se a sujeira não sair facilmente, limpe-a suavemente com um pano macio umedecido com uma pequena quantidade de detergente neutro.
- 2. Limpe o vidro de transporte de velocidade constante com um pano macio umedecido com água e então limpe-o com um pano seco.

| Importante | <ul> <li>Não use agentes de limpeza que não sejam água ou detergente neutro.</li> </ul> |
|------------|-----------------------------------------------------------------------------------------|
| Nota       | • Se a sujeira não sair facilmente, limpe-a suavemente com um pano macio                |
|            | umedecido com uma pequena quantidade de detergente neutro.                              |

### Limpeza do rolo do alimentador de documentos

Se o rolo do alimentador de documentos estiver sujo, podem aparecer faixas ou manchas nas cópias de saída e também podem resultar em atolamentos de papel. Para garantir cópias limpas a todo o momento, limpe o rolo do alimentador de documento aproximadamente uma vez por mês.

O procedimento a seguir descreve como limpar o rolo do alimentador de documentos.

- **Importante** Não use benzeno, solvente de tinta ou outro solvente orgânico. Isso pode danificar a pintura ou o revestimento de peças plásticas.
  - A limpeza da máquina com uma quantidade excessiva de água pode fazer com que a máquina apresente defeito ou pode danificar documentos que estejam sendo copiados.

**1.** Levante a trava para abrir a tampa do alimentador de documentos completamente.

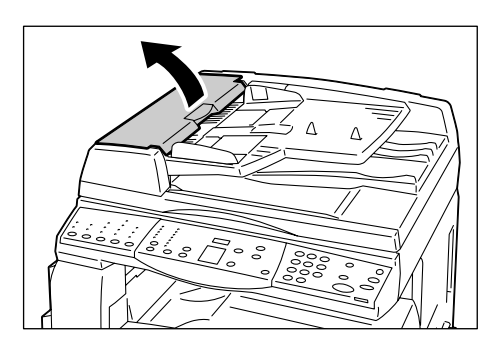

 Gire o rolo do alimentador de documentos para limpá-lo com um pano macio umidecido com água.

Importante • Não use agentes de limpeza que não sejam água ou detergente neutro.

> Use um pano bem torcido para evitar que gotas de água caiam na máquina. Se a água entrar na máquina, isso pode provocar um defeito na máquina.

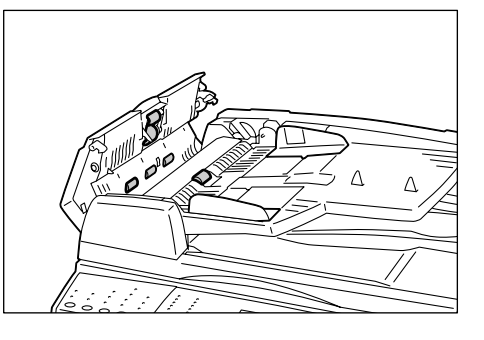

- Nota Se a sujeira não sair facilmente, limpe-a suavemente com um pano macio umedecido com uma pequena quantidade de detergente neutro.
- 3. Feche a tampa do alimentador de documentos até que se encaixe no lugar.

## Limpeza do fio do corotron

Se aparecerem faixas, linhas pretas ou manchas nas cópias de saída, a limpeza do fio do corotron pode ajudar a resolver o problema. O procedimento a seguir descreve como limpar o fio do corotron.

1. Abra a tampa dianteira.

2. Puxe o fio do corotron para trás e para frente várias vezes.

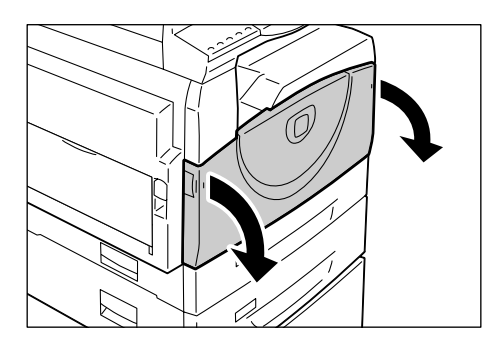

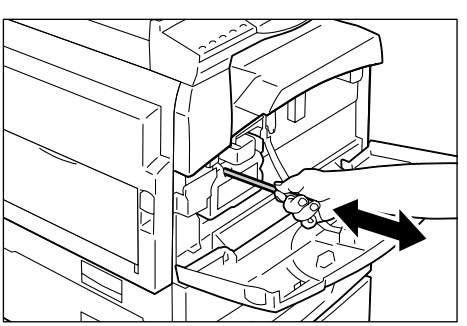

**3.** Feche a tampa dianteira.

# 11 Apêndice

Este capítulo fornece as especificações da máquina, a lista do menu de configurações do sistema e a lista de acessórios opcionais.

# Especificações

Esta seção indica as principais especificações desta máquina. Observe que as especificações e a aparência do produto podem ser modificadas sem prévio aviso.

| Especificações | da | função | Copiar |
|----------------|----|--------|--------|
|----------------|----|--------|--------|

| Тіро                            | Console                                                                                                    |                                                                                                    |
|---------------------------------|----------------------------------------------------------------------------------------------------|----------------------------------------------------------------------------------------------------|
| Método de cópia                 | Xerografia a laser                                                                                                    |                                                                                                    |
| Resolução da<br>digitalização   | 600 x 600 dpi (23,6 x 23,6                                                                                                    | pontos/mm)                                                                                                    |
| Resolução de saída              | 600 x 600 dpi (23,6 x 23,6                                                                                                    | pontos/mm)                                                                                                    |
| Gradação                        | 256 níveis                                                                                                    |                                                                                                    |
| Tempo de<br>aquecimento         | 27 segundos ou menos (a                                                                                                    | temperatura ambiente de 22°C)                                                                                                    |
| Copiar documento                | O tamanho máximo é de 297 x 432 mm (A3, 11 x 17 pol.) para ambos, folhas e livros                                                                 |                                                                                                    |
| Método de<br>revelação          | Revelação a seco (único c                                                                                                    | omponente)                                                                                                    |
| Tipo de tabela de<br>documentos | Fixo                                                                                                    |                                                                                                    |
| Tipo fotossensível              | OPC                                                                                                    |                                                                                                    |
| Sistema de fusíveis             | Cilindro térmico                                                                                                    |                                                                                                    |
| Método de<br>digitalização      | Digitalização do scanner de mesa usando sensor de imagem CCD                                                                                      |                                                                                                    |
| Tamanho de papel<br>para cópias | [Bandejas 1 - 2]<br>Máximo:<br>[Bandeja manual]<br>Máximo:<br>Mínimo:<br>Tamanho não-padrão:                                                      | A3 ABC (297 x 420 mm),<br>11 x 17 pol. ABC (279 x 432 mm)<br>A5 ABC (148 x 210 mm)<br>A3 ABC (297 x 420 mm),<br>11 x 17 pol. ABC (279 x 432 mm)<br>A5 ABC (148 x 210 mm)<br>direção X de 182 para 432 mm<br>Direção Y de 140 para 297 mm |
|                                 | Largura de perda da imagem: Borda de ataque de 4 mm ou meno<br>borda de fuga de 4 mm ou menos e parte superior/parte frontal de<br>4 mm ou menos. |                                                                                                    |

| Tamanho de papel<br>para cópias                                                                                                    | Bandeja 1:       60 - 90g/m²         Bandeja 2:       60 - 90g/m²         Bandeja Manual:       60 - 110g/m²                                                                                                    |
|----------------------------------------------------------------------------------------------------|----------------------------------------------------------------------------------------------------|
| Tempo de saída da<br>primeira cópia<br><b>Importante</b><br>• Os valores podem<br>variar dependendo<br>da configuração da<br>máquina.                                                                            | 7,5 segundos*<br>*: Ao usar A4 ABC ou 8,5 x 11 pol. ABC, taxa de zoom 100%, Vidro de<br>documento, Bandeja 1 e impressão em 1 lado.                                                                                                    |
| Ampliação                                                                                                    | Tamanho para tamanho1:1±0,7%% predefinidoPolegada1:0.500, 1:0.640, 1:0.785, 1:1.294, 1:2.000Sistema métrico1:0.500, 1:0.707, 1:0.820, 1:1.414, 1:2.000Variável %1:0,5-1:2,00 (incremento de 1%)                                                                                                    |
| Velocidade de cópia<br>contínua<br>Importante<br>• A velocidade<br>pode ser reduzida<br>devido ao ajuste<br>da qualidade da<br>imagem.<br>• O rendimento<br>pode ser menor<br>dependendo da<br>bandeja do papel. | <ul> <li>WorkCentre 5016</li> <li>Bandeja 1 - 2: Cópia contínua em 1 lado/taxa de zoom de 100%<br/>B5 ABL, A4 ABL: 16 folhas/minuto<br/>B5 ABC, A4 ABC: 12 folhas/minuto<br/>B4 ABC: 9 folhas/minuto</li> <li>A3 ABC: 9 folhas/minuto</li> <li>Bandeja manual<sup>*</sup>: Cópia contínua em 1 face/taxa de zoom de 100%<br/>B5 ABL, A4 ABL: 9 folhas/minuto<br/>B5 ABL, A4 ABL: 9 folhas/minuto<br/>B5 ABC, A4 ABC: 9 folhas/minuto<br/>B4 ABC: 9 folhas/minuto</li> <li>B4 ABC: 9 folhas/minuto</li> <li>B4 ABC: 9 folhas/minuto</li> <li>B5 ABL, A4 ABL: 20 folhas/minuto</li> <li>B5 ABL, A4 ABL: 20 folhas/minuto</li> <li>B5 ABC, A4 ABC: 15 folhas/minuto</li> <li>B5 ABC, A4 ABC: 10 folhas/minuto</li> <li>B5 ABC, A4 ABC: 10 folhas/minuto</li> <li>B4 ABC: 10 folhas/minuto</li> <li>B4 ABC: 10 folhas/minuto</li> <li>B5 ABC, A4 ABL: 10 folhas/minuto</li> <li>B5 ABC, A4 ABL: 10 folhas/minuto</li> <li>B5 ABC, A4 ABC: 10 folhas/minuto</li> <li>B5 ABC, A4 ABC: 10 folhas/minuto</li> <li>B5 ABC, A4 ABC: 10 folhas/minuto</li> <li>B5 ABC, A4 ABC: 10 folhas/minuto</li> <li>B5 ABC, A4 ABC: 10 folhas/minuto</li> <li>B5 ABC, A4 ABC: 10 folhas/minuto</li> <li>B5 ABC, A4 ABC: 10 folhas/minuto</li> <li>B5 ABC, A4 ABC: 10 folhas/minuto</li> <li>B5 ABC, A4 ABC: 10 folhas/minuto</li> <li>B4 ABC: 10 folhas/minuto</li> <li>B5 ABC: 10 folhas/minuto</li> <li>B5 ABC: 10 folhas/minuto</li> <li>B5 ABC: 10 folhas/minuto</li> <li>B5 ABC: 10 folhas/minuto</li> <li>B5 ABC: 10 folhas/minuto</li> <li>B5 ABC: 10 folhas/minuto</li> <li>B5 ABC: 10 folhas/minuto</li> <li>B5 ABC: 10 folhas/minuto</li> <li>B5 ABC: 10 folhas/minuto</li> <li>B4 ABC: 10 folhas/minuto</li> <li>B4 ABC: 10 folhas/minuto</li> <li>B4 ABC: 10 folhas/minuto</li> <li>B4 ABC: 10 folhas/minuto</li> <li>B4 ABC: 10 folhas/minuto</li> <li>B4 ABC: 10 folhas/minuto</li> <li>B4 ABC: 10 folhas/minuto</li> <li>B4 ABC: 10 folhas/minuto</li> <li>B5 ABC, A4 ABC: 10 folhas/minuto</li> <li>B5 ABC: A4 ABC: 10 folhas/minuto</li> <li>B4 ABC: 10 folhas/minuto</li> <li>B4 ABC: 10 folhas/minuto</li> <li>B5 ABC: 10 folhas/minuto</li> </ul> |
| Método/capacidade<br>da alimentação do<br>papel                                                                                                    | <as 2="" a="" bandeja="" com="" de="" equipadas="" máquinas="" opcional="" papel=""><br/>250 folhas (Bandeja 1) + 500 folhas (Bandeja 2) + 50 folhas<br/>(Bandeja de alimentação manual)<br/>Capacidade máxima de alimentação de papel: 800 folhas</as>                                                                                                    |
| Páginas de cópia                                                                                                    | Importante       Quando for utilizado papel P Xerox.         99 páginas                                                                                                    |
| contínuas                                                                                                    | <ul> <li>Nota</li> <li>A máquina pode pausar temporariamente para realizar<br/>a estabilização da imagem.</li> </ul>                                                                                                    |

| Capacidade da                   | Bandeja de saída:                                                                                                    | Aprox. 250 folhas (A4)*                                                                        |  |
|---------------------------------|----------------------------------------------------------------------------------------------------|------------------------------------------------------------------------------------------------|--|
| Bandeja de saída                | Importante • Quando for utilizado papel P Xerox.                                                                                                    |                                                                                                |  |
| Fonte de energia                | 110 - 127 V, 220 - 240 V C                                                                                                    | A                                                                                              |  |
| Consumo de<br>energia           | [110 V]<br>Consumo de energia máxi<br>Modo Baixa Potência:<br>Modo Repouso:<br>[220 V]<br>Consumo de energia máxi<br>Modo Baixa Potência:<br>Modo Repouso: | mo: 1500 VA<br>107 W ou menos<br>6 W ou menos<br>mo: 1320 VA<br>107 W ou menos<br>6 W ou menos |  |
| Dimensões                       | WorkCentre 5016, 5020/B<br>• Largura 595 x Profundidade 532 x Altura 528 mm<br>WorkCentre 5020/DB<br>• Largura 595 x Profundidade 532 x Altura 605 mm      |                                                                                                |  |
| Espessura                       | WorkCentre 5016, 5020/B:<br>WorkCentre 5020/DB:                                                                                                    | 33,0 kg (72,8 lbs.)<br>38,0 kg (83,5 lbs.)                                                     |  |
|                                 | Importante • O peso do tone<br>não estão inclu                                                                                                    | r, o papel e quaisquer acessórios opcionais<br>ídos.                                           |  |
| Exigências de<br>espaço mínimas | Largura 1370 x Profundida                                                                                                    | de 1055 mm (53,94 x 41,54 pol.)                                                                |  |
| Capacidade de memória           | 64 MB                                                                                                    |                                                                                                |  |

### Especificações da função Imprimir

| Тіро                                   | Embutido                                                                                                    |
|----------------------------------------|----------------------------------------------------------------------------------------------------|
| Velocidade de<br>impressão contínua    | A mesma velocidade da cópia                                                                                                    |
| Resolução                              | 600 x 600 dpi (23,6 x 23,6 pontos/mm)                                                                                                    |
| Linguagem de<br>descrição da página    | GDI (Interface de dispositivos gráficos)                                                                                                    |
| Sistemas<br>operacionais<br>suportados | Microsoft® Windows® 2000 Professional<br>Microsoft® Windows® XP Professional<br>Microsoft® Windows® XP Home Edition<br>Microsoft® Windows® Server® 2003 Standard Edition<br>Microsoft® Windows® Vista <sup>™</sup><br>Edição de 64 bits do Windows® |
|                                        | Importante • Para obter as últimas informações sobre os sistemas operacionais que são suportados pela máquina, entre em contato com o Centro Xerox de atendimento ao cliente.                                                                       |
| Interface                              | USB 2.0                                                                                                    |

#### Especificações da função Digitalização

| Тіро                                   | Scanner monocromático                                                                                                    |                                                                                                    |  |
|----------------------------------------|----------------------------------------------------------------------------------------------------|----------------------------------------------------------------------------------------------------|--|
| Tamanho da<br>digitalização            | Máximo: 29<br>Mínimo: 12                                                                                                    | 7 x 432 mm (A3, 11 x 17 pol.)<br>8 x 210 mm (A5)                                                                 |  |
| Resolução da<br>digitalização          | 600 x 600 dpi, 400 x 400 dpi, 300 x 300 dpi, 200 x 200 dpi,<br>150 x 150 dpi, 100 x 100 dpi<br>(23,6 x 23,6; 15,7 x 15,7; 11,8 x 11,8; 7,9 x 7,9; 5,9 x 5,9 pontos/mm)             |                                                                                                    |  |
| Sistemas<br>operacionais<br>suportados | Microsoft® Windows® 2000 P<br>Microsoft® Windows® XP Pro<br>Microsoft® Windows® XP Hor<br>Microsoft® Windows® Server<br>Microsoft® Windows® Vista™<br>Edição de 64 bits do Windows | rofessional<br>fessional<br>ne Edition<br>® 2003 Standard Edition<br>®                                           |  |
|                                        | Importante • Para obter as última<br>operacionais que sa<br>contato com o Cen                                                                                                    | as informações sobre os sistemas<br>ão suportados pela máquina, entre em<br>tro Xerox de atendimento ao cliente. |  |
| Gradação da<br>digitalização           | Binário monocromático                                                                                                    |                                                                                                    |  |
| Velocidade da<br>digitalização         | 3 folhas/minuto<br>(Para ITU-T No.1 Tabela A4₫                                                                                                    | 200 dpi)                                                                                                    |  |
|                                        | Importante • A velocidade da dig                                                                                                    | gitalização varia dependo dos documentos.                                                                        |  |
| Interface                              | USB 2.0                                                                                                    |                                                                                                    |  |
| Formato de saída                       | TIFF, PDF, BMP                                                                                                    |                                                                                                    |  |

#### Especificações do alimentador de documentos

| Tipo de alimentador de documentos    | Alimentador automático de                            | documentos (ADF)                                                 |
|--------------------------------------|------------------------------------------------------|------------------------------------------------------------------|
| Tamanho/tipo de<br>documento         | Máximo:<br>Mínimo:<br>52,3 - 128 g/m <sup>2</sup>    | 297 x 432 mm (A3 ABC, 11 x 17 pol. ABC)<br>148 x 210 mm (A5 ABC) |
| Capacidade                           | 50 folhas <sup>*</sup><br>*: Ao usar papel de 80 g/m | 2.                                                               |
| Velocidade de<br>mudança de original | 16 folhas/minuto (A4/8,5 x                           | 11 pol. 1 face)                                                  |

## Área imprimível

As áreas que podem ser impressas sobre o papel são as seguintes.

### Área imprimível padrão

A área imprimível padrão é uma superfície sobre o papel que inclui as margens de 4 mm sobre todas as quatro bordas do papel. A área real imprimível, porém, pode variar dependendo da linguagem de controle da impressora (plotadora).

#### Área imprimível estendida

Com a configuração da área imprimível estendida, a área imprimível pode ser estendida para 297 x 432 mm, no máximo. Porém, a área que não pode ser impressa pode variar dependendo do tamanho do papel.

# Configurações do sistema

O seguinte procedimento descreve como configurar o sistema.

#### Se a máquina estiver no Modo Nº de Conta

1) Prossiga para a Face 1 do seguinte procedimento.

#### Se a máquina estiver no Modo Conta Única

- 1) Consulte "Login na máquina" (P.68) para efetuar login na máquina.
- 2) Prossiga para a Face 1 do seguinte procedimento.

#### Se a máquina estiver no Modo Conta Múltipla

- 1) Consulte "Login na máquina" (P.69) para efetuar login na máquina com a conta do Administrador do sistema.
- 2) Prossiga para a Face 1 do seguinte procedimento.
- Mantenha pressionado o botão <Login/logout> por quatro segundos.

A máquina entra no Modo Configuração do Sistema.

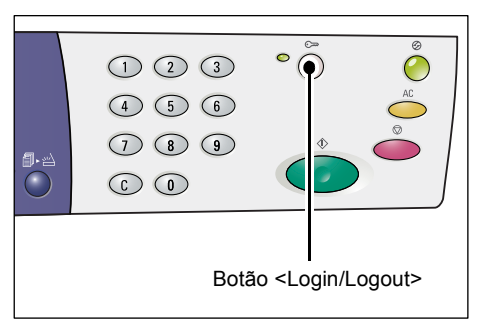

A letra [P] aparecerá piscando no visor.

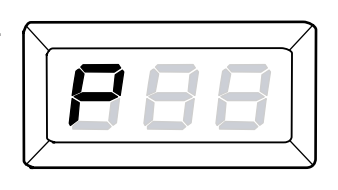

- Digite um número do menu que você deseja configurar usando o teclado numérico referente à "Lista de configuração do sistema" (P.127).
- **3.** Pressione o botão <Iniciar> para confirmar o número do menu digitado.

O valor do número do menu definido atualmente aparecerá piscando no Visor.

- **4.** Digite um novo valor utilizando o teclado numérico referente à "Lista de configuração do sistema" (P.127).
  - Nota
     Quando você começar a digitar um novo valor no Visor, será automaticamente apagado o valor configurado anteriormente.

**5.** Pressione o botão <Iniciar> para confirmar o valor digitado.

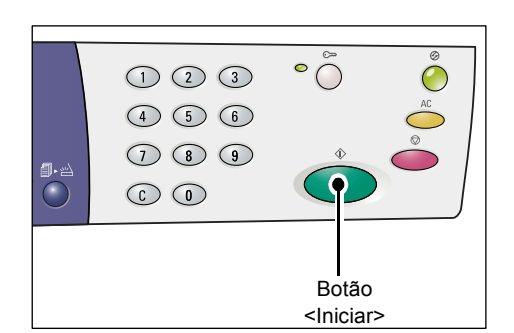

A letra [P] aparecerá piscando no visor.

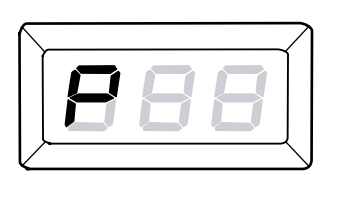

 6. Pressione o botão <Login/Logout> para fazer o logout.
 A máquina sai do Modo Configuração do Sistema.

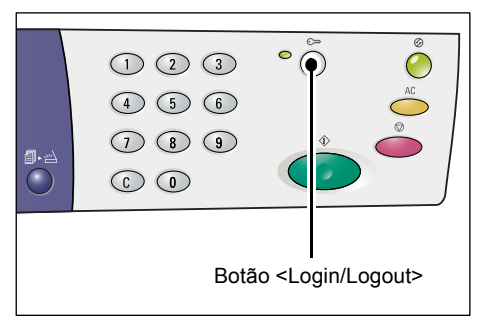

# Lista de configuração do sistema

| Número<br>do menu | Menu                                                                                                    | Descrição                                                                                                    | Valor                                                                                  |
|-------------------|----------------------------------------------------------------------------------------------------|----------------------------------------------------------------------------------------------------|----------------------------------------------------------------------------------------|
| 1                 | Tempo de cancelamento<br>automático                                                                                                    | Quando a máquina concluir um<br>trabalho de cópia, ela cancelará as<br>funções que foram selecionadas<br>para aquele trabalho de cópia<br>específico após um determinado<br>período de tempo.<br>Selecione o tempo que a máquina<br>levará para cancelar as funções de<br>cópias selecionadas, após a<br>conclusão de um trabalho de<br>cópia. | 0: Desativada<br>1: 20 segundos<br>2: 30 segundos<br>3: 60 segundos*<br>4: 90 segundos |
| 2                 | Prioridade das bandejas<br>Importante • [2] (Bandeja 2) não<br>estará disponível<br>se a máquina não<br>estiver equipada<br>com a Bandeja de<br>papel 2 opcional. | Selecione a prioridade das bandejas.                                                                                                    | 1: Bandeja 1*<br>2: Bandeja 2<br>3: Bandeja de<br>alimentação manual                   |
| 3                 | Tipo de documento                                                                                                    | Selecione o tipo de documento padrão.                                                                                                    | 1: Texto*<br>2: Texto e Foto<br>3: Foto                                                |

| Número<br>do menu | Menu                                                                                                    | Descrição                                                                                                    | Valor                                                                                                    |
|-------------------|----------------------------------------------------------------------------------------------------|----------------------------------------------------------------------------------------------------|----------------------------------------------------------------------------------------------------|
| 4                 | Densidade                                                                                                    | Selecione o nível de densidade padrão.                                                                                                    | 0: Mais claro<br>1: Claro<br>2: Normal*<br>3: Escuro<br>4: Mais escuro                                                                   |
| 5                 | Taxa de Redução/Ampliação                                                                                                    | Selecione a taxa de zoom padrão.<br>Nota  Os valores selecionáveis<br>mudam dependendo<br>da unidade de medida<br>selecionada sob Sistema<br>métrico/polegadas<br>(número de menu: 15).                                                                                                    | Polegadas<br>0: 100%*<br>1: 50%<br>2: 78%<br>3: 129%<br>4: 200%<br>Sistema métrico<br>0: 100%*<br>1: 50%<br>2: 70%<br>3: 141%<br>4: 200% |
| 6                 | Troca automática de bandejas                                                                                                    | Quando a bandeja fica sem<br>papel durante um trabalho de<br>cópia, a máquina automaticamente<br>selecionará outra bandeja que<br>esteja carregada com o mesmo<br>tamanho e a mesma orientação do<br>papel. Esta função denomina-se<br>Troca automática de bandejas.<br>Selecione se a função Troca<br>automática de bandejas será<br>ativada ou desativada. | 0: Desativada<br>1: Ativada*                                                                                                    |
| 7                 | Seleção automática do papel<br>Nota • Esta função está<br>disponível apenas<br>para a máquina<br>equipada com um<br>Alimentador de<br>documentos. | O Alimentador de documentos<br>detecta o tamanho do documento<br>e seleciona automaticamente o<br>papel. Esta função denomina-se<br>Seleção automática do papel.<br>Selecione se a função Seleção<br>automática do papel deve ser<br>automaticamente ativada, ou<br>não, quando um documento for<br>colocado no Alimentador de<br>documentos.                | 0: Desativada<br>1: Ativada*                                                                                                    |
| 8                 | Defina a taxa de zoom para<br>Redução/Ampliação                                                                                                   | Especifique a taxa de zoom<br>predefinida para uma das seleções<br>do botão <redução ampliação="">.<br/>Para obter informações sobre<br/>o botão <redução ampliação="">,<br/>consulte "Botão <reduzir <br="">Ampliar&gt;" (P.24).</reduzir></redução></redução>                                                                                              | 50 - 200%<br>(Padrão: 64%)                                                                                                    |
| 9                 | Nitidez (Cópia)                                                                                                    | Selecione o nível de nitidez<br>padrão para trabalhos de cópias.                                                                                                    | 0: Menor nível de nitidez<br>1: Menos nítido<br>2: Normal*<br>3: Nítido<br>4: Maior nível de nitidez                                     |

| Número<br>do menu | Menu                                           | Descrição                                                                                                    | Valor                                                                                                    |
|-------------------|------------------------------------------------|----------------------------------------------------------------------------------------------------|----------------------------------------------------------------------------------------------------|
| 10                | Nitidez (Digitalização)                        | Selecione o nível de nitidez padrão<br>para trabalhos de digitalização.                                                                                                    | 0: Menor nível de nitidez<br>1: Menos nítido<br>2: Normal*<br>3: Nítido<br>4: Maior nível de nitidez                 |
| 11                | Tempo de transição para Modo<br>Baixa Potência | Selecione o tempo de transição<br>para a máquina alternar para Modo<br>Baixa Potência.<br>Para obter informações sobre o Modo<br>Baixa Potência, consulte "Modo Baixo<br>Consumo" (P.32).                                                                                                    | 1: 5 minutos<br>2: 20 minutos*<br>3: 60 minutos<br>4: 120 minutos<br>5: 240 minutos<br>254: Desativar                |
| 12                | Tempo de transição para o<br>Modo Repouso      | <ul> <li>Selecione o tempo de transição para a máquina alternar para Modo Repouso após ter alternado para Modo Baixa Potência.</li> <li>Para obter mais informações sobre Modo Repouso, consulte "Modo Repouso" (P.32).</li> <li>Nota <ul> <li>Ao selecionar [0], a máquina alternará para o Modo Repouso assim que alternar para o Modo Baixa Potência quando estiver inativa.</li> </ul> </li> </ul> | 0: 0 minuto<br>1: 5 minutos<br>2: 20 minutos*<br>3: 60 minutos<br>4: 120 minutos<br>5: 240 minutos<br>254: Desativar |
| 13                | Supressão de fundo (Cópia)                     | A máquina remove<br>automaticamente a cor do fundo<br>de um documento original para<br>um trabalho de cópia.<br>Selecione o nível de Supressão<br>do Fundo.                                                                                                    | 0: Inativa<br>1: Nível 1<br>2: Nível 2*<br>3: Nível 3<br>4: Nível 4<br>5: Nível 5                                    |
| 14                | Supressão de fundo<br>(Digitalização)          | A máquina remove<br>automaticamente a cor do fundo<br>de um documento original para<br>um trabalho de digitalização.<br>Selecione o nível de Supressão<br>do Fundo.<br><b>Nota</b> • Você pode também ativar<br>ou não esta função no<br>driver de digitalização.                                                                                                    | 1: Nível 1<br>2: Nível 2*<br>3: Nível 3<br>4: Nível 4<br>5: Nível 5                                                  |

| Número<br>do menu | Menu                                                                                  | Descrição                                                                                                    | Valor                                                                               |
|-------------------|---------------------------------------------------------------------------------------|----------------------------------------------------------------------------------------------------|-------------------------------------------------------------------------------------|
| 15                | Sistema métrico/Polegada                                                              | <ul> <li>Selecione a unidade de medida<br/>padrão.</li> <li>Nota         <ul> <li>O valor padrão depende<br/>do local onde você<br/>comprou a máquina.</li> <li>Dependendo da unidade<br/>de medida na qual a<br/>máquina se encontra, são<br/>alterados os tamanhos<br/>de documento que<br/>podem ser detectados<br/>pelo Alimentador de<br/>documentos. Consulte<br/>"Tamanhos de<br/>documento detectáveis<br/>pelo alimentador de<br/>documentos" (P.133).</li> </ul> </li> </ul>                                     | 0: Sistema métrico<br>1: Polegada 13<br>2: Polegada 14                              |
| 16                | <digitalização concluída=""><br/>Tempo de cancelamento<br/>automático</digitalização> | Quando o indicador junto ao botão<br><digitalização concluída=""> estiver<br/>piscando durante um trabalho de<br/>cópia e se o botão <digitalização<br>concluída&gt; não for pressionado<br/>por um determinado período de<br/>tempo para indicar a última página<br/>de documentos, a máquina voltará<br/>automaticamente a processar o<br/>trabalho de cópia.</digitalização<br></digitalização>                                                                                                    | 0: Inativa<br>1: 20 segundos<br>2: 30 segundos<br>3: 60 segundos*<br>4: 90 segundos |
| 17                | Tempo de espera antes da<br>eliminação dos atolamentos na<br>Bandeja manual           | Após a eliminação dos<br>atolamentos do papel da Bandeja<br>de alimentação manual, a máquina<br>executará automaticamente a<br>reativação do funcionamento.<br>Especifique quanto tempo a<br>máquina levará para reativar o<br>funcionamento após a eliminação<br>dos atolamentos do papel.                                                                                                    | 0 - 60 segundos<br>(Padrão: 8 segundos)                                             |
| 18                | Posição de retorno do carro de<br>impressão                                           | Ao digitalizar um documento<br>para um trabalho de cópia ou de<br>digitalização, a abertura da Tampa<br>do vidro de originais ativará o carro<br>do scanner para ficar na posição<br>pronto. Não entanto, se você não<br>pressionar o botão <iniciar> para<br/>começar o trabalho dentro de um<br/>determinado período de tempo,<br/>o carro do scanner voltará para<br/>a posição padrão.<br/>Especifique quanto tempo o carro<br/>permanecerá na posição pronto<br/>antes de voltar para a posição<br/>padrão.</iniciar> | 0 - 60 segundos<br>(Padrão: 7 segundos)                                             |
| 22                | Vida útil restante do Cartucho<br>do fotorreceptor                                    | Mostra a vida útil restante do<br>Fotorreceptor em porcentagem.                                                                                                    | 0 - 100%                                                                            |
| 23                | Contador de total de<br>impressões                                                    | Mostra o número total de cópias feitas em todas as contas.                                                                                                    |                                                                                     |

| Número<br>do menu | Menu                       | Descrição                                                                                                    | Valor                                                                 |
|-------------------|----------------------------|----------------------------------------------------------------------------------------------------|-----------------------------------------------------------------------|
| 24                | Número de série da máquina | Mostra o número de série da máquina.                                                                                                    |                                                                       |
| 70                | Modo Conta                 | Selecione o modo conta da<br>máquina.<br>Importante • Ao selecionar "2"<br>(Modo Conta múltipla),<br>consulte "Lista adicional<br>de configuração do<br>sistema (Ao selecionar o<br>Modo Conta Múltipla)"<br>(P.131). | 0: Modo Nº de Conta*<br>1: Modo Conta Única<br>2: Modo Conta Múltipla |

\*: Configuração padrão

## Configurações adicionais do sistema (Ao selecionar o Modo Conta Única)

Quando a máquina estiver no Modo Conta Única, selecionando "1" para o modo de conta (número do menu: 70) nas configurações do sistema, o menu adicional ficará disponível para que você defina a senha na máquina.

 Nota
 Como você pode definir apenas uma única senha na máquina no Modo Conta Única, a mesma senha deve ser usada pelos usuários comuns e pelo Administrador do sistema.

| Número<br>do menu | Menu  | Descrição                                                                        | Valor                      |
|-------------------|-------|----------------------------------------------------------------------------------|----------------------------|
| 200               | Senha | Especifique a senha/senha do<br>administrador do sistema usando<br>três dígitos. | 000 - 999<br>(Padrão: 111) |

# Lista adicional de configuração do sistema (Ao selecionar o Modo Conta Múltipla)

Quando a máquina estiver no Modo Conta Múltipla selecionando Modo Conta "2" (número de menu: 70) nas configurações do sistema, menus adicionais ficarão disponíveis nas configurações do sistema.

| Número<br>do menu | Menu                                                 | Descrição                                                    | Valor      |  |
|-------------------|------------------------------------------------------|--------------------------------------------------------------|------------|--|
| 71                | Eliminação da contagem das cópias de todas as contas | Elimina a contagem das cópias de todas as contas.            |            |  |
| 100               | Contagem das cópias da<br>conta número 1             | Mostra o número total de cópias<br>feitas na conta número 1. | 0 - 60.000 |  |
| 101               | Contagem das cópias da<br>Conta número 2             | Mostra o número total de cópias feitas na conta número 2.    | 0 - 60.000 |  |
| 102               | Contagem das cópias da<br>Conta número 3             | Mostra o número total de cópias feitas na conta número 3.    | 0 - 60.000 |  |
| 103               | Contagem das cópias da<br>Conta número 4             | Mostra o número total de cópias feitas na conta número 4.    | 0 - 60.000 |  |

| Número<br>do menu | Menu                                             | Descrição                                                                             | Valor                      |
|-------------------|--------------------------------------------------|---------------------------------------------------------------------------------------|----------------------------|
| 104               | Contagem das cópias<br>da Conta número 5         | Mostra o número total de cópias feitas na conta número 5.                             | 0 - 60.000                 |
| 105               | Contagem das cópias<br>da Conta número 6         | Mostra o número total de cópias<br>feitas na conta número 6.                          | 0 - 60.000                 |
| 106               | Contagem das cópias<br>da Conta número 7         | Mostra o número total de cópias<br>feitas na conta número 7.                          | 0 - 60.000                 |
| 107               | Contagem das cópias<br>da Conta número 8         | Mostra o número total de cópias<br>feitas na conta número 8.                          | 0 - 60.000                 |
| 108               | Contagem das cópias<br>da Conta número 9         | Mostra o número total de cópias<br>feitas na conta número 9.                          | 0 - 60.000                 |
| 109               | Contagem das cópias<br>da Conta número 10        | Mostra o número total de cópias feitas na conta número 10.                            | 0 - 60.000                 |
| 200               | Senha do administrador<br>do sistema             | Especifique os três dígitos<br>da senha do Administrador do<br>Sistema.               | 000 - 999<br>(Padrão: 111) |
|                   |                                                  | <ul> <li>• O número de conta do<br/>Administrador do Sistema<br/>é "0".</li> </ul>    |                            |
| 201               | Senha da Conta número 1                          | Especifique os três dígitos<br>da senha da conta número 1.                            | 000 - 999                  |
| 202               | Senha da Conta número 2                          | Especifique os três dígitos<br>da senha da conta número 2.                            | 000 - 999                  |
| 203               | Senha da Conta número 3                          | Especifique os três dígitos<br>da senha da conta número 3.                            | 000 - 999                  |
| 204               | Senha da Conta número 4                          | Especifique os três dígitos da senha da conta número 4.                               | 000 - 999                  |
| 205               | Senha da Conta número 5                          | Especifique os três dígitos<br>da senha da conta número 5.                            | 000 - 999                  |
| 206               | Senha da Conta número 6                          | Especifique os três dígitos<br>da senha da conta número 6.                            | 000 - 999                  |
| 207               | Senha da Conta número 7                          | Especifique os três dígitos<br>da senha da conta número 7.                            | 000 - 999                  |
| 208               | Senha da Conta número 8                          | Especifique os três dígitos<br>da senha da conta número 8.                            | 000 - 999                  |
| 209               | Senha da Conta número 9                          | Especifique os três dígitos<br>da senha da conta número 9.                            | 000 - 999                  |
| 210               | Senha da Conta número 10                         | Especifique os três dígitos da senha da conta número 10.                              | 000 - 999                  |
| 301               | Limite do trabalho de cópia<br>da Conta número 1 | Especifique o número máximo de<br>páginas permitido para copiar da<br>Conta número 1. | 0 - 60 (0 - 60.000)        |
| 302               | Limite do trabalho de cópia<br>da Conta número 2 | Especifique o número máximo de<br>páginas permitido para copiar da<br>Conta número 2. | 0 - 60 (0 - 60.000)        |
| 303               | Limite do trabalho de cópia<br>da Conta número 3 | Especifique o número máximo de<br>páginas permitido para copiar da<br>Conta número 3. | 0 - 60 (0 - 60.000)        |

| Número<br>do menu | Menu                                              | Descrição                                                                              | Valor               |
|-------------------|---------------------------------------------------|----------------------------------------------------------------------------------------|---------------------|
| 304               | Limite do trabalho de cópia<br>da Conta número 4  | Especifique o número máximo de<br>páginas permitido para copiar da<br>Conta número 4.  | 0 - 60 (0 - 60.000) |
| 305               | Limite do trabalho de cópia<br>da Conta número 5  | Especifique o número máximo de<br>páginas permitido para copiar da<br>Conta número 5.  | 0 - 60 (0 - 60.000) |
| 306               | Limite do trabalho de cópia<br>da Conta número 6  | Especifique o número máximo de<br>páginas permitido para copiar da<br>Conta número 6.  | 0 - 60 (0 - 60.000) |
| 307               | Limite do trabalho de cópia<br>da Conta número 7  | Especifique o número máximo de<br>páginas permitido para copiar da<br>Conta número 7.  | 0 - 60 (0 - 60.000) |
| 308               | Limite do trabalho de cópia<br>da Conta número 8  | Especifique o número máximo de<br>páginas permitido para copiar da<br>Conta número 8.  | 0 - 60 (0 - 60.000) |
| 309               | Limite do trabalho de cópia<br>da Conta número 9  | Especifique o número máximo de<br>páginas permitido para copiar da<br>Conta número 9.  | 0 - 60 (0 - 60.000) |
| 310               | Limite do trabalho de cópia<br>da Conta número 10 | Especifique o número máximo de<br>páginas permitido para copiar da<br>Conta número 10. | 0 - 60 (0 - 60.000) |

## Tamanhos de documento detectáveis pelo alimentador de documentos

Dependendo da unidade de medida na qual a máquina se encontra, são alterados os tamanhos de documento que podem ser detectados pelo Alimentador de documentos, conforme mostrado na tabela abaixo. Alterne a unidade de medida conforme necessário na configuração do sistema (número de menu: 15).

Nota
 Quando for colocado um tamanho de documento não detectável no Alimentador de documentos, aparecerá o código de erro [A2] no visor. Para obter mais informações, consulte "Códigos de erro" (P.93).

|                                    | Valor selecionado para Sistema métrico/Polegad<br>(número de menu: 15) |                | iétrico/Polegada<br>I5) |
|------------------------------------|------------------------------------------------------------------------|----------------|-------------------------|
| Tamanho de documento<br>detectável | 0: Sistema<br>métrico                                                  | 1: Polegada 13 | 2: Polegada 14          |
| A5 ABC                             | 0                                                                      | 0              | Х                       |
| 5,5 x 8,5 pol. ABC                 | Х                                                                      | Х              | 0                       |
| B5 ABC                             | 0                                                                      | х              | х                       |
| B5 ABL                             | 0                                                                      | 0              | 0                       |
| A4 ABC                             | 0                                                                      | 0              | 0                       |
| A4 ABL                             | 0                                                                      | 0              | 0                       |
| 8,5 x 11 pol. ABC                  | 0                                                                      | 0              | 0                       |
| 8,5 x 11 pol. ABL                  | 0                                                                      | 0              | 0                       |
| 8,5 x 13 pol. ABC                  | Х                                                                      | 0              | Х                       |
| 8,5 x 13,4 pol. ABC                | Х                                                                      | х              | 0                       |

|                                    | Valor selecionac<br>(n | lo para Sistema m<br>úmero de menu: 1 | iétrico/Polegada<br>I5) |
|------------------------------------|------------------------|---------------------------------------|-------------------------|
| Tamanho de documento<br>detectável | 0: Sistema<br>métrico  | 1: Polegada 13                        | 2: Polegada 14          |
| 8,5 x 14 pol. ABC                  | Х                      | Х                                     | 0                       |
| B4 ABC                             | 0                      | 0                                     | 0                       |
| 16K ABC                            | Х                      | Х                                     | Х                       |
| 16K ABL                            | 0                      | Х                                     | Х                       |
| 8K ABC                             | 0                      | Х                                     | Х                       |
| A3 ABC                             | 0                      | 0                                     | 0                       |
| 11 x 17 pol. ABC                   | 0                      | 0                                     | 0                       |
| Tamanho de papel não-padrão        | Х                      | Х                                     | Х                       |

O: Disponível / X: Não disponível

# Acessórios opcionais

Os seguintes itens estão disponíveis para a máquina. Para comprar qualquer um destes itens opcionais, entre em contato com o Centro Xerox de Atendimento ao Cliente.

| Nome do produto    | Descrição                                                                                                    |
|--------------------|----------------------------------------------------------------------------------------------------|
| Bandeja de papel 2 | Acrescenta uma bandeja adicional que pode ser usada como Bandeja 2.                                                                  |
| Cavalete           | Eleva e estabiliza a máquina para uma melhor utilização<br>e as pequenas rodas acopladas permitem locomover a<br>máquina facilmente. |

Nota

• Os acessórios opcionais estão sujeitos a mudanças sem aviso.

• Para obter informações mais recentes, entre em contato com o Centro Xerox de atendimento ao cliente.

# 12 Índice remissivo

## Α

| Aba de extensão                         | 17, 45 |
|-----------------------------------------|--------|
| Acessórios opcionais                    |        |
| Bandeja de papel 2                      | 134    |
| Cavalete                                | 134    |
| Administrador do sistema                | 8      |
| Alimentador automático de documentos    | 56     |
| Alimentador de documentos17,            | 83, 89 |
| Área imprimível                         |        |
| Área imprimível padrão                  | 125    |
| Área imprimível padrão                  | 125    |
| Atolamento no alimentador de documentos | 92     |
| Atolamento no processador               | 92     |
| avisos                                  | 10     |

## В

| Bandeja 1                                                   | 17, 41, 92    |
|-------------------------------------------------------------|---------------|
| Bandeja 2                                                   | 41, 92        |
| Bandeja de papel 2                                          | 17, 134       |
| Bandeja de saída                                            | 17            |
| Bandeja manual 17                                           | 7, 41, 44, 93 |
| Botão <2 faces>                                             | 29            |
| Botão <clarear escurecer=""></clarear>                      | 26            |
| Botão <copiar></copiar>                                     | 20            |
| Botão <digitalizar></digitalizar>                           | 21            |
| Botão < Digitalização concluída>                            | 22            |
| Botão < Economia de energia >                               | 21            |
| Botão <iniciar></iniciar>                                   | 22            |
| Botão <c (limpar)=""></c>                                   | 21            |
| Botão <limpar tudo=""></limpar>                             | 22            |
| Botão <login logout=""></login>                             | 21            |
| Botão <origem do="" papel=""></origem>                      | 23            |
| Botão <parar></parar>                                       | 22            |
| Botão < Redução / Ampliação >                               | 24            |
| Botão <saída cópia="" de=""></saída>                        |               |
| Botão <tamanho do="" original=""></tamanho>                 |               |
| Botão <taxa variável=""></taxa>                             | 24            |
| Botão <tipo do="" original=""></tipo>                       |               |
| Botão <várias 1="" cartão="" cópia="" em="" id=""></várias> | 27, 57, 63    |

## С

| Cartucho de fotorreceptor 18                | 3, 113 |
|---------------------------------------------|--------|
| Cartucho do fotorreceptor                   | 117    |
| Cavalete                                    | , 134  |
| Centro Xerox de Atendimento ao Cliente      | 7      |
| certificações na Europa (CE)                | 13     |
| Colocação de papel                          | 42     |
| Colocação de papel na bandeja manual        | 44     |
| Componentes da máquina                      | 16     |
| Conector do cabo de alimentação             | 17     |
| Conector de interface USB                   | 17     |
| Configuração das preferências da impressora | 78     |

| Configuração do tamanho do papel personalizado<br>79                                  |
|---------------------------------------------------------------------------------------|
| Configurações do sistema 126<br><digitalização concluída=""> Tempo de</digitalização> |
| cancelamento automático 130                                                           |
| Contador de cópias em total 130                                                       |
| Contagem das cópias 131                                                               |
| Defina a taxa de zoom para Redução/Ampliação<br>                                      |
| Densidade 128                                                                         |
| Eliminação da contagem das cópias de todas as                                         |
| contas 131                                                                            |
| Limite do Trabalho de contas                                                          |
| Modo Conta 131                                                                        |
| Nitidez (Cópia) 128                                                                   |
| Nitidez (Digitalização) 129                                                           |
| Número de série da máquina                                                            |
| Posição de retorno do carro de impressão 130                                          |
| Prioridade das bandejas 127                                                           |
| Seleção automática do papel 128                                                       |
| Senha 132                                                                             |
| Senha do administrador do sistema 131, 132                                            |
| Sistema métrico/Polegada 130                                                          |
| Supressão de Fundo (Cópia) 129                                                        |
| Supressão de Fundo (Digitalização) 129                                                |
| Taxa de Redução/Ampliação 128                                                         |
| Tempo de Cancelamento automático 127                                                  |
| Tempo de espera após a eliminação dos                                                 |
| atolamentos na Bandeja de alimentação                                                 |
| manual 130                                                                            |
| Tempo de transição para Modo Baixa Potência<br>129                                    |
| Tempo de transição para Modo Repouso . 129                                            |
| Tipo de documento 127                                                                 |
| Troca automática de bandejas 128                                                      |
| Vida útil restante do Fotorreceptor                                                   |
| conformidade ambiental14                                                              |
| Energy Star 14                                                                        |
| Contador de cópias em total 130                                                       |
| Contagem das cópias 131                                                               |
| cópias ilegais14                                                                      |

## D

| Defina a taxa de zoom para Redução/Ampl | liação |
|-----------------------------------------|--------|
| 128                                     | -      |
| Densidade                               | 128    |
| Diagrama da máquina (simulação)         |        |
| Documento presente                      | 93     |
| Driver do scanner                       |        |
| Driver TWAIN                            | 83     |
| Gerenciador do botão Digitalizar        | 83, 87 |
| Driver TWAIN                            | 83     |

# Ε

| Economia de energia                             | 32  |
|-------------------------------------------------|-----|
| Modo Baixo Consumo                              | 32  |
| Modo Repouso                                    | 32  |
| Eliminação da contagem das cópias de todas as   | s   |
| contas                                          | 131 |
| emissões de radiofreqüência                     | 13  |
| Energy Star                                     | 14  |
| Especificações da função Copiar                 |     |
| Ampliação                                       | 123 |
| Capacidade da Bandeja de saída                  | 124 |
| Consumo de energia                              | 124 |
| Copiar documento                                | 122 |
| Dimensões                                       | 124 |
| Espessura                                       | 124 |
| Exigências de espaço                            | 124 |
| Fonte de energia                                | 124 |
| Gradação                                        | 122 |
| Método de cópia                                 | 122 |
| Método de digitalização                         | 122 |
| Método de revelação                             | 122 |
| Método/capacidade da alimentação do papo<br>123 | el  |
| Páginas de cópia contínuas                      | 123 |
| Resolução da digitalização                      | 122 |
| Resolução de saída                              | 122 |
| Sistema de fusíveis                             | 122 |
| Tamanho de papel para cópias 122,               | 123 |
| Tempo de aquecimento                            | 122 |
| Tempo de saída da primeira cópia                | 123 |
| Тіро                                            | 122 |
| Tipo de tabela de documentos                    | 122 |
| Tipo fotossensível                              | 122 |
| Velocidade de cópia contínua                    | 123 |
| Especificações da função Digitalização          |     |
| Formato de saída                                | 125 |
| Gradação da digitalização                       | 125 |
| Interface                                       | 125 |
| Resolução da digitalização                      | 125 |
| Tamanho da digitalização                        | 125 |
| Тіро                                            | 125 |
| Velocidade da digitalização                     | 125 |
| Especificações da função Imprimir               |     |
| Capacidade de memória                           | 124 |
| Interface                                       | 124 |
| Linguagem de descrição da página                | 124 |
| Resolução                                       | 124 |
| Sistemas operacionais suportados                | 124 |
| Тіро                                            | 124 |
| Velocidade de impressão contínua                | 124 |
| Especificações do alimentador de documentos     |     |
| Capacidade                                      | 125 |
| Tamanho/tipo de documento                       | 125 |
| Tipo de alimentador de documentos               | 125 |
| Velocidade de mudança de original               | 125 |
| F                                               |     |
| F                                               |     |
| <b>F</b> 'l                                     | 400 |

| Filme                     |   |
|---------------------------|---|
| Fio do corotron           |   |
| fonte de energia elétrica | 9 |

| 3 1                                                         |     |    |
|-------------------------------------------------------------|-----|----|
| Botão <2 faces>                                             | 29, | 54 |
| Botão <clarear escurecer=""></clarear>                      | 26, | 53 |
| Botão <redução ampliação=""></redução>                      | 24, | 53 |
| Botão <saída cópia="" de=""></saída>                        | 30, | 54 |
| Botão <tamanho do="" original=""></tamanho>                 | 27, | 53 |
| Botão <taxa variável=""></taxa>                             | 24, | 53 |
| Botão <tipo do="" original=""></tipo>                       | 28, | 53 |
| Botão <várias 1="" cartão="" cópia="" em="" id=""></várias> | 27, | 53 |
|                                                             |     |    |

## G

| Gerenciador do botão Digitalizar | 83, | 87 |
|----------------------------------|-----|----|
| Guias do papel 43, 44, 45, 46,   | 47, | 48 |

#### L

| botão indicador <exibir opções=""></exibir> | 20 |
|---------------------------------------------|----|
| nformações de regulamentações               | 13 |
| Instalação do Gerenciador de Botões         | 38 |
| Interruptor de alimentação                  | 17 |
|                                             |    |

## L

| Limite do Trabalho de contas | . 132 |
|------------------------------|-------|
| Limpeza da máquina           | 119   |
| limpeza da máquina           | 10    |
| Linha de nível máximo4       | 3, 44 |

## Μ

| manutenção                   | 10      |
|------------------------------|---------|
| máquina                      |         |
| fonte de energia elétrica    | 9       |
| limpeza                      | 10      |
| manutenção                   | 10      |
| sinais de aviso              | 9       |
| Modo Baixo Consumo           | 32      |
| Modo Configuração do Papel   |         |
| Modo Configuração do Sistema | 21, 126 |
| Modo Conta                   | 65, 131 |
| Modo Conta Múltipla          | 65      |
| Modo Conta Única             | 65      |
| Modo Sem Conta               | 65      |
| Modo Conta Múltipla          | 65      |
| Modo Conta Única             | 65      |
| Modo Repouso                 | 32      |
| Modo Sem Conta               | 65      |
| Módulo duplex                | 41      |
|                              |         |

## Ν

| Nitidez (Cópia)            | 128 |
|----------------------------|-----|
| Nitidez (Digitalização)    | 129 |
| Número de série            | 7   |
| Número de série da máquina | 131 |

## Ρ

| Painel de controle                     | . 17, 20 |
|----------------------------------------|----------|
| Botão <2 faces>                        |          |
| Botão <c (limpar)=""></c>              | 21       |
| Botão <clarear escurecer=""></clarear> | 26       |
| Botão <copiar></copiar>                | 20       |
| Botão < Digitalização concluída>       | 22       |
| Botão <digitalização></digitalização>  | 21       |

| Botão < Economia de energia >                                 | 21  |
|---------------------------------------------------------------|-----|
| Botão <iniciar></iniciar>                                     | 22  |
| Botão <limpar tudo=""></limpar>                               | 22  |
| Botão <login logout=""></login>                               | 21  |
| Botão <origem do="" papel=""></origem>                        | 23  |
| Botão <parar></parar>                                         | 22  |
| Botão <redução ampliação=""></redução>                        | 24  |
| Botão <saída cópia="" de=""></saída>                          | 30  |
| Botão <tamanho do="" original=""></tamanho>                   | 27  |
| Botão <taxa variável=""></taxa>                               | 24  |
| Botão <tipo do="" original=""></tipo>                         | 28  |
| Botão <várias 1="" cartão="" cópia="" em="" id=""> .</várias> | 27  |
| botão indicador < Exibir opções >                             | 20  |
| Diagrama da máquina (simulação)                               | 24  |
| Teclado numérico                                              | 21  |
| Visor                                                         | 20  |
| Papel de etiqueta                                             | 41  |
| Posição de retorno do carro de impressão .                    | 130 |
| Prioridade das bandejas                                       | 127 |
|                                                               |     |

# R

| reciclagem                        |     |
|-----------------------------------|-----|
| produto                           |     |
| reciclagem e descarte da bateria  |     |
| reciclagem e descarte do produto  | 15  |
| EU                                |     |
| EUA, Canadá                       |     |
| Rolo do alimentador de documentos | 120 |

# S

| segurança                                 | 40         |
|-------------------------------------------|------------|
| certificado de segurança do produto       | . 13       |
| consumiveis                               | . 12       |
| elétrica                                  | . 10       |
| emissões de radiofreqüência               | . 13       |
| informações operacionais                  | 11         |
| informações sobre o ozônio                | . 12       |
| laser                                     | 11         |
| manutenção                                | . 12       |
| segurança de consumíveis                  | . 12       |
| Segurança de laser                        | 11         |
| segurança de manutenção                   | . 12       |
| segurança elétrica                        | . 10       |
| segurança operacional                     | 11         |
| Seleção automática do papel23,            | 128        |
| Senha                                     | 132        |
| Senha do administrador do sistema131,     | 132        |
| sinais de aviso                           | 9          |
| Sistema métrico/Polegada                  | 130        |
| Site da Xerox                             | 7          |
| site. Xerox                               | 7          |
| Status da máquina                         |            |
| Atolamento no alimentador de documentos   | 92         |
| Atolamento no processador                 | . 92       |
| Bandeia 1                                 | .92        |
| Bandeia 2                                 | 92         |
| Bandeja manual                            | . 93       |
| Documento presente                        | . 00       |
| Substituição do cartucho do fotorrecentor | . 00<br>92 |
| Toner                                     | 92.<br>92  |
| Substituição do cartucho do fotorrecentor | 02<br>02   |
|                                           | . 52       |

| Supressão de Fundo (Cópia)         | 129 |
|------------------------------------|-----|
| Supressão de Fundo (Digitalização) | 129 |

## т

| Tampa 2 de acesso 110                                              |
|--------------------------------------------------------------------|
| Tampa de acesso 1 17, 106, 107                                     |
| Tampa de acesso 217, 107                                           |
| Tampa dianteira17                                                  |
| Tampa do vidro de originais                                        |
| Tampa lateral esquerda16                                           |
| Taxa de Redução/Ampliação128                                       |
| Teclado numérico21                                                 |
| Teclas numéricas21                                                 |
| Tempo de Cancelamento automático 127                               |
| <digitalização concluída=""> Tempo de cancelamento</digitalização> |
| automático                                                         |
| Tempo de espera após a eliminação dos atolamentos                  |
| na Bandeja de alimentação manual 130                               |
| Tempo de transição para Modo Baixa Potência 129                    |
| Tempo de transição para Modo Repouso 129                           |
| lipo de documento 12/                                              |
| lipos de papel                                                     |
| Bandeja 1 41                                                       |
| Bandeja 2 41                                                       |
| Bandeja manual                                                     |
| Modulo duplex                                                      |
| Tipos de papei compativeis                                         |
| Toner                                                              |
| I rava da tampa lateral esquerda                                   |
| roca automatica de pandejas42, 128                                 |

## U

| Unidade do fusor |  | 18 |
|------------------|--|----|
|------------------|--|----|

## V

| Vida útil restante do Fotorreceptor    |             |
|----------------------------------------|-------------|
| Vidro de originais                     | 18, 55, 119 |
| Vidro de transporte de velocidade cons | stante 120  |
| visão geral do produto                 |             |
| certificado de segurança               |             |
| Visor                                  |             |